# SUN2000-(3KTL-10KTL)-M1

# Benutzerhandbuch

 Ausgabe
 10

 Datum
 2023-02-07

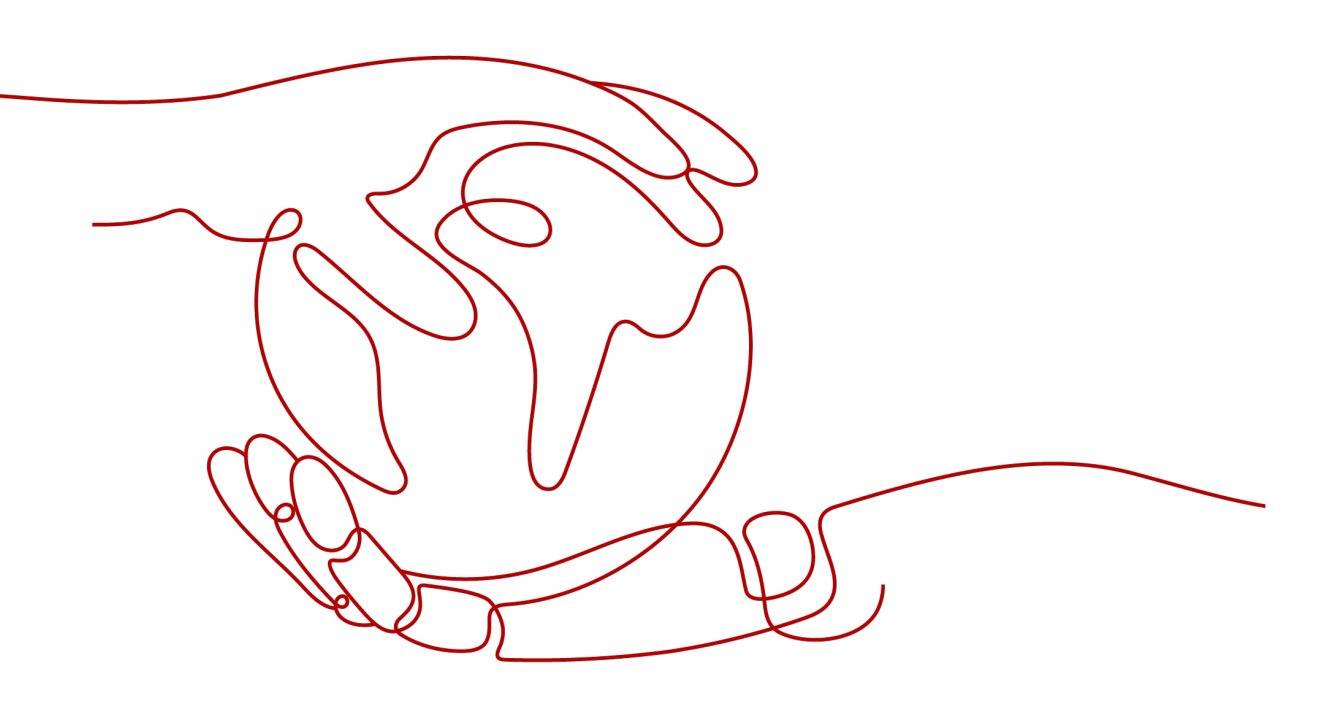

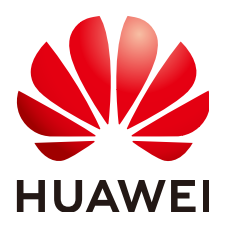

#### Copyright © Huawei Technologies Co., Ltd. 2023. Alle Rechte vorbehalten.

Kein Teil dieses Dokuments darf ohne vorherige schriftliche Genehmigung von Huawei Technologies Co., Ltd. in irgendeiner Form oder mit irgendwelchen Mitteln reproduziert oder übertragen werden.

#### Warenzeichen und Genehmigungen

NUAWEI und andere Huawei-Warenzeichen sind Warenzeichen von Huawei Technologies Co., Ltd. Alle anderen in diesem Dokument aufgeführten Warenzeichen und Handelsmarken sind das Eigentum ihrer jeweiligen Inhaber.

## Zur Beachtung

Die erworbenen Produkte, Leistungen und Eigenschaften werden durch den zwischen Huawei und dem Kunden geschlossenen Vertrag geregelt. Es ist möglich, dass sämtliche in diesem Dokument beschriebenen Produkte, Leistungen und Eigenschaften oder Teile davon nicht durch den Umfang des Kaufvertrags oder den Nutzungsbereich abgedeckt sind. Vorbehaltlich anderer Regelungen in diesem Vertrag erfolgen sämtliche Aussagen, Informationen und Empfehlungen in diesem Dokument ohne Mängelgewähr, d. h. ohne Haftungen, Garantien oder Verantwortung jeglicher Art, weder ausdrücklich noch implizit.

Die Informationen in diesem Dokument können ohne Vorankündigung geändert werden. Bei der Erstellung dieses Dokumentes wurde jede mögliche Anstrengung unternommen, um die Richtigkeit des Inhalts zu gewährleisten. Jegliche Aussage, Information oder Empfehlung in diesem Dokument stellt keine Zusage für Eigenschaften jeglicher Art dar, weder ausdrücklich noch implizit.

## Huawei Technologies Co., Ltd.

Adresse: Huawei Industrial Base Bantian, Longgang Shenzhen 518129 People's Republic of China

Webseite: <u>https://e.huawei.com</u>

# Über dieses Dokument

## Überblick

Dieses Dokument beschreibt die Produkte SUN2000-3KTL-M1, SUN2000-4KTL-M1, SUN2000-5KTL-M1, SUN2000-6KTL-M1, SUN2000-8KTL-M1 und SUN2000-10KTL-M1 (Kurzbezeichnung SUN2000) in Bezug auf deren Montage, elektrische Anschlüsse, Inbetriebnahme, Wartung und Fehlerbehebung. Vor der Montage und Inbetriebnahme des SUN2000 müssen Sie sich mit den Merkmalen, Funktionen und Sicherheitshinweisen in diesem Dokument vertraut machen.

### ANMERKUNG

SUN2000-8KTL-M1 und SUN2000-10KTL-M1 sind in Australien nicht einsetzbar.

## Zielgruppe

Dieses Dokument wendet sich an:

- Installationsanbieter
- Benutzer

## Verwendete Symbole

Die Symbole, die in diesem Dokument gefunden werden können, sind wie folgt definiert.

| Symbol          | Beschreibung                                                                                                    |
|-----------------|----------------------------------------------------------------------------------------------------|
| <b>A</b> GEFAHR | Zeigt eine hohe Gefahr an, die zum Tod oder zu schweren<br>Verletzungen führt, wenn sie nicht vermieden wird.                    |
|                 | Zeigt eine mittlere Gefahr an, die zum Tod oder zu schweren<br>Verletzungen führen kann, wenn sie nicht vermieden wird.          |
|                 | Zeigt eine geringe Gefahr an, die zu leichten oder<br>mittelschweren Verletzungen führen kann, wenn sie nicht<br>vermieden wird. |

| Symbol    | Beschreibung                                                                                                    |
|-----------|----------------------------------------------------------------------------------------------------|
| HINWEIS   | Zeigt eine mögliche Gefahrensituation an, die zu Sachschäden,<br>Datenverlust, Leistungsminderung oder unerwarteten Folgen<br>führen kann, wenn sie nicht vermieden wird.                                                   |
|           | Ein HINWEIS wird verwendet, um Praktiken anzusprechen, die nicht im Zusammenhang mit Personenschäden stehen.                                                                                                    |
| ANMERKUNG | Ergänzt die wichtigen Informationen im Haupttext.<br>Eine ANMERKUNG wird verwendet, um Informationen<br>anzusprechen, die nicht im Zusammenhang mit<br>Personenschäden, Geräteschäden und Umweltbeeinträchtigung<br>stehen. |

# Änderungsverlauf

Änderungen zwischen den einzelnen Ausgaben des Dokuments sind kumulativ. Die neueste Ausgabe des Dokuments enthält alle Änderungen, die an früheren Ausgaben vorgenommen wurden.

## Ausgabe 10 (07.02.2023)

- **2.1 Produktinformation** wurde aktualisiert.
- **5.2 Installationsvorbereitung** wurde aktualisiert.
- **5.8.2** Anschließen des RS485-Kommunikationskabels (Smart Power Sensor) wurde aktualisiert.
- 5.8.6 Anschließen des NS-Schutz-Signalkabels wurde aktualisiert.
- 7.1.3 Erstellen einer PV-Anlage und eines Benutzers wurde aktualisiert.
- 7.1.4 (Optional) Festlegen des physischen Layouts der Smart PV-Optimierer wurde aktualisiert.
- 7.2 Parametereinstellungen wurde aktualisiert.

## Ausgabe 09 (10.10.2022)

- 5.2 Installationsvorbereitung wurde aktualisiert.
- 5.4 Anschließen des AC-Ausgangsstromkabels wurde aktualisiert.

## Ausgabe 08 (30.06.2022)

- 5.2 Installationsvorbereitung wurde aktualisiert.
- 7.2.1.4 Kapazitätskontrolle wurde aktualisiert.

- A Netzcodes wurde aktualisiert.
- F KI Energiemanagementassistent (EMMA) wurde aktualisiert.

## Ausgabe 07 (19.04.2022)

- **5.8.2 Anschließen des RS485-Kommunikationskabels (Smart Power Sensor)** wurde aktualisiert.
- 5.8.6 Anschließen des NS-Schutz-Signalkabels wurde aktualisiert.
- **7.2.1 Energiesteuerung** wurde aktualisiert.
- 10.1 Technische Spezifikationen des SUN2000 wurde aktualisiert.
- C Zurücksetzen des Kennworts wurde aktualisiert.
- **D** Schnelles Herunterfahren wurde aktualisiert.

## Ausgabe 06 (08.04.2022)

- 7.1.3 Erstellen einer PV-Anlage und eines Benutzers wurde aktualisiert.
- 7.2.1 Energiesteuerung wurde aktualisiert.
- 10.1 Technische Spezifikationen des SUN2000 wurde aktualisiert.

## Ausgabe 05 (24.11.2021)

10.1 Technische Spezifikationen des SUN2000 wurde aktualisiert.

## Ausgabe 04 (10.08.2021)

- **2.1 Produktinformation** wurde aktualisiert.
- 5.5 Anschließen der DC-Eingangsstromkabel wurde aktualisiert.
- 5.6 (Optional) Anschließen der Akkukabel wurde aktualisiert.
- 5.8 (Optional) Anschließen des Signalkabels wurde aktualisiert.
- 7 Mensch-Maschine-Interaktion wurde aktualisiert.
- **B Inbetriebnahme des Geräts** wurde aktualisiert.

## Ausgabe 03 (01.02.2020)

- 4.3.2 Platzbedarf wurde aktualisiert.
- **5.8.2** Anschließen des RS485-Kommunikationskabels (Smart Power Sensor) wurde aktualisiert.
- 6.2 Einschalten des SUN2000 wurde aktualisiert.
- **8.3 Fehlerbehebung** wurde aktualisiert.

## Ausgabe 02 (20.11.2020)

7.2.1.3 Energiespeicherung - Steuerung wurde aktualisiert.

## Ausgabe 01 (30.09.2020)

Die Ausgabe wird als erstmalige Anwendung im Betrieb (First Office Application, FOA) verwendet.

# Inhaltsverzeichnis

| 1                                                                          |
|----------------------------------------------------------------------------|
|                                                                            |
| 4                                                                          |
| 7                                                                          |
|                                                                            |
| 13                                                                         |
|                                                                            |
|                                                                            |
|                                                                            |
|                                                                            |
|                                                                            |
|                                                                            |
|                                                                            |
|                                                                            |
| 24                                                                         |
| 25                                                                         |
|                                                                            |
|                                                                            |
|                                                                            |
|                                                                            |
|                                                                            |
| 26<br>27<br>27<br>27<br>28                                                 |
| 26<br>27<br>27<br>28<br>31                                                 |
| 26<br>27<br>27<br>28<br>31<br>31                                           |
| 26<br>27<br>27<br>28<br>31<br>31<br>32                                     |
| 26<br>27<br>27<br>28<br>31<br>31<br>32<br>34                               |
| 26<br>27<br>27<br>28<br>31<br>31<br>32<br>34<br><b>38</b>                  |
| 26<br>27<br>27<br>28<br>31<br>31<br>32<br>34<br><b>38</b><br>38            |
| 26<br>27<br>27<br>28<br>31<br>31<br>32<br>34<br><b>38</b><br>38<br>39      |
| 26<br>27<br>27<br>28<br>31<br>31<br>32<br>34<br>34<br>38<br>38<br>39<br>42 |
|                                                                            |

| 5.5 Anschließen der DC-Eingangsstromkabel                                                             | 49    |
|----------------------------------------------------------------------------------------------------|-------|
| 5.6 (Optional) Anschließen der Akkukabel                                                              |       |
| 5.7 Anschließen des Smart Dongles                                                                     | 55    |
| 5.8 (Optional) Anschließen des Signalkabels                                                           | 56    |
| 5.8.1 Anschließen des RS485-Kommunikationskabels (Kaskadierung von Wechselrichtern)                   | 60    |
| 5.8.2 Anschließen des RS485-Kommunikationskabels (Smart Power Sensor)                                 | 61    |
| 5.8.3 Verbinden eines RS485-Kommunikationskabels (zwischen einem Haushaltsstromzähler und einem Akku) | 67    |
| 5.8.4 Anschließen des Stromnetzplanungs-Signalkabels                                                  | 68    |
| 5.8.5 Verbinden eines Signalkabels mit dem On-Grid/Off-Grid-Controller                                | 70    |
| 5.8.6 Anschließen des NS-Schutz-Signalkabels                                                          | 70    |
| 6 Inbetriebnahme                                                                                      | 74    |
| 6.1 Prüfen vor dem Einschalten                                                                        | 74    |
| 6.2 Einschalten des SUN2000.                                                                          | 75    |
| 7 Mensch-Maschine-Interaktion                                                                         | 83    |
| 7.1 Inbetriebnahme der App                                                                            | 83    |
| 7.1.1 Herunterladen der FusionSolar-App                                                               | 83    |
| 7.1.2 (Optional) Registrieren eines Installationsanbieterkontos                                       | 84    |
| 7.1.3 Erstellen einer PV-Anlage und eines Benutzers                                                   | 85    |
| 7.1.4 (Optional) Festlegen des physischen Layouts der Smart PV-Optimierer                             | 86    |
| 7.1.5 Detecting Optimizer Disconnection.                                                              | 88    |
| 7.2 Parametereinstellungen                                                                            | 88    |
| 7.2.1 Energiesteuerung                                                                                | 89    |
| 7.2.1.1 Netzgekoppelter Punkt - Steuerung                                                             | 89    |
| 7.2.1.2 Scheinleistungssteuerung auf der Ausgangsseite des Wechselrichters                            | 92    |
| 7.2.1.3 Energiespeicherung – Steuerung                                                                | 93    |
| 7.2.1.4 Kapazitätskontrolle                                                                           | 95    |
| 7.2.2 AFCI                                                                                            | 97    |
| 7.2.3 IPS-Überprüfung (für Italien nur Netzcode CEI0-21)                                              | 98    |
| 7.3 SmartLogger-Netzwerkaufbau-Szenario.                                                              | 100   |
| 8 Instandhaltung                                                                                      | .101  |
| 8.1 Ausschalten des SUN2000                                                                           | 101   |
| 8.2 Routinewartung                                                                                    | 102   |
| 8.3 Fehlerbehebung                                                                                    | 103   |
| 9 Handhabung des Wechselrichters                                                                      | .118  |
| 9.1 Entfernen des SUN2000                                                                             | 118   |
| 9.2 Verpacken des SUN2000                                                                             | 118   |
| 9.3 Entsorgen des SUN2000                                                                             | 118   |
| 10 Technische Vorgaben                                                                                | . 119 |
| 10.1 Technische Spezifikationen des SUN2000                                                           | 119   |
| 10.2 Technische Spezifikationen des Optimierers.                                                      | 124   |

| A Netzcodes                                     | 127 |
|-------------------------------------------------|-----|
| B Inbetriebnahme des Geräts                     | 129 |
| C Zurücksetzen des Kennworts                    | 132 |
| D Schnelles Herunterfahren                      | 135 |
| E Lokalisieren von Isolationswiderstandsfehlern | 136 |
| F KI Energiemanagementassistent (EMMA)          | 140 |
| G Kurzwörter und Abkürzungen                    | 141 |

# **1** Sicherheitshinweise

## Erklärung

Lesen Sie vor Transport, Lagerung, Installation, Betrieb, Verwendung und/oder Wartung des Geräts dieses Dokument, befolgen Sie strikt die darin enthaltenen Anweisungen und alle Sicherheitshinweise auf dem Gerät und in diesem Dokument. In diesem Dokument bezieht sich "Gerät" auf die Produkte, die Softwares, die Komponenten, die Ersatzteile und/oder die Dienstleistungen, die sich auf dieses Dokument beziehen; "das Unternehmen" bezieht sich auf den Hersteller (den Produzenten), den Verkäufer und/oder den Dienstanbieter des Geräts; "Sie" bezieht sich auf die Entität, die das Gerät transportiert, lagert, installiert, betreibt, verwendet und/oder wartet.

Die in diesem Dokument beschriebenen **Gefahren-**, **Warnungen-**, **Vorsichts-** und **Hinweiserklärungen** decken nicht alle Sicherheitsvorkehrungen ab. Sie müssen auch relevante internationale, nationale oder regionale Standards und Branchenpraktiken einhalten. **Das Unternehmen haftet nicht für Folgen, die sich aus Verstößen gegen Sicherheitsanforderungen oder Sicherheitsstandards in Bezug auf Design, Produktion und Verwendung der Geräte ergeben können.** 

Das Gerät sollte in einer Umgebung verwendet werden, die den Designspezifikationen entspricht. Andernfalls kann das Gerät fehlerhaft, versagend oder beschädigt sein, was nicht von der Garantie abgedeckt ist. Das Unternehmen haftet nicht für dadurch verursachte Sachschäden, Personenschäden oder sogar Todesfälle.

Halten Sie sich bei Transport, Lagerung, Installation, Betrieb, Verwendung und Wartung an geltende Gesetze, Vorschriften, Standards und Spezifikationen.

Führen Sie kein Reverse-Engineering, Dekompilierung, Disassemblierung, Anpassung, Implantation oder andere abgeleitete Operationen an der Gerätesoftware durch. Untersuchen Sie nicht die interne Implementierungslogik des Geräts, erhalten Sie keinen Quellcode der Gerätesoftware, verletzen Sie keine geistigen Eigentumsrechte und geben Sie keine Leistungstestergebnisse der Gerätesoftware preis.

#### Das Unternehmen haftet nicht für einen der folgenden Umstände oder deren Folgen:

- Das Gerät wird durch höhere Gewalt wie Erdbeben, Überschwemmungen, Vulkanausbrüche, Murgänge, Blitzeinschläge, Brände, Kriege, bewaffnete Konflikte, Taifune, Wirbelstürme, Tornados und andere extreme Wetterbedingungen beschädigt.
- Das Gerät wird außerhalb der in diesem Dokument angegebenen Bedingungen betrieben.
- Das Gerät wird in Umständen installiert oder verwendet, die nicht den internationalen, nationalen oder regionalen Standards entsprechen.

- Sie missachten die Bedienungsanweisungen und Sicherheitshinweise auf dem Produkt und im Dokument.
- Sie entfernen oder modifizieren das Produkt oder modifizieren den Softwarecode ohne Genehmigung.
- Sie oder ein von Ihnen autorisierter Dritter verursachen während des Transports Schäden am Gerät.
- Das Gerät wird beschädigt, denn dessen Lagerbedingungen entsprechen nicht den im Produktdokument angegebenen Anforderungen.
- Sie versäumen es, Materialien und Werkzeuge vorzubereiten, die den örtlichen Gesetzen, Vorschriften und zugehörigen Standards entsprechen.
- Das Gerät wird durch Ihre Fahrlässigkeit oder die eines Dritten, vorsätzliche Verletzung, grobe Fahrlässigkeit oder unsachgemäßen Betrieb oder aus anderen Gründen, die nicht mit dem Unternehmen zusammenhängen, beschädigt.

## 1.1 Persönliche Sicherheit

#### **GEFAHR**

Stellen Sie sicher, dass die Stromverbindung während der Installation getrennt ist. Installieren oder entfernen Sie kein Kabel bei eingeschalteter Stromversorgung. Vorübergehender Kontakt zwischen dem Kabelkern und dem Leiter erzeugt elektrische Lichtbögen oder Funken, die einen Brand oder Personenschaden verursachen können.

#### **GEFAHR**

Nicht standardmäßige und unsachgemäße Vorgänge an unter Spannung stehenden Geräten können Brände, Stromschläge oder Explosionen verursachen, was zu Sachschäden, Verletzungen oder sogar zum Tod führen kann.

#### **GEFAHR**

Entfernen Sie vor dem Betrieb leitfähige Gegenstände wie Uhren, Armbänder, Armreifen, Ringe und Halsketten, um Stromschläge zu vermeiden.

#### **GEFAHR**

Verwenden Sie während der Vorgänge spezielle isolierte Werkzeuge, um Stromschläge oder Kurzschlüsse zu vermeiden. Die dielektrische Spannungsfestigkeit muss den örtlichen Gesetzen, Vorschriften, Normen und Spezifikationen entsprechen.

### 

Tragen Sie während der Vorgänge persönliche Schutzausrüstung wie Schutzkleidung, isolierte Schuhe, Schutzbrillen, Schutzhelme und isolierte Handschuhe.

#### Abbildung 1-1 Persönliche Schutzausrüstung

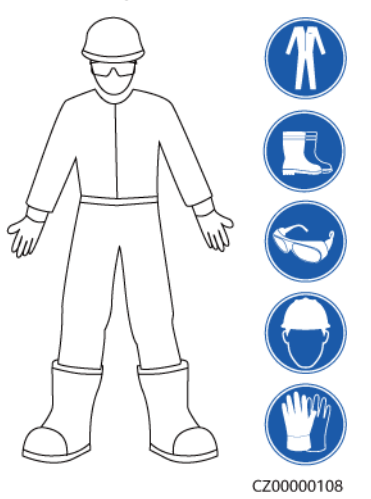

## Allgemeine Anforderungen

- Verwenden Sie weiterhin Schutzvorrichtungen. Beachten Sie die Warn- und Sicherheitshinweise sowie die entsprechenden Vorsichtsmaßnahmen in diesem Dokument und auf dem Gerät.
- Wenn während des Betriebs die Wahrscheinlichkeit von Personen- oder Sachschäden besteht, stoppen Sie sofort, melden Sie den Fall dem Vorgesetzten und ergreifen Sie praktikable Schutzmaßnahmen.
- Schalten Sie das Gerät erst dann ein, wenn es installiert ist oder dies von Fachleuten genehmigt wurde.
- Berühren Sie das Stromversorgungsgerät nicht direkt oder mit Leitern wie feuchten Gegenständen. Messen Sie vor dem Berühren einer Leiteroberfläche oder eines Anschlusses die Spannung an der Kontaktstelle, um sicherzustellen, dass kein Stromschlagrisiko besteht.
- Berühren Sie das Betriebsgerät nicht, da das Gehäuse heiß ist.
- Berühren Sie einen laufenden Lüfter nicht mit Ihren Händen, Komponenten, Schrauben, Werkzeugen oder Platinen. Anderenfalls bestehen die Personen- oder Sachschäden.
- Verlassen Sie im Brandfall sofort das Gebäude oder den Gerätebereich und betätigen Sie den Feuermelder oder setzen Sie einen Notruf ab. Betreten Sie auf keinen Fall das betroffene Gebäude oder den Gerätebereich.

## Anforderungen an die Mitarbeiter

- Nur Fachleute und geschultes Personal dürfen die Geräte bedienen.
  - Fachleute: Personal, das mit den Arbeitsprinzipien und der Gerätestruktur vertraut ist, im Betrieb des Geräts geschult oder erfahren ist und die Quellen und das Ausmaß verschiedener potenzieller Gefahren bei der Installation, dem Betrieb und der Wartung des Geräts kennt

- Geschultes Personal: Personal, das in Technik und Sicherheit geschult ist, über die erforderliche Erfahrung verfügt, sich möglicher Gefahren für sich bei bestimmten Tätigkeiten bewusst ist und in der Lage ist, Schutzmaßnahmen zu ergreifen, um die Gefahren für sich und andere Personen zu minimieren
- Personal, das die Installation oder Wartung des Geräts plant, muss eine angemessene Schulung erhalten, in der Lage sein, alle Vorgänge korrekt auszuführen und alle erforderlichen Sicherheitsvorkehrungen und die örtlichen relevanten Normen zu verstehen.
- Nur qualifizierte Fachleute oder geschultes Personal dürfen die Geräte aufstellen, bedienen und warten.
- Nur qualifizierte Fachleute dürfen Sicherheitseinrichtungen entfernen und das Gerät inspizieren.
- Personal, das spezielle Aufgaben wie Energiebetriebe, Höhenarbeiten und Betrieb von Spezialgeräten ausführt, sollte über die erforderlichen örtlichen Qualifikationen verfügen.
- Nur autorisierte Fachleute dürfen Geräte oder Komponenten (einschließlich Software) austauschen.
- Der Zugang zu den Geräten ist nur dem Personal gestattet, das mit Arbeiten am Gerät betraut ist.

## **1.2 Electrical Safety**

#### 🛕 GEFAHR

Stellen Sie vor dem Anschließen der Kabel sicher, dass das Gerät nicht beschädigt ist. Anderenfalls kann es zu einem elektrischen Schlag oder Brandausbruch kommen.

#### 🛕 GEFAHR

Nicht standardgemäße und unsachgemäße Bedienungen können zu Bränden oder Stromschlägen führen.

#### **GEFAHR**

Verhindern Sie, dass Fremdkörper während des Betriebs in das Gerät eindringen. Anderenfalls kann es zu Geräteschäden, Leistungsabfall, Stromausfällen oder Personenschäden kommen.

#### 

Installieren Sie das Erdungskabel bei Geräten zuerst, die geerdet werden müssen, wenn Sie das Gerät installieren, und entfernen Sie das Erdungskabel zuletzt, wenn Sie das Gerät entfernen.

## 

Verlegen Sie Kabel nicht hinter den Lufteinlass- und Abluftöffnungen des Geräts.

### Allgemeine Anforderungen

- Befolgen Sie die im Dokument beschriebenen Verfahren für Installation, Betrieb und Wartung. Rekonstruieren oder verändern Sie das Gerät nicht, fügen Sie keine Komponenten hinzu oder ändern Sie die Installationsreihenfolge nicht ohne Genehmigung.
- Holen Sie die Genehmigung des nationalen oder örtlichen Energieversorgungsunternehmens ein, bevor Sie das Gerät an das Stromnetz anschließen.
- Beachten Sie die kraftwerkstechnischen Sicherheitsvorschriften, wie die Betriebs- und Arbeitsscheinmechanismen.
- Installieren Sie provisorische Zäune oder Warnbänder und hängen Sie "Zutritt verboten"-Schilder um den Betriebsbereich herum, um unbefugtes Personal von dem Bereich fernzuhalten.
- Schalten Sie die Schalter des Geräts und seiner vor- und nachgeschalteten Schalter aus, bevor Sie die Stromkabel installieren oder entfernen.
- Vergewissern Sie sich vor der Durchführung der Arbeitsvorgänge am Gerät, dass alle Werkzeuge den Anforderungen entsprechen, und zeichnen Sie die Werkzeuge auf. Sammeln Sie nach Abschluss der Arbeiten alle Werkzeuge ein, um zu verhindern, dass sie im Gerät zurückgelassen werden.
- Stellen Sie vor der Installation der Stromkabel sicher, dass die Kabelaufkleber richtig und die Kabelanschlüsse isoliert sind.
- Verwenden Sie bei der Installation des Geräts ein Drehmomentwerkzeug mit einem geeigneten Messbereich, um die Schrauben anzuziehen. Wenn Sie einen Schraubenschlüssel zum Anziehen der Schrauben verwenden, stellen Sie sicher, dass der Schraubenschlüssel nicht verkantet und der Drehmoment-Fehler nicht mehr als 10 % des angegebenen Wertes beträgt.
- Stellen Sie sicher, dass die Schrauben mit einem Drehmomentwerkzeug angezogen und nach der Doppelkontrolle rot und blau markiert sind. Das Montagepersonal sollte festgezogene Schrauben blau markieren. Das Personal für die Qualitätsprüfung sollte bestätigen, dass die Schrauben angezogen sind und sie anschließend rot markieren. (Die Markierungen sollten die Kanten der Schrauben kreuzen.)

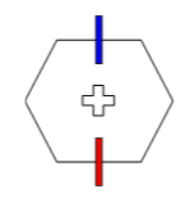

- Falls das Gerät über mehrere Eingänge verfügt, trennen Sie alle Eingänge, bevor Sie Arbeiten am Gerät vornehmen.
- Schalten Sie vor der Wartung einer nachgeschalteten elektrischen Geräteversorgung oder eines Stromverteilungsgeräts den Ausgangsschalter seiner Stromversorgungsausrüstung aus.
- Bringen Sie während der Wartung der Geräte "Nicht einschalten"-Aufkleber sowie Warnschilder in der Nähe der vor- und nachgeschalteten Schalter oder Leistungsschalter

an, um ein versehentliches Einschalten zu verhindern. Das Gerät kann erst nach Abschluss der Fehlerbehebung eingeschaltet werden.

- Öffnen Sie keine Abdeckungen des Geräts.
- Überprüfen Sie regelmäßig die Geräteanschlüsse und stellen Sie sicher, dass alle Schrauben fest angezogen sind.
- Nur qualifiziertes Fachpersonal kann ein beschädigtes Kabel ersetzen.
- Die Etiketten oder Typenschilder auf dem Gerät dürfen nicht verschmiert, beschädigt oder blockiert werden. Ersetzen Sie abgenutzte Etiketten umgehend.
- Verwenden Sie keine Lösungsmittel wie Wasser, Alkohol oder Öl, um elektrische Komponenten innerhalb oder außerhalb des Geräts zu reinigen.

## Erdung

- Stellen Sie sicher, dass die Erdungsimpedanz des Geräts den örtlichen elektrischen Standards entspricht.
- Achten Sie darauf, dass das Gerät dauerhaft mit der Schutzerdung verbunden ist. Prüfen Sie vor der Inbetriebnahme des Geräts dessen elektrischen Anschluss, um sicherzugehen, dass er sicher geerdet ist.
- Arbeiten Sie nicht am Gerät ohne ordnungsgemäß installierten Erdleiter.
- Beschädigen Sie nicht den Erdleiter.

## Verkabelungsanforderungen

- Befolgen Sie bei der Auswahl, Installation und Verlegung von Kabeln die örtlichen Sicherheitsvorschriften und -bestimmungen.
- Beim Verlegen der Stromkabel stellen Sie sicher, dass diese nicht gewunden oder verdreht sind. Die Stromkabel nicht verbinden oder verschweißen. Verwenden Sie bei Bedarf ein längeres Kabel.
- Vergewissern Sie sich, dass alle Kabel ordnungsgemäß angeschlossen und isoliert sind und den Spezifikationen entsprechen.
- Stellen Sie sicher, dass die Schlitze und Löcher für die Kabelführung frei von scharfen Kanten sind und dass die Stellen, an denen Kabel durch Rohre oder Kabellöcher geführt werden, mit Polstermaterialien ausgestattet sind, um eine Beschädigung der Kabel durch scharfe Kanten oder Grate zu verhindern.
- Stellen Sie sicher, dass Kabel des gleichen Typs sauber und gerade zusammengebunden sind und dass der Kabelmantel intakt ist. Achten Sie beim Verlegen von Kabeln verschiedener Typen darauf, dass diese ohne Verwicklung und Überlappung voneinander entfernt sind.
- Sichern Sie erdverlegte Kabel mit Kabelträgern und Kabelschellen. Achten Sie darauf, dass die Kabel im Bereich der Aufschüttung engen Kontakt zum Boden haben, um eine Verformung oder Beschädigung der Kabel während der Aufschüttung zu vermeiden.
- Wenn sich die äußeren Bedingungen (z. B. Kabelverlegung oder Umgebungstemperatur) ändern, überprüfen Sie die Kabelnutzung gemäß IEC-60364-5-52 oder den örtlichen Gesetzen und Vorschriften. Prüfen Sie beispielsweise, ob die Strombelastbarkeit den Anforderungen entspricht.
- Wenn Sie Kabel verlegen, lassen Sie zwischen den Kabeln und wärmeerzeugenden Komponenten oder Bereichen einen Abstand von mindestens 30 mm. Dadurch wird eine Verschlechterung oder Beschädigung der Kabelisolierschicht verhindert.

## 1.3 Umweltanforderungen

## 🛕 GEFAHR

Setzen Sie das Gerät keinen entzündlichen oder explosiven Gasen oder Rauch aus. Nehmen Sie in solchen Umgebungen keine Arbeiten am Gerät vor.

## ▲ GEFAHR

Lagern Sie keine brennbaren oder explosiven Materialien im Gerätebereich.

## ▲ GEFAHR

Stellen Sie das Gerät nicht in der Nähe von Wärme- oder Feuerquellen wie Rauch, Kerzen, Heizungen oder anderen Heizgeräten auf. Überhitzung kann das Gerät beschädigen oder einen Brand verursachen.

### 

Installieren Sie das Gerät in einem Bereich, in dessen weiterem Umkreis sich keinerlei Flüssigkeiten befinden. Installieren Sie es nicht unter Bereichen, die zu Kondensation neigen, etwa unter Wasserleitungen und Abluftöffnungen, und auch nicht unter Bereichen, in denen es zu Wasseraustritten kommen kann wie Klimaanlagen, Lüftungsöffnungen oder Zugangsfenstern des Technikraums. Achten Sie darauf, dass keine Flüssigkeiten in das Gerät eindringen können, um Fehler oder Kurzschlüsse zu vermeiden.

## MARNUNG

Um Schäden oder Brände aufgrund hoher Temperaturen zu vermeiden, stellen Sie sicher, dass die Belüftungsöffnungen oder Wärmeableitungssysteme nicht durch andere Gegenstände blockiert oder verdeckt werden, während das Gerät in Betrieb ist.

## Allgemeine Anforderungen

- Stellen Sie sicher, dass das Gerät in einem sauberen, trockenen und gut belüfteten Bereich mit angemessener Temperatur und Luftfeuchtigkeit gelagert und vor Staub und Kondensation geschützt ist.
- Führen Sie die Installation und die Bedienung des Geräts gemäß den technischen Spezifikationen. Andernfalls werden seine Leistung und Sicherheit beeinträchtigt.
- Installieren, verwenden oder betreiben Sie keine für den Außenbereich vorgesehenen Geräte und Kabel (einschließlich, aber nicht beschränkt auf das Bewegen von Geräten,

das Bedienen von Geräten und Kabeln, das Einstecken von Steckern in oder das Entfernen von Steckern von Signalports, die mit Einrichtungen im Freien verbunden sind, das Arbeiten in der Höhe, das Ausführen von Installationen im Freien und das Öffnen von Türen) bei rauen Wetterbedingungen wie Blitzschlag, Regen, Schnee und Wind ab Stärke 6.

- Installieren Sie das Gerät nicht in einer Umgebung mit Staub, Rauch, flüchtigen oder korrosiven Gasen, Infrarot- und anderen Strahlungen, organischen Lösungsmitteln oder salzhaltiger Luft.
- Installieren Sie das Gerät nicht in einer Umgebung mit leitfähigem Metall oder magnetischem Staub.
- Installieren Sie das Gerät nicht in einem Bereich, der das Wachstum von Mikroorganismen wie Pilzen oder Schimmel fördert.
- Installieren Sie das Gerät nicht in einem Bereich mit starken Vibrationen, Lärm oder elektromagnetischen Interferenzen.
- Stellen Sie sicher, dass der Standort den örtlichen Gesetzen, Vorschriften und damit verbundenen Standards entspricht.
- Stellen Sie sicher, dass der Boden in der Installationsumgebung fest ist, keine schwammigen oder weichen Böden aufweist und nicht zu Setzungen neigt. Der Standort darf sich nicht in einem niedrig gelegenen Land oder einem Gebiet befinden, das zu Wasseransammlungen neigt, und das horizontale Niveau des Standorts muss über dem höchsten Wasserstand dieses Gebiets in der Geschichte liegen.
- Installieren Sie das Gerät nicht an einer Stelle, an der es in Wasser getaucht werden kann.
- Wenn das Gerät an einem Ort mit üppiger Vegetation installiert wird, befestigen Sie zusätzlich zum routinemäßigen Jäten den Boden unter dem Gerät mit Zement oder Kies (empfohlene Fläche: 3 m x 2,5 m).
- Installieren Sie das Gerät nicht im Freien in salzhaltigen Gebieten, da es korrodieren kann. Ein salzhaltiges Gebiet bezieht sich auf die Region, die weniger als 500 m von der Küste entfernt ist oder jede Region, die einer Meeresbrise ausgesetzt ist. Regionen, die einer Meeresbrise ausgesetzt sind, variieren je nach Wetterbedingungen (wie Taifune und Monsune) oder Gelände (wie Dämme und Hügel).
- Entfernen Sie vor dem Öffnen von Türen während der Installation, des Betriebs und der Wartung des Geräts Wasser, Eis, Schnee oder andere Fremdkörper auf der Oberseite des Geräts, um zu verhindern, dass Fremdkörper in das Gerät fallen.
- Stellen Sie bei der Installation des Geräts sicher, dass die Installationsoberfläche fest genug ist, um das Gewicht des Geräts zu tragen.
- Entfernen Sie nach der Installation des Geräts das Verpackungsmaterial wie Kartons, Schaumstoff, Kunststoffe und Kabelbinder aus dem Gerätebereich.

## 1.4 Mechanische Sicherheit

## 

Stellen Sie sicher, dass alle erforderlichen Werkzeuge bereitstehen und von einer professionellen Organisation geprüft wurden. Verwenden Sie keine Werkzeuge, die Kratzspuren aufweisen oder die Prüfung nicht bestanden haben oder deren Gültigkeitsdauer für die Prüfung abgelaufen ist. Stellen Sie sicher, dass die Werkzeuge sicher und nicht überlastet sind.

#### 

Bohren Sie keine Löcher in das Gerät. Dies kann die Dichtungsleistung und die elektromagnetische Eindämmung des Geräts beeinträchtigen und Komponenten oder Kabel im Inneren beschädigen. Metallspäne vom Bohren können an den Leiterplatten im Inneren des Geräts Kurzschlüsse verursachen.

### Allgemeine Anforderungen

- Lackieren Sie alle Kratzer im Lack, die während des Transports oder der Installation des Geräts entstanden sind, zeitnah neu. Geräte mit Kratzern können nicht über einen längeren Zeitraum ausgesetzt werden.
- Führen Sie ohne Bewertung durch das Unternehmen keine Arbeiten wie Lichtbogenschweißen und Schneiden am Gerät durch.
- Installieren Sie keine anderen Geräte oben auf dem Gerät, ohne dies vom Unternehmen geprüft zu haben.
- Treffen Sie bei Arbeiten über dem Gerät Maßnahmen, um das Gerät vor Beschädigung zu schützen.
- Verwenden Sie die richtigen Werkzeuge und bedienen Sie sie auf die richtige Weise.

#### Bewegen schwerer Gegenstände

• Bewegen Sie die schweren Gegenstände mit großer Vorsicht, um Verletzungen vorzubeugen.

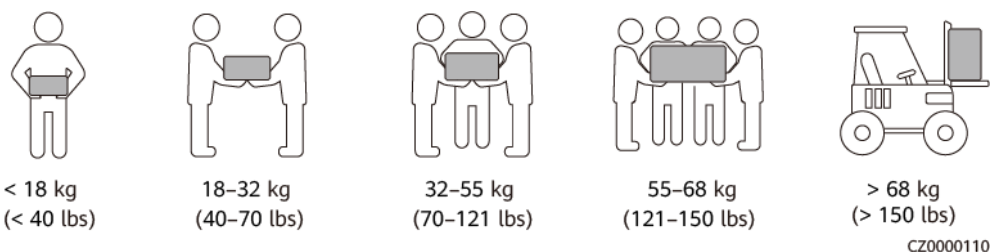

- Wenn mehrere Personen einen schweren Gegenstand gemeinsam bewegen müssen, bestimmen Sie die Arbeitskraft und die Arbeitsteilung unter Berücksichtigung der Körpergröße und anderer Bedingungen, um sicherzustellen, dass das Gewicht gleichmäßig verteilt ist.
- Wenn zwei oder mehr Personen einen schweren Gegenstand gemeinsam bewegen, stellen Sie sicher, dass der Gegenstand gleichzeitig angehoben und gelandet und unter Aufsicht einer Person in einem gleichmäßigen Tempo bewegt wird.
- Tragen Sie persönliche Schutzausrüstung wie Schutzhandschuhe und -schuhe, wenn Sie das Gerät manuell bewegen.
- Um einen Gegenstand von Hand zu bewegen, nähern Sie sich dem Gegenstand, gehen Sie in die Hocke und heben Sie den Gegenstand dann sanft und stabil durch die Kraft der Beine anstatt Ihres Rückens. Heben Sie es nicht plötzlich an oder drehen Sie Ihren Körper nicht herum.
- Heben Sie einen schweren Gegenstand nicht schnell über Ihre Taille. Legen Sie den Gegenstand auf eine Werkbank in halber Taillenhöhe oder an einen anderen geeigneten Ort, passen Sie die Position Ihrer Handflächen an und heben Sie ihn dann an.
- Bewegen Sie einen schweren Gegenstand stabil mit ausgeglichener Kraft bei einer gleichmäßigen und niedrigen Geschwindigkeit. Stellen Sie den Gegenstand stabil und

langsam ab, um zu verhindern, dass Kollisionen oder Stürze die Oberfläche des Geräts zerkratzen oder die Komponenten und Kabel beschädigen.

- Achten Sie beim Bewegen eines schweren Gegenstands auf die Werkbank, den Abhang, die Treppe und rutschige Stellen. Stellen Sie beim Bewegen eines schweren Gegenstands durch eine Tür sicher, dass die Tür breit genug ist, um den Gegenstand zu bewegen und Stöße oder Verletzungen zu vermeiden.
- Wenn Sie einen schweren Gegenstand transportieren, bewegen Sie Ihre Füße, anstatt Ihre Taille zu drehen. Achten Sie beim Anheben und Umsetzen eines schweren Gegenstands darauf, dass Ihre Füße in die Zielbewegungsrichtung zeigen.
- Achten Sie beim Transport des Geräts mit einem Hubwagen oder Gabelstapler darauf, dass die Zinken richtig positioniert sind, damit das Gerät nicht umkippt. Sichern Sie das Gerät vor dem Transport mit Seilen am Hubwagen oder Gabelstapler. Wenn Sie das Gerät bewegen, weisen Sie ihm zweckbestimmtes Personal zu, das sich um das Gerät kümmert.
- Wählen Sie für den Transport Seeweg oder Straßen mit guten Bedingungen, da der Transport per Bahn oder Flugzeug nicht unterstützt wird. Während des Transports darf das Gerät nicht zu weit gekippt oder zu stark geschüttelt werden.

## Verwenden von Leitern

- Verwenden Sie hölzerne oder isolierte Leitern, wenn Sie unter Spannung stehende Arbeiten in der Höhe durchführen müssen.
- Bühnenleitern mit Schutzschienen werden bevorzugt. Anlegeleitern werden nicht empfohlen.
- Überprüfen Sie vor der Verwendung einer Leiter, dass diese unversehrt ist, und vergewissern Sie sich hinsichtlich ihrer Tragfähigkeit. Überlasten Sie die Leiter nicht.
- Stellen Sie sicher, dass die Leiter sicher aufgestellt und gehalten wird.

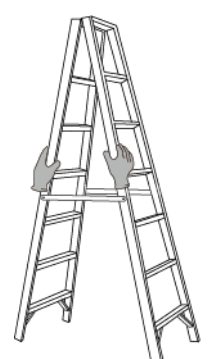

CZ00000107

- Halten Sie beim Aufstieg auf der Leiter Ihren Körper stabil und Ihren Schwerpunkt zwischen den Seitengittern und greifen Sie nicht zu den Seiten hinaus.
- Achten Sie bei Verwendung einer Stehleiter darauf, dass die Zugseile gesichert sind.
- Wenn eine Anlegeleiter verwendet wird, beträgt der empfohlene Winkel der Leiter zum Boden 75 Grad, wie in der folgenden Abbildung gezeigt. Zur Messung des Winkels kann ein Winkel verwendet werden.

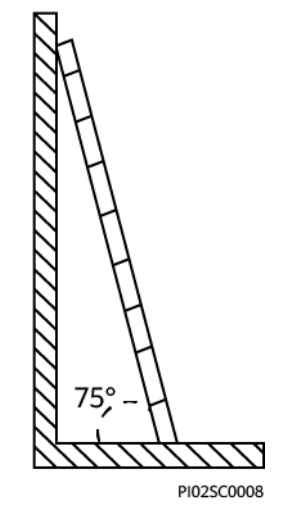

- Stellen Sie bei Verwendung einer Anlegeleiter sicher, dass das breitere Ende der Leiter unten ist, und treffen Sie Schutzmaßnahmen, um zu verhindern, dass die Leiter rutscht.
- Steigen Sie bei Verwendung einer Anlegeleiter nicht höher als die vierte Sprosse der Leiter von oben.
- Wenn Sie zum Aufstieg auf eine Plattform eine Anlegeleiter verwenden, achten Sie darauf, dass die Leiter mindestens 1 m höher ist als die Plattform.

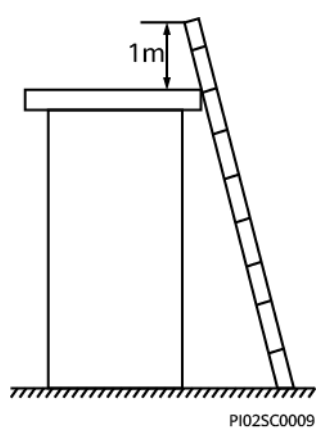

## Heben

- Hebearbeiten dürfen nur von geschultem und qualifiziertem Personal durchgeführt werden.
- Bringen Sie provisorische Warnschilder oder Zäune an, um den Hebebereich abzusperren.
- Stellen Sie sicher, dass das Fundament, auf dem das Heben durchgeführt wird, die Tragfähigkeitsanforderungen erfüllt.
- Vergewissern Sie sich vor dem Anheben von Objekten, dass die Hebezeuge fest an einem ortsfesten Gegenstand oder einer Wand befestigt sind, die die Traglastanforderungen erfüllen.
- Stehen Sie während des Hebens nicht unter dem Kran oder den angehobenen Gegenständen oder gehen Sie nicht darunter.
- Lassen Sie Stahlseile und Hebezeuge nicht nachschleppen und lassen Sie angehobene Gegenstände nicht gegen harte Objekte stoßen.

• Achten Sie darauf, dass der zwischen zwei Hebeseilen gebildete Winkel nicht größer ist als 90 Grad, wie in der folgenden Abbildung gezeigt.

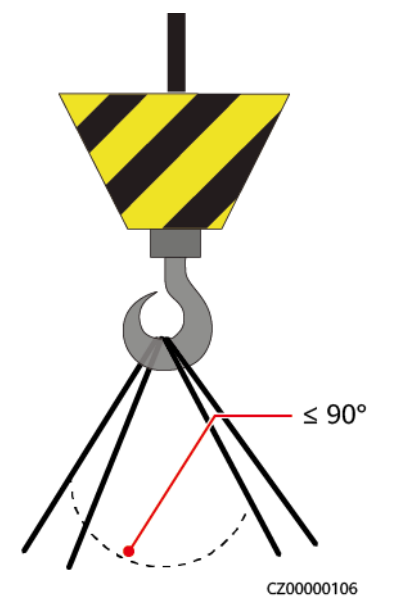

## Bohren von Löchern

- Holen Sie vor dem Bohren von Löchern die Zustimmung des Auftraggebers und Auftragnehmers ein.
- Tragen Sie beim Bohren von Löchern Schutzausrüstung wie Schutzbrille und Schutzhandschuhe.
- Um Kurzschlüsse oder andere Risiken zu vermeiden, bohren Sie keine Löcher in erdverlegte Rohre oder Kabel.
- Schützen Sie das Gerät beim Bohren vor Spänen. Entfernen Sie nach dem Bohren alle Späne.

# **2** Überblick

## 2.1 Produktinformation

## Funktionen

Der SUN2000-Wechselrichter ist ein dreiphasiger, netzgebundener Wechselrichter für PV-Strings, der den von den PV-Strings erzeugten Gleichstrom in Wechselstrom umwandelt und in das Stromnetz einspeist.

## Modell

Dieses Dokument behandelt die folgenden SUN2000-Modelle:

- SUN2000-3KTL-M1
- SUN2000-4KTL-M1
- SUN2000-5KTL-M1
- SUN2000-6KTL-M1
- SUN2000-8KTL-M1
- SUN2000-10KTL-M1

## ANMERKUNG

SUN2000-8KTL-M1 und SUN2000-10KTL-M1 sind in Australien nicht einsetzbar.

Abbildung 2-1 Modellbeschreibung (SUN2000-5KTL-M1 dient als Beispiel)

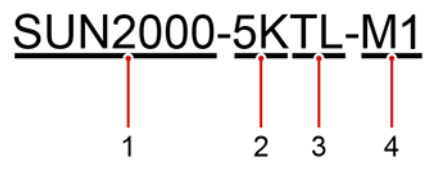

| Kennung | Beschreibung    | Wert                                                                   |  |
|---------|-----------------|------------------------------------------------------------------------|--|
| 1       | Name der Serie  | SUN2000: dreiphasiger, netzgebundener<br>Wechselrichter für PV-Strings |  |
| 2       | Leistungsklasse | • 3K: Nennleistung von 3 kW                                            |  |
|         |                 | • 4K: Nennleistung von 4 kW                                            |  |
|         |                 | • 5K: Nennleistung von 5 kW                                            |  |
|         |                 | • 6K: Nennleistung von 6 kW                                            |  |
|         |                 | • 8K: Nennleistung von 8 kW                                            |  |
|         |                 | • 10K: Nennleistung von 10 kW                                          |  |
| 3       | Topologie       | TL: transformatorlos                                                   |  |
| 4       | Produktcode     | M1: Produktreihe mit einer Eingangsspannung von<br>1100 V DC           |  |

 Tabelle 2-1
 Modellbeschreibung

## Netzanwendung

Der SUN2000 eignet sich für netzgebundene Dachsysteme in Wohngebieten und kleinere netzgebundene PV-Bodenanlagen. In der Regel besteht ein netzgebundenes System aus PV-Strings, netzgebundenen Wechselrichtern, AC-Schaltern und Stromverteilereinheiten.

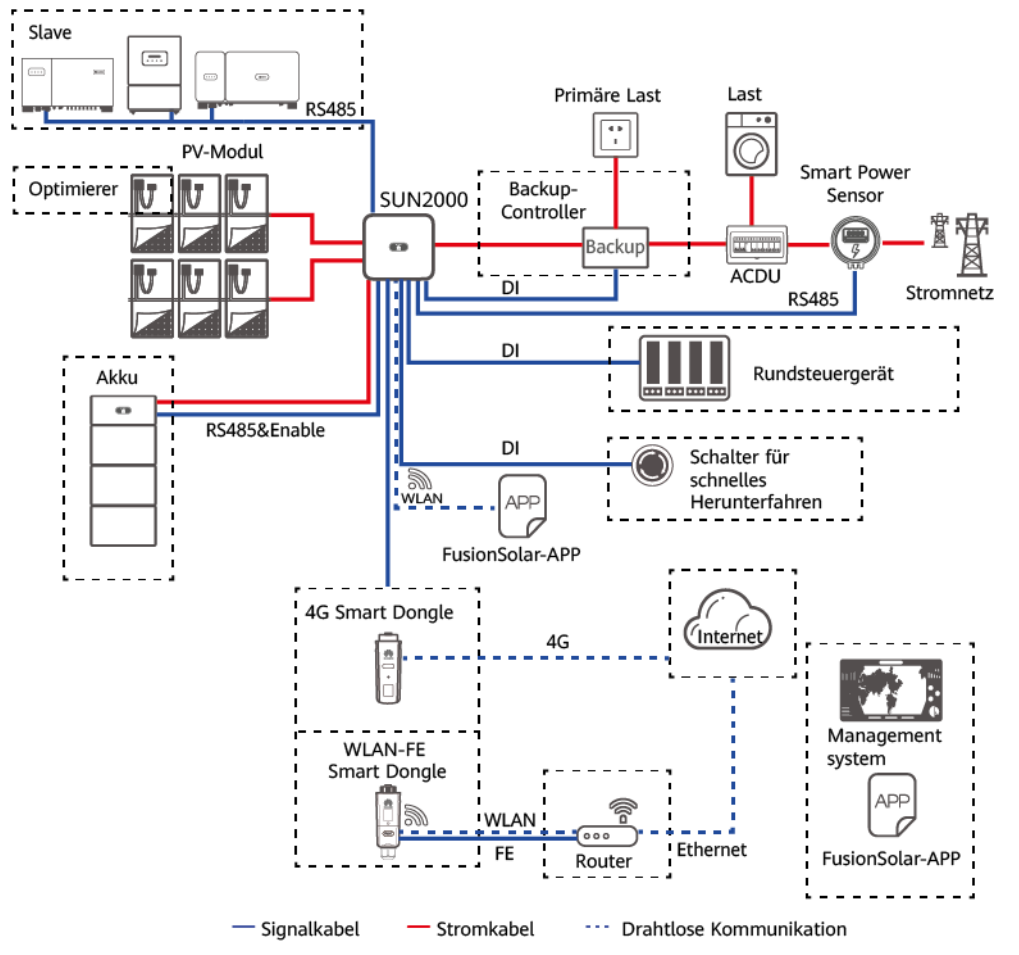

Abbildung 2-2 Netzanwendung (gestrichelte Linien kennzeichnen optionale Komponenten)

#### ANMERKUNG

- Wenn das integrierte WLAN-Modul des SUN2000 mit der App verbunden ist, kann nur die Inbetriebnahme des Geräts durchgeführt werden.
- Wenn Wechselrichter ohne Akku kaskadiert werden, kann das Hauptwechselrichtermodell SUN2000-(3KTL-10KTL)-M1 sein. Das Slave-Wechselrichtermodell kann SUN2000-(3KTL-10KTL)-M1, SUN2000-(8KTL-20KTL)-M2, SUN2000-(20KTL-40KTL)-M3, SUN2000-(5KTL-20KTL)-M0, SUN2000-50KTL/60KTL/65KTL-M0, SUN2000-29.9KTL/36KTL oder SUN2000-33KTL-A sein.
- Wenn Wechselrichter mit einem Akku kaskadiert werden, kann das Hauptwechselrichtermodell SUN2000-(3KTL-10KTL)-M1 sein. Das Slave-Wechselrichtermodell kann SUN2000-(3KTL-10KTL)-M1, SUN2000-(8KTL-20KTL)-M2 oder SUN2000-(20KTL-40KTL)-M3 sein. Weitere Informationen zu Gerätenetzwerken finden Sie im LUNA2000-(5-30)-S0 Benutzerhandbuch.

#### ANMERKUNG

Eine ausführliche Vorgangsbeschreibung für Geräte im Netzwerk finden Sie in folgenden Anleitungen:

- SUN2000-450W-P Smart PV-Optimierer Kurzanleitung
- LUNA2000-(5-30)-S0 Benutzerhandbuch
- Backup Box-(B0, B1) Kurzanleitung

## 

Der Anschluss für den netzentkoppelten Lastausgang darf nicht direkt mit dem Stromnetz verbunden werden, da die Backup Box in dem Fall wegen Überlast heruntergefahren wird.

#### ANMERKUNG

- Bei einem PV-String, der an eine MPPT-Schaltung angeschlossen ist, müssen das Modell, die Anzahl, die Ausrichtung und der Neigungswinkel der PV-Module in diesem PV-String gleich sein.
- Verschiedene MPPT-Schaltungen müssen mit der gleichen Spannung betrieben werden.
- Die MPPT-Spannung muss größer als der untere Schwellenwert des Volllast-MPPT-Bereichs sein, der im technischen Datenblatt des Wechselrichters angegeben ist. Andernfalls wird der Wechselrichter gedrosselt, was zu Ertragseinbußen des Systems führt.

## Unterstützte Stromnetze

Der SUN2000 unterstützt die folgenden Stromnetze: TN-S, TN-C, TN-C-S, TT und IT.

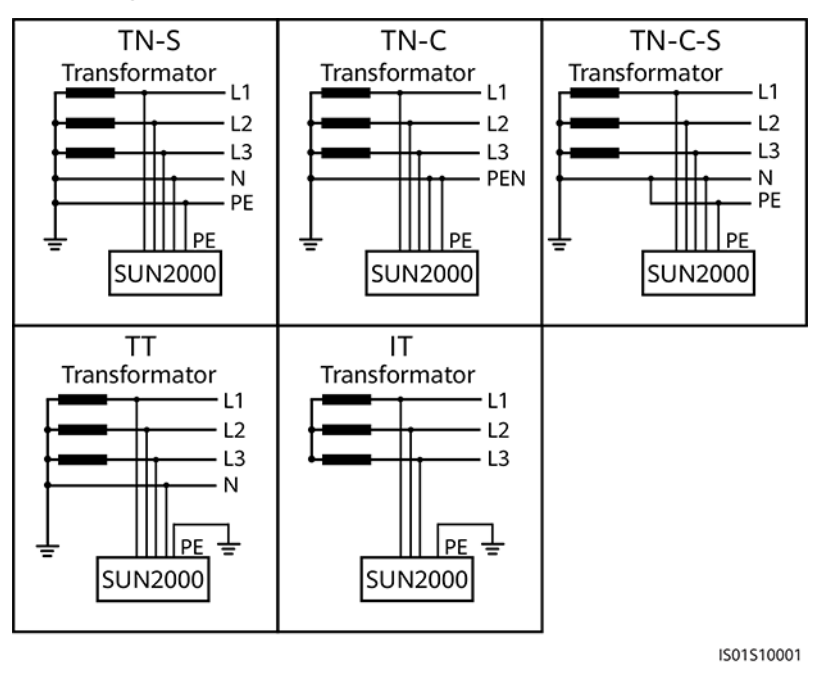

#### Abbildung 2-3 Stromnetze

#### ANMERKUNG

- Wenn der SUN2000 an das TT-Netz angeschlossen wird, muss die N-PE-Spannung unter 30 V liegen.
- Wenn der SUN2000 an das IT-Netz angeschlossen wird, setzen Sie Isolierung auf Eingang ungeerdet, mit TF.

## 2.2 Beschreibung des Geräts

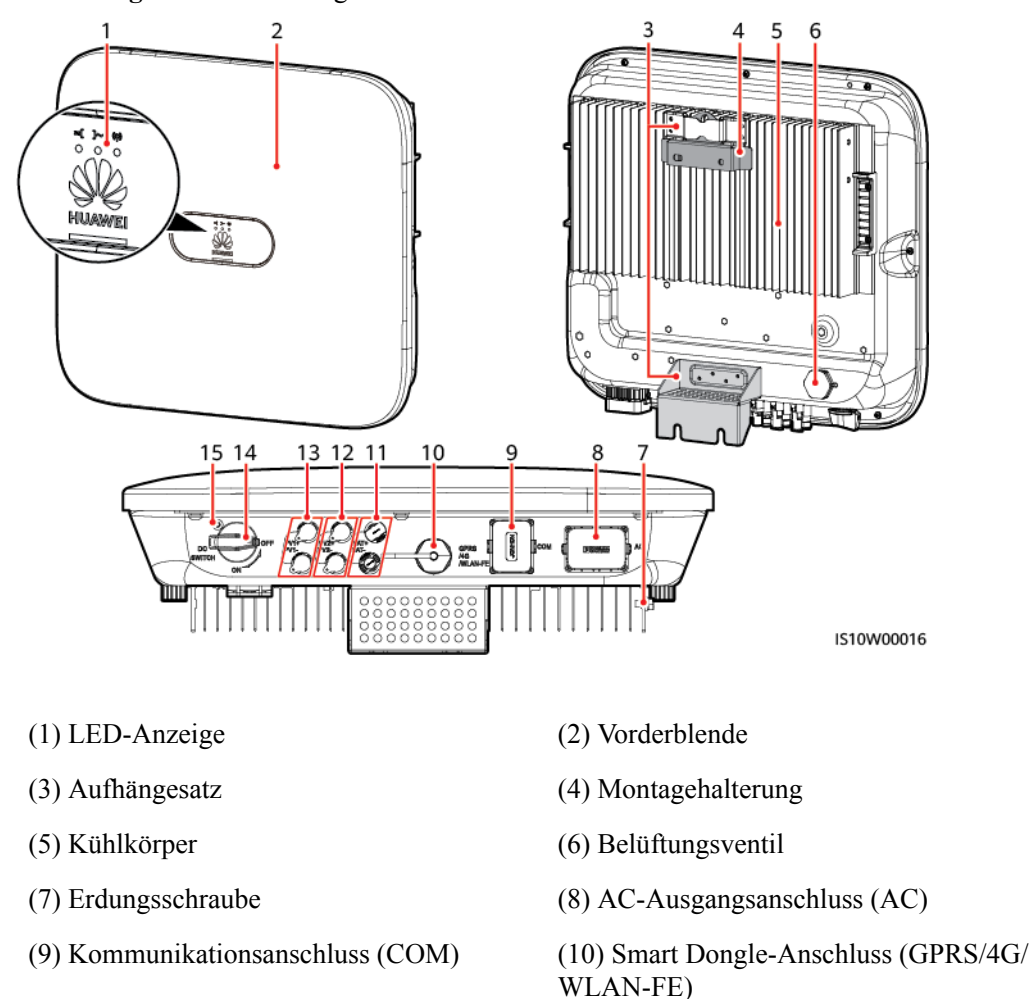

Abbildung 2-4 Beschreibung des Geräts

- (11) Akkuklemmen (BAT+/BAT-)
- (13) DC-Eingangsklemmen (PV1+/PV1 ) (14) DC-Schalter (DC SWITCH)

(12) DC-Eingangsklemmen (PV2+/PV2 - )

(15) Sicherungsschraubenloch für den DC-Schalter

#### ANMERKUNG

An der rechten und linke Seite des SUN2000 sind zwei M6-Schraubenlöcher für die Montage der Abdeckung reserviert.

| Tabelle 2-2 Beschreibung de | ler Kontrollleuchten |
|-----------------------------|----------------------|
|-----------------------------|----------------------|

| Kategorie                                 | Status           |               | Beschreibung                                   |
|-------------------------------------------|------------------|---------------|------------------------------------------------|
| Gerät in                                  | LED1             | LED2          | -                                              |
| Betrieb<br>≡[]~ (m)<br>○ ○ ○<br>LED1 LED2 | Leuchtet<br>grün | Leuchtet grün | Der SUN2000 ist an das<br>Stromnetz gekoppelt. |

| Kategorie | Status                                                                            |                                                                       | Beschreibung                                                                                                    |
|-----------|-----------------------------------------------------------------------------------|-----------------------------------------------------------------------|----------------------------------------------------------------------------------------------------|
|           | Blinkt grün<br>in langen<br>Abständen<br>(1 s lang ein<br>und 1 s lang<br>aus)    | Aus                                                                   | Gleichstrom ist eingeschaltet<br>und Wechselstrom ist<br>ausgeschaltet.                                                                                                    |
|           | Blinkt grün<br>in langen<br>Abständen<br>(1 s lang ein<br>und 1 s lang<br>aus)    | Blinkt grün in langen<br>Abständen (1 s lang ein<br>und 1 s lang aus) | Sowohl Gleichstrom als auch<br>Wechselstrom sind<br>eingeschaltet und der<br>SUN2000 gibt keinen Strom<br>an das Stromnetz ab.                                                                            |
|           | Aus                                                                               | Blinkt grün in langen<br>Abständen (1 s lang ein<br>und 1 s lang aus) | Gleichstrom ist ausgeschaltet<br>und Wechselstrom ist<br>eingeschaltet.                                                                                                    |
|           | Leuchtet<br>orange                                                                | Leuchtet orange                                                       | Datensicherung                                                                                                    |
|           | Blinkt in<br>langen<br>Abständen<br>orange                                        | Aus                                                                   | Standby im Backup-Modus                                                                                                    |
|           | Blinkt in<br>langen<br>Abständen<br>orange                                        | Blinkt in langen Abständen<br>orange                                  | Ü berlast im Backup-Modus                                                                                                    |
|           | Aus                                                                               | Aus                                                                   | Sowohl Gleichstrom als auch<br>Wechselstrom sind<br>ausgeschaltet.                                                                                                    |
|           | Blinkt rot in<br>kurzen<br>Abständen<br>(0,2 s lang<br>ein und 0,2<br>s lang aus) | -                                                                     | Alarm für Gleichstrom-<br>Umgebung. Es kann<br>beispielsweise die<br>Eingangsspannung des PV-<br>Strings erhöht, der PV-String<br>verpolt angeschlossen oder<br>der Isolationswiderstand<br>niedrig sein. |
|           | -                                                                                 | Blinkt rot in kurzen<br>Abständen                                     | Alarm für Wechselstrom-<br>Umgebung. Es kann<br>beispielsweise das Stromnetz<br>Unterspannung,<br>Überspannung,<br>Überfrequenz oder<br>Unterfrequenz aufweisen.                                          |
|           | Leuchtet rot                                                                      | Leuchtet rot                                                          | Fehler                                                                                                    |

| Kategorie                                 | Status                                                          |                                                 | Beschreibung        |                                                                                                    |
|-------------------------------------------|-----------------------------------------------------------------|-------------------------------------------------|---------------------|----------------------------------------------------------------------------------------------------|
| Kommunikati                               | Kommunikati LED3                                                |                                                 | -                   |                                                                                                    |
| onskontrollieu<br>chte<br>○ ○ ○ ○<br>LED3 | Blinkt grün in<br>lang ein und (                                | in kurzen Abständen (0,2 s<br>1 0,2 s lang aus) |                     | Es findet Kommunikation<br>statt. (Wenn ein Mobiltelefon<br>mit dem SUN2000<br>verbunden ist, blinkt die<br>Kontrollleuchte in langen<br>Abständen grün, um<br>anzuzeigen, dass das Telefon<br>mit dem SUN2000<br>verbunden ist.) |
|                                           | Blinkt grün in langen Abständen (1 s lang ein und 1 s lang aus) |                                                 | Mobiltelefonzugriff |                                                                                                    |
|                                           | Aus                                                             |                                                 | Keine Kommunikation |                                                                                                    |
| Anzeige                                   | Anzeige LED1 LED2 LED3                                          |                                                 | LED3                | -                                                                                                    |
| Gerätewechse<br>1                         | Leuchtet rot                                                    | Leuchtet rot                                    | Leuchtet rot        | Die Hardware des SUN2000<br>ist defekt. Der SUN2000<br>muss ausgetauscht werden.                                                                                                    |

# 2.3 Beschreibung der Aufkleber

## 2.3.1 Aufkleber am Gehäuse

| Symbol                                                                                                    | Bezeichnung             | Beschreibung                                                                                                    |
|----------------------------------------------------------------------------------------------------|-------------------------|----------------------------------------------------------------------------------------------------|
| Danger: High Voltage! 高压危险!           Start maintaining the SUN2000<br>at least 5 minutes after the<br>SUN2000 disconnects from all<br>external power supplies.<br><sup>5</sup> mins           Simins         逆交器与外部所有电源断开后<br>需要等待至少5分钟,才可以<br>进行维护。 | Entladungsverzögerung   | Es besteht Restspannung,<br>nachdem der SUN2000<br>ausgeschaltet wird. Es<br>dauert 5 Minuten, bis sich<br>der SUN2000 auf eine<br>sichere Spannung<br>entladen hat. |
| Warning: High Temperaturel 高溫危險:<br>Never touch the enclosure of<br>an operating SUN2000.<br>逆变器工作时严禁触摸外壳。                                                                                                    | Warnung vor Verbrennung | Berühren Sie einen<br>laufenden SUN2000<br>nicht, da er am Gestell<br>hohe Temperaturen<br>erzeugt.                                                                  |

| Symbol                                                                                                    | Bezeichnung                                     | Beschreibung                                                                                                    |
|----------------------------------------------------------------------------------------------------|-------------------------------------------------|----------------------------------------------------------------------------------------------------|
| Danger: Electrical Hazardi有电危险!           Only certified professionals are allowed to install and operate the SUN2000.           仅有资质的专业人员才可进行逆变器的安装和操作。           High touch current, earth connection essential before connecting supply.           大接触电流! 接通电源前须先接地。 | Warnung vor elektrischem<br>Schlag              | <ul> <li>Es liegt Hochspannung<br/>an, nachdem der<br/>SUN2000<br/>eingeschaltet wird.<br/>Nur qualifizierte und<br/>geschulte Elektriker<br/>dürfen Vorgänge am<br/>SUN2000<br/>durchführen.</li> <li>Nachdem der<br/>SUN2000<br/>eingeschaltet wurde,<br/>liegt ein starker<br/>Berührungsstrom vor.<br/>Stellen Sie vor dem<br/>Einschalten sicher,<br/>dass der SUN2000<br/>ordnungsgemäß<br/>geerdet ist.</li> </ul> |
| CAUTION<br>Read instructions carefully<br>before performing any operation<br>on the SUN2000.<br>对逆变器进行任何操作前,请<br>仔细阅读说明书!                                                                                                    | Dokumentation zurate<br>ziehen                  | Erinnert den Betreiber<br>daran, sich die im<br>Lieferumfang des<br>SUN2000 enthaltenen<br>Dokumente durchzulesen.                                                                                                    |
|                                                                                                    | Erdungsaufkleber                                | Dieses Symbol zeigt die<br>Position für den<br>Anschluss des PE-Kabels<br>an.                                                                                                    |
| Do not disconnect<br>under load !<br>禁止带负荷断开连接!                                                                                                    | Betriebswarnung                                 | Entfernen Sie den DC-<br>Eingangssteckverbinder<br>oder den AC-<br>Ausgangssteckverbinder<br>nicht bei laufendem<br>Betrieb des SUN2000.                                                                                                    |
| (1P)PN/ITEM:XXXXXXXX<br>(32P)Model: SUN2000-XKTL-XX<br>(S)SN:XXXXXXXXXXXX MADE IN CHINA                                                                                                    | SUN2000-Seriennummer                            | Weist die Seriennummer<br>aus.                                                                                                    |
| MAC: xxxxxxxxxxxxx                                                                                                    | MAC-Adresse des<br>SUN2000                      | Weist die MAC-Adresse<br>aus.                                                                                                    |
|                                                                                                    | QR-Code für die WLAN-<br>Verbindung des SUN2000 | Scannen Sie den QR-<br>Code, um sich mit dem<br>WLAN-Netzwerk des<br>SUN2000 von Huawei zu<br>verbinden.                                                                                                    |

## 2.3.2 Produkt-Typenschild

Abbildung 2-5 Typenschild (SUN2000-10KTL-M1 dient als Beispiel)

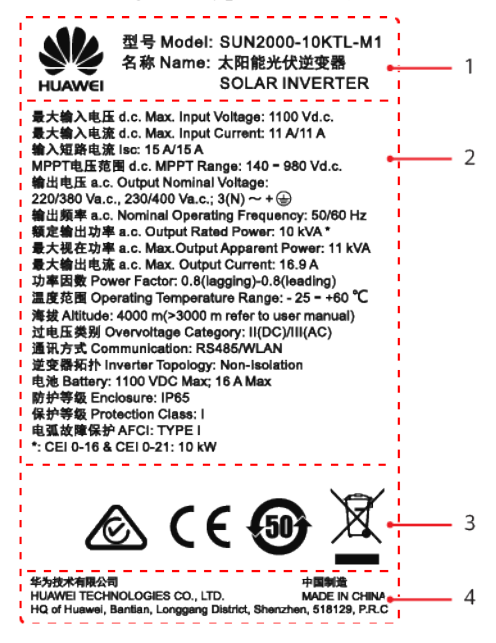

(1) Marke und Produktmodell

(3) Zertifizierungssymbole

(2) Wichtige technische Vorgaben

(4) Unternehmensname und Herstellungsland

## ANMERKUNG

Die Abbildung des Typenschilds dient nur zu Referenzzwecken.

## 2.4 Funktionsprinzipien

## 2.4.1 Schaltplan

Zwei PV-Strings werden mit dem SUN2000 verbunden und ihre maximalen Leistungspunkte werden durch zwei MPPT-Stromkreise (Maximum Power Point Tracking) verfolgt. Der SUN2000 wandelt Gleichstrom über einen Wechselrichter-Schaltkreis in dreiphasigen Wechselstrom um. Überspannungsschutz wird sowohl auf Gleichstrom- als auch Wechselstromseite unterstützt.

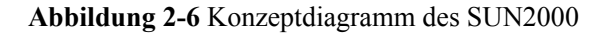

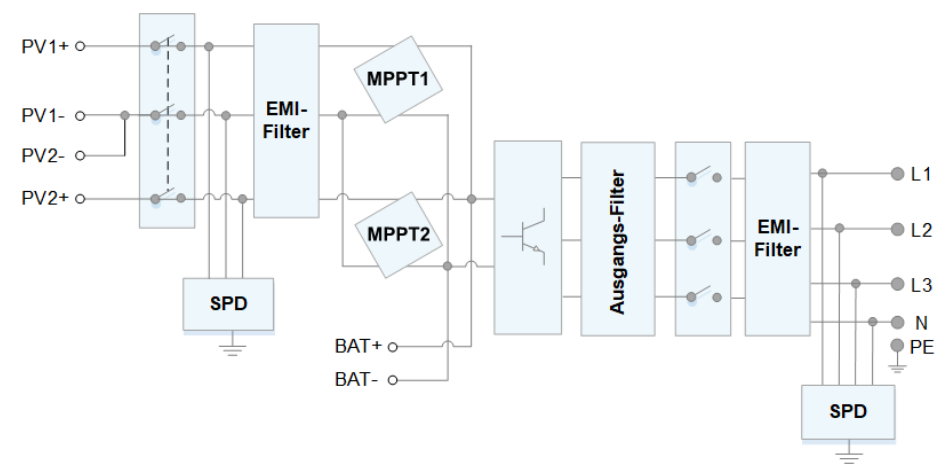

## 2.4.2 Arbeitsmodi

Der SUN2000 funktioniert im Standby-, Betriebs- oder Herunterfahr-Modus.

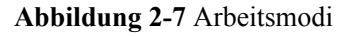

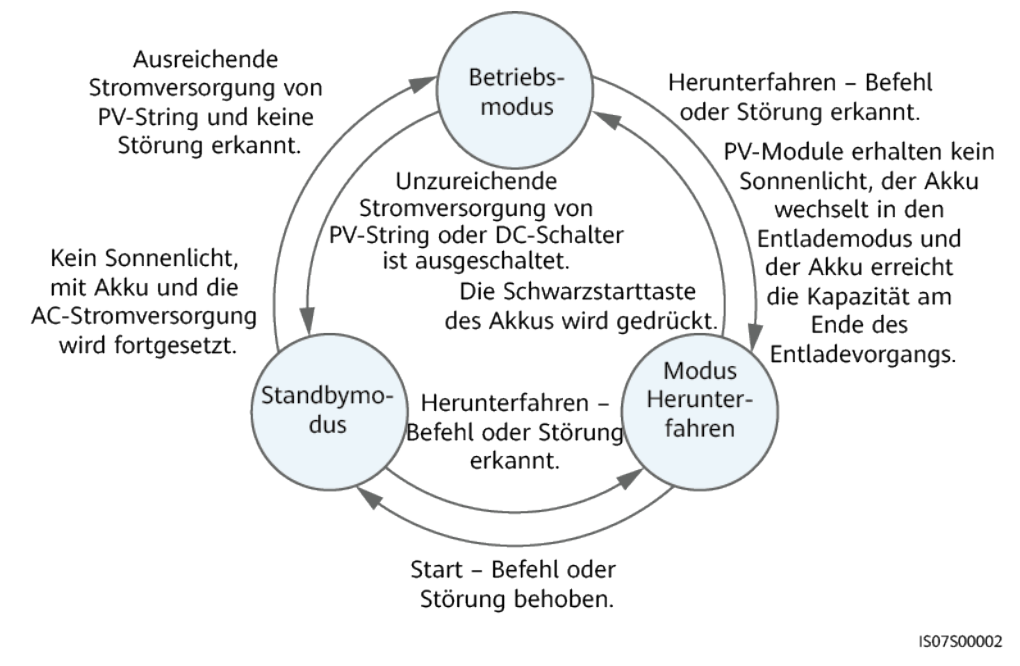

| Tabelle 2-3 Descriptioning del Albertsinou |
|--------------------------------------------|
|--------------------------------------------|

| Arbeitsmo<br>dus   | Beschreibung                                                                                                    |
|--------------------|----------------------------------------------------------------------------------------------------|
| Standby            | Der SUN2000 wechselt in den Standby-Modus, wenn die Außenumgebung die Anforderungen für den Betrieb nicht erfüllt. Im Standby-Modus gilt:                                                                 |
|                    | • Der SUN2000 führt kontinuierlich den Statustest aus und wechselt in den Betriebsmodus, sobald die Betriebsanforderungen erfüllt sind.                                                                   |
|                    | • Der SUN2000 wechselt in den Herunterfahrmodus, nachdem ein Herunterfahrbefehl oder ein Fehler nach dem Hochfahren erkannt wurde.                                                                        |
| Betrieb            | Im Betriebsmodus gilt:                                                                                                    |
|                    | • Der SUN2000 wandelt den Gleichstrom der PV-Strings in Wechselstrom um und speist diesen Strom in das Stromnetz ein.                                                                                     |
|                    | <ul> <li>Der SUN2000 verfolgt den maximalen Leistungspunkt, um die<br/>Ausgangsleistung der PV-Strings zu maximieren.</li> </ul>                                                                          |
|                    | • Wenn der SUN2000 eine Störung oder einen Herunterfahrbefehl erkennt, schaltet er in den Herunterfahrmodus.                                                                                              |
|                    | • Der SUN2000 wechselt in den Standby-Modus, nachdem erkannt wurde,<br>dass die Ausgangsleistung der PV-Strings für den Anschluss an das<br>Stromnetz und die Stromerzeugung unangemessen ist.            |
|                    | • Wenn die PV-Module kein Sonnenlicht erhalten, wechselt der Akku in den Entlademodus. Sobald der Akku die Kapazität am Ende des Entladevorgangs erreicht, wechselt der SUN2000 in den Herunterfahrmodus. |
| Herunterfah<br>ren | • Im Standby- oder Betriebsmodus wechselt der SUN2000 in den Herunterfahrmodus, nachdem ein Fehler oder ein Herunterfahrbefehl erkannt wurde.                                                             |
|                    | • Im Herunterfahrmodus wechselt der SUN2000 in den Standby-Modus, nachdem ein Hochfahrbefehl erkannt oder der Fehler beseitigt wurde.                                                                     |
|                    | • Wenn im Herunterfahrmodus der Schwarzstartschalter des Akkus gedrückt wird, wechselt der SUN2000 in den Betriebsmodus.                                                                                  |

# $\mathbf{3}_{\text{Speicher}}$

Wenn der SUN2000 nicht direkt in Betrieb genommen wird, sollten folgende Voraussetzungen erfüllt werden:

- Packen Sie den SUN2000 nicht aus.
- Bewahren Sie ihn bei einer Lagertemperatur von 40 °C bis +70 °C und einer Luftfeuchtigkeit von 5 % bis 95 % r. F. auf.
- Der SUN2000 sollte an einem sauberen und trockenen Ort aufbewahrt und vor Staub und Korrosionen durch Wasserdampf geschützt werden.
- Es können maximal acht SUN2000 gestapelt werden. Um Verletzungen oder Beschädigungen des Geräts zu vermeiden, stapeln Sie die SUN2000 vorsichtig, damit sie nicht umfallen.
- Während der Lagerung sind regelmäßige Inspektionen durchzuführen. Ersetzen Sie gegebenenfalls das Verpackungsmaterial.
- Wenn der SUN2000 seit einem langen Zeitraum gelagert wurde, sollte er vor einer Inbetriebnahme von qualifiziertem Personal inspiziert und geprüft werden.

# **4**<sub>Montage</sub>

## 4.1 Kontrolle vor der Montage

## Äußere Verpackungsmaterialien

Bevor Sie den Wechselrichter auspacken, prüfen Sie die äußeren Verpackungsmaterialien auf Schäden wie Löcher und Risse und überprüfen Sie das Wechselrichter-Modell. Wenn Schäden festgestellt werden oder es sich bei dem Wechselrichter-Modell nicht um das von Ihnen angeforderte Modell handelt, packen Sie es nicht aus, sondern wenden Sie sich stattdessen so schnell wie möglich an Ihren Lieferanten.

#### ANMERKUNG

Es wird empfohlen, die Verpackungsmaterialien 24 Stunden vor der Montage des Wechselrichters zu entfernen.

## Paketinhalt

#### HINWEIS

• Nachdem Sie das Gerät in die Installationsposition gebracht haben, packen Sie es vorsichtig aus, um Kratzer zu vermeiden. Halten Sie das Gerät beim Auspacken stabil.

Überprüfen Sie sich nach dem Auspacken des Wechselrichters, ob die gelieferten Komponenten intakt sind und der Lieferumfang vollständig ist. Wenden Sie sich bei Schäden oder fehlenden Komponenten an Ihren Lieferanten.

#### ANMERKUNG

Nähere Einzelheiten zur Anzahl der gelieferten Komponenten finden Sie in der *Packing List* im Verpackungskarton.

# 4.2 Werkzeuge

| Тур                            | Werkzeug                                            |                                                                                  | -                                                              |                                                 |
|--------------------------------|-----------------------------------------------------|----------------------------------------------------------------------------------|----------------------------------------------------------------|-------------------------------------------------|
| Installati<br>onswerk<br>zeuge |                                                     |                                                                                  | ()<br>()<br>()<br>()                                           |                                                 |
|                                | Schlagbohrmaschine<br>Bohrerbit: Φ8 mm und<br>Φ6 mm | Steckschlüsselsatz                                                               | Drehmoment-<br>Schraubendreher<br>Phillips-Kreuzschlitz:<br>M3 | Seitenschneider                                 |
|                                |                                                     | 200:00                                                                           |                                                                |                                                 |
|                                | Abisolierzange                                      | Demontageschlüssel<br>Modell: PV-MS-HZ<br>Gabelschlüssel;<br>Hersteller: Stäubli | Gummihammer                                                    | Universalmesser                                 |
|                                |                                                     |                                                                                  |                                                                |                                                 |
|                                | Kabelschneider                                      | Crimpwerkzeug<br>Modell: PV-<br>CZM-22100/19100;<br>Hersteller: Stäubli          | Multimeter<br>Gleichspannungsmess-<br>bereich ≥ 1100 V DC      | Staubsauger                                     |
|                                | 4                                                   |                                                                                  | <u>6-0</u>                                                     |                                                 |
|                                | Filzstift                                           | Maßband                                                                          | Herkömmliche oder<br>digitale Wasserwaage                      | Crimpwerkzeug für<br>Kabelanschlussklem-<br>men |

| Тур | Werkzeug                  |                  |                  |                            |  |  |
|-----|---------------------------|------------------|------------------|----------------------------|--|--|
|     |                           |                  |                  |                            |  |  |
|     | Wärmeschrumpfschlau<br>ch | Heißluftpistole  | Kabelbinder      | Hydraulische<br>Crimpzange |  |  |
| PSA | Isolierende               | Schutzhandschuhe | Staubschutzmaske | Sicherheitsschuhe          |  |  |
|     | Handschuhe                | Senatzhandsenane | Studischutzmuske |                            |  |  |
|     |                           | -                | -                | -                          |  |  |
|     | Schutzbrille              |                  |                  |                            |  |  |

## 4.3 Ermitteln der Montageposition

## 4.3.1 Umweltanforderungen

## Grundlegende Anforderungen

- Der SUN2000 ist nach IP65 geschützt und kann in Räumen oder im Freien montiert werden.
- Montieren Sie den SUN2000 nicht an einer Stelle, an der Mitarbeiter leicht in Kontakt mit dem Gehäuse und den Kühlkörpern kommen, da diese Teile während des Betriebs extrem heiß sind.
- Montieren Sie den SUN2000 nicht in Bereichen mit brennbaren oder explosiven Materialien.
- Montieren Sie den SUN2000 nicht an einem Ort, der für Kinder zugänglich ist.
- Montieren Sie den SUN2000 nicht im Freien in Salzluftzonen, da er dort Korrosion ausgesetzt ist und in Brand geraten kann. Eine Salzluftzone ist definiert als 500 m-breiter Küstenstreifen bzw. jede Region, die einer Meeresbrise ausgesetzt ist. Die Regionen, die einer Meeresbrise ausgesetzt ist, variieren je nach Witterung (wie Taifunen und Monsun) oder Gelände (wie Dämme und Hügel).
- Der SUN2000 sollte in einer gut belüfteten Umgebung montiert werden, um eine gute Wärmeableitung zu gewährleisten.
- Empfohlen: Montieren Sie den SUN2000 an einer geschützten Stelle oder an einem Ort mit einer Abdeckung.

#### Anforderungen an die Unterkonstruktion

- Die Unterkonstruktion, auf welcher der SUN2000 montiert wird, muss feuerbeständig sein.
- Montieren Sie den SUN2000 nicht an oder auf brennbaren Baumaterialien.
- Der SUN2000 ist schwer. Stellen Sie sicher, dass die Montagefläche für das Gewicht stabil genug ist.
- Montieren Sie den SUN2000 in Wohngegenden nicht an Gipskartonplatten oder an Wänden aus ähnlichen Materialien, da diese über eine schwache Schallisolierung verfügen. Die Betriebsgeräusche des SUN2000 sind deutlich wahrnehmbar.

### 4.3.2 Platzbedarf

#### Anforderungen an die Montagewinkel

Der SUN2000 kann an der Wand oder einem Mast montiert werden. Für den Montagewinkel gelten die folgenden Anforderungen:

- Montieren Sie den SUN2000 vertikal oder mit einer maximalen Neigung von 15 Grad, um eine angemessene Wärmeableitung zu ermöglichen.
- Montieren Sie den SUN2000 nicht in einer nach vorne, sehr stark nach hinten oder seitlich geneigten oder horizontalen oder umgekehrten Position.

Abbildung 4-1 Montageneigungen

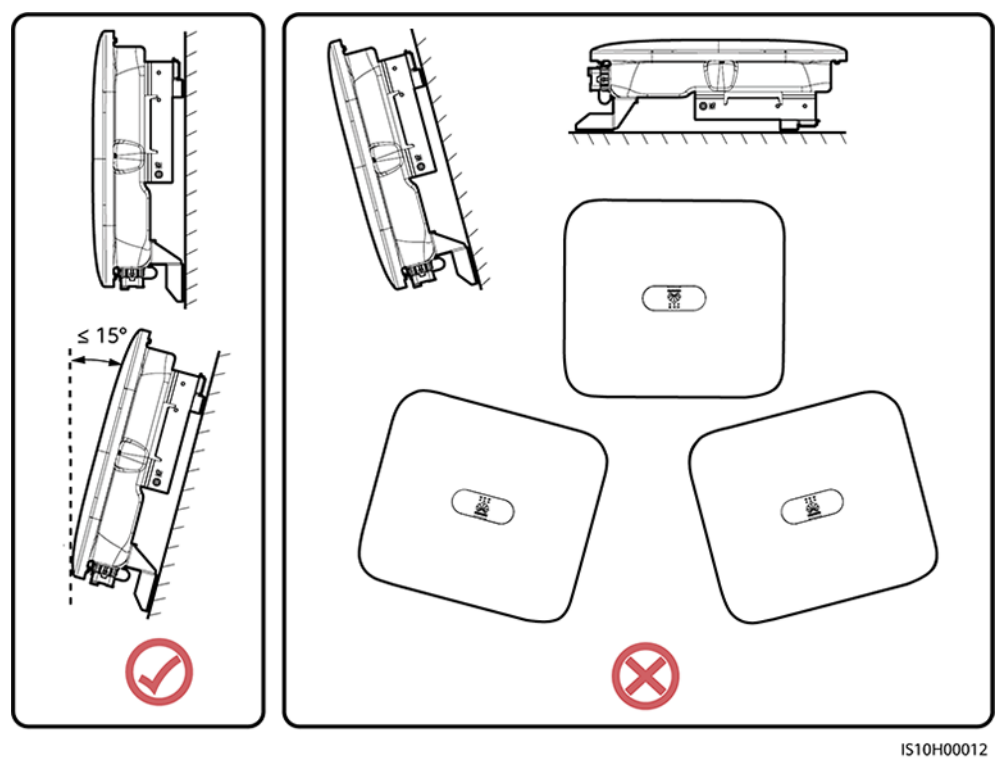

## Anforderungen an die Montageabstände

• Schaffen Sie genügend Platz um den SUN2000 herum, um ausreichend Platz für die Montage und Wärmeableitung sicherzustellen.

#### Abbildung 4-2 Montageabstände

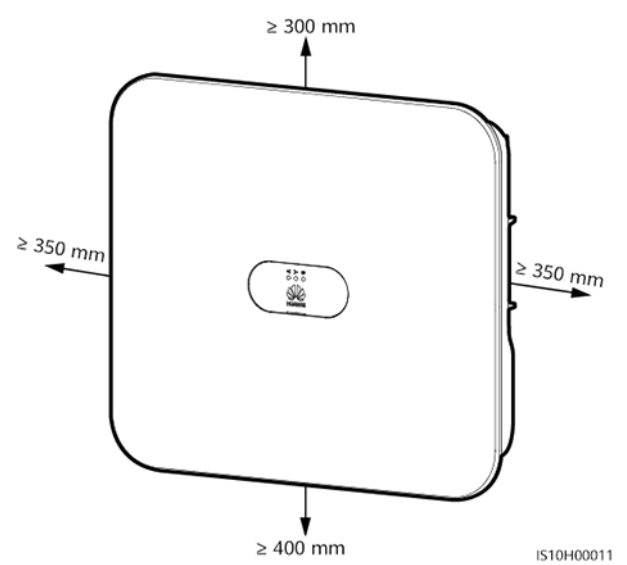

• Wenn mehrere Einheiten des SUN2000 zu montieren sind, montieren Sie sie horizontal, sofern ausreichend Platz zur Verfügung steht; wenn nicht genügend Platz vorhanden sein sollte, montieren Sie sie im Dreieckmodus. Gestapelte Montage wird nicht empfohlen.

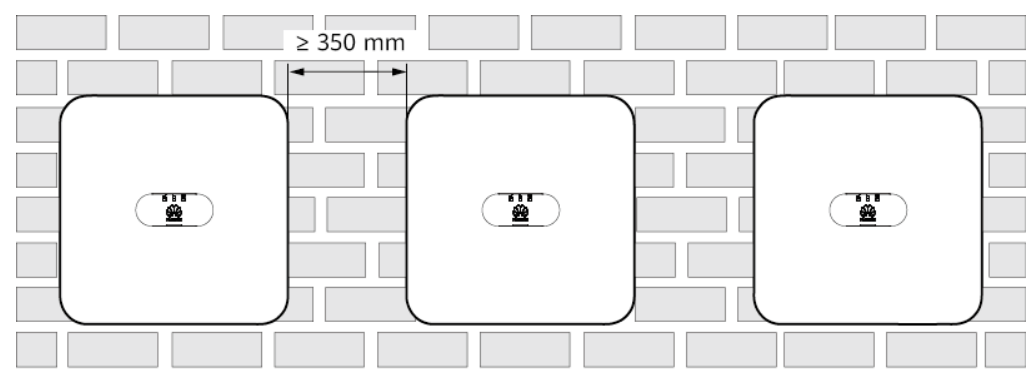

Abbildung 4-3 Horizontale Montage (empfohlen)

IS10H00014

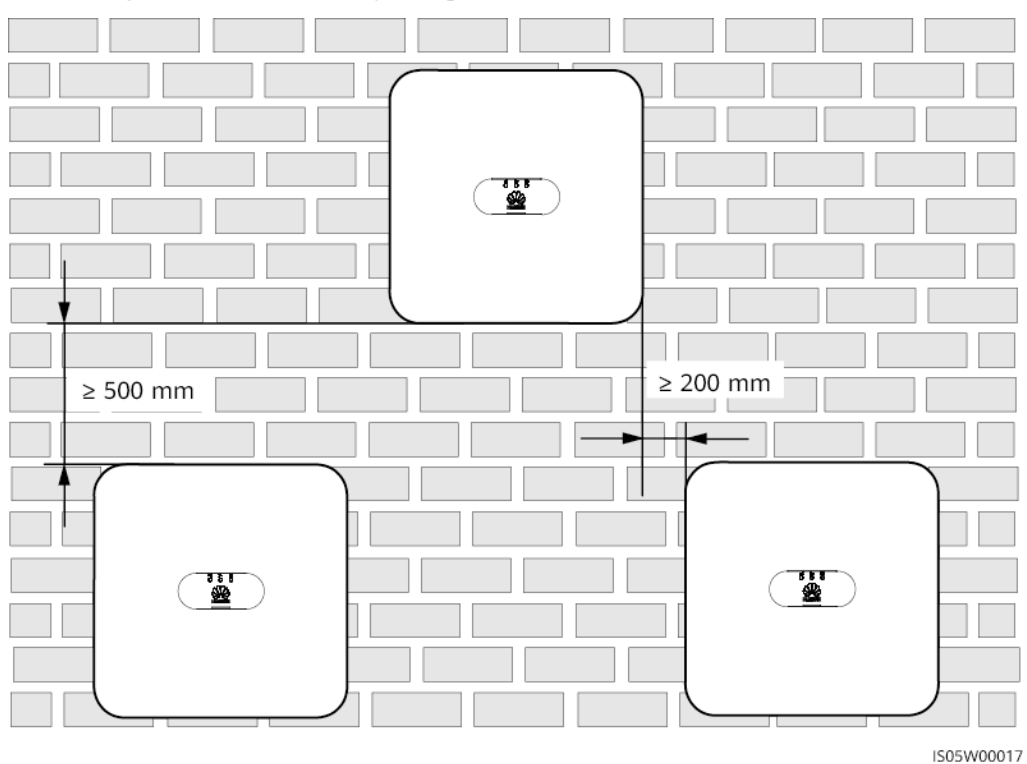

Abbildung 4-4 Versetzte Montage (empfohlen)

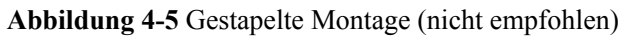

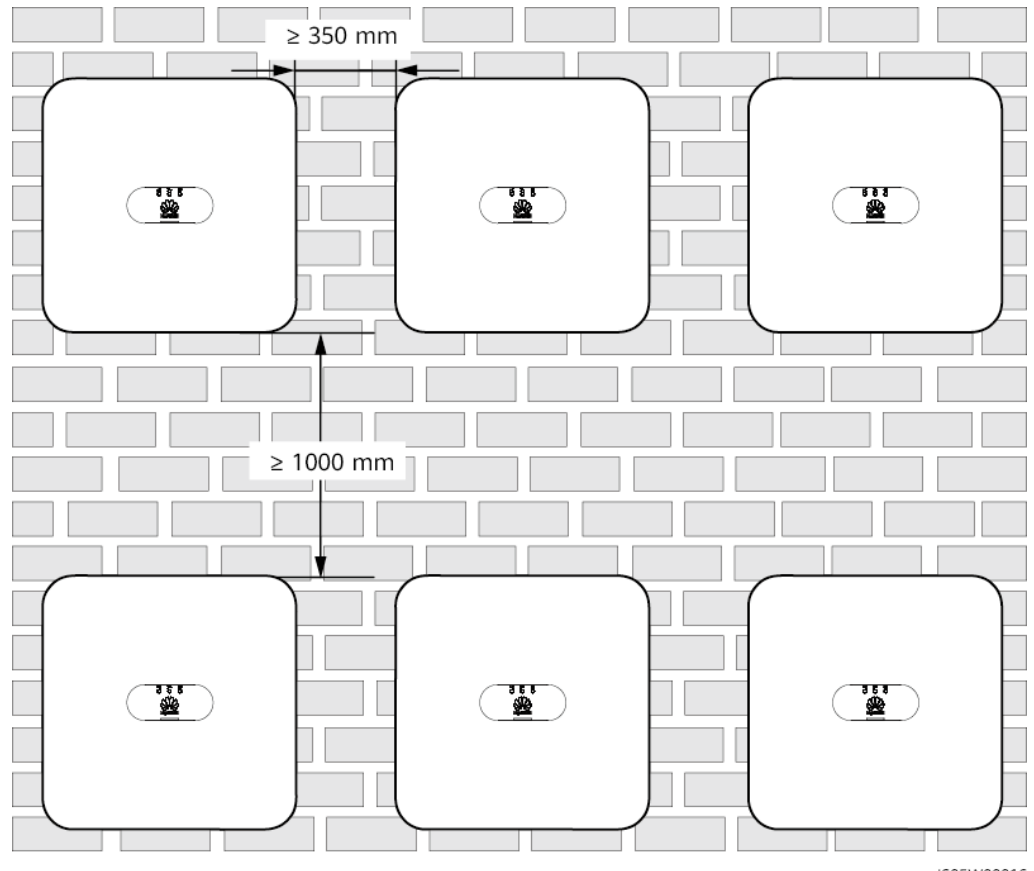

IS05W00016

## 4.4 Transportieren des SUN2000

#### Vorgehensweise

Schritt 1 Es sind zwei Personen erforderlich, um den SUN2000 zu transportieren, eine Person auf jeder Seite. Heben Sie den SUN2000 aus der Verpackung und bringen Sie ihn in die angegebene Montageposition.

#### 

- Bewegen Sie den SUN2000 vorsichtig, um Schäden am Gerät und Verletzungen zu vermeiden.
- Achten Sie darauf, dass die Klemmen und Anschlüsse an der Unterseite keinerlei Belastung durch das Gewicht des SUN2000 ausgesetzt sind.
- Legen Sie eine Schaumstoffunterlage oder Pappe unter den SUN2000, um das Gehäuse vor Beschädigungen zu schützen.

Abbildung 4-6 Transportieren des SUN2000

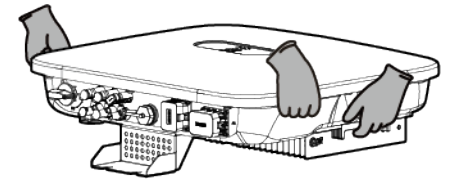

----Ende

## 4.5 Montage der Montagehalterung

#### Sicherheitshinweise zur Montage

Abbildung 4-7 Zeigt die Abmessungen der Montagelöcher beim SUN2000.

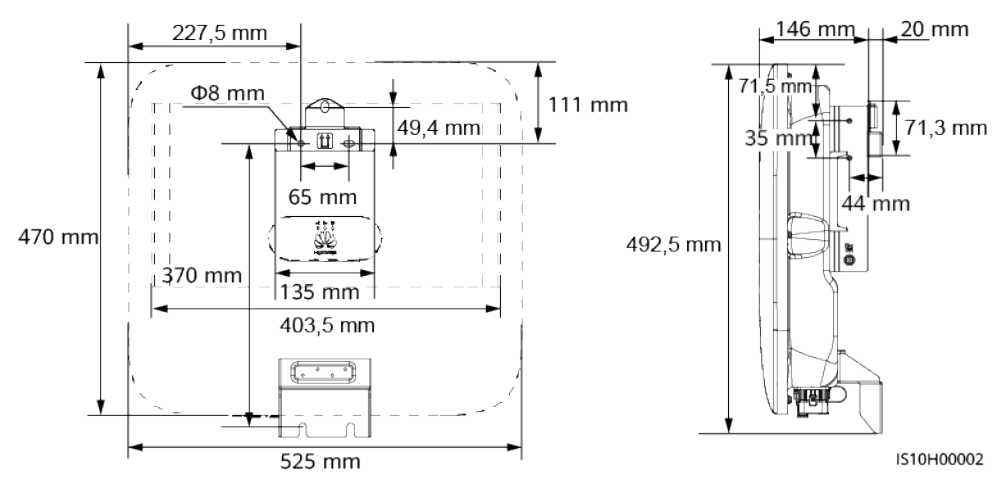

#### Abbildung 4-7 Abmessungen der Montagehalterung

#### ANMERKUNG

An der linken und der rechten Seiten des Wechselrichters sind zwei M6-Schraubenlöcher für den Einbau einer Abdeckung reserviert.

#### 4.5.1 Wandmontage

#### Vorgehensweise

- Schritt 1 Bestimmen Sie die Positionen für die Bohrlöcher und kennzeichnen Sie diese mit einem Filzstift.
- Schritt 2 Befestigen Sie die Montagehalterung.

#### ANMERKUNG

Die Dehnschrauben M6x60 werden mit dem SUN2000 geliefert. Wenn Länge und Anzahl der Schrauben nicht den Installationsanforderungen entsprechen, verwenden Sie bitte eigene M6-Dehnschrauben aus Edelstahl.

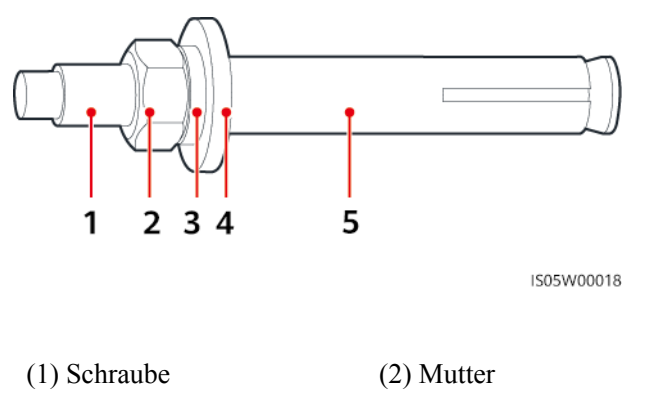

Abbildung 4-8 Aufbau einer Dehnschraube

(3) Federscheibe

(4) Flache Unterlegscheibe (5)

(5) Spreizhülse

#### **GEFAHR**

Achten Sie darauf, die unter Putz verlegten Wasserleitungen und Kabel nicht anzubohren.

#### HINWEIS

- Tragen Sie beim Bohren eine Schutzbrille und eine Staubschutzmaske, um ein Einatmen von Staub oder einen Kontakt mit den Augen zu vermeiden.
- Entfernen Sie jeglichen Staub aus oder um die Bohrlöcher herum mit einem Staubsauger und messen Sie den Abstand zwischen den Löchern. Wenn die Löcher falsch positioniert sind, bohren Sie sie erneut.
- Nachdem Sie die Schraube, die Federscheibe und die flache Unterlegscheibe entfernt haben, richten Sie die Oberseite der Spreizhülse an der Betonmauer aus. Anderenfalls wird die Montagehalterung nicht fest an der Betonwand montiert.
- Lösen Sie die Muttern, Unterlegscheiben und Federscheiben der beiden unteren Dehnschrauben

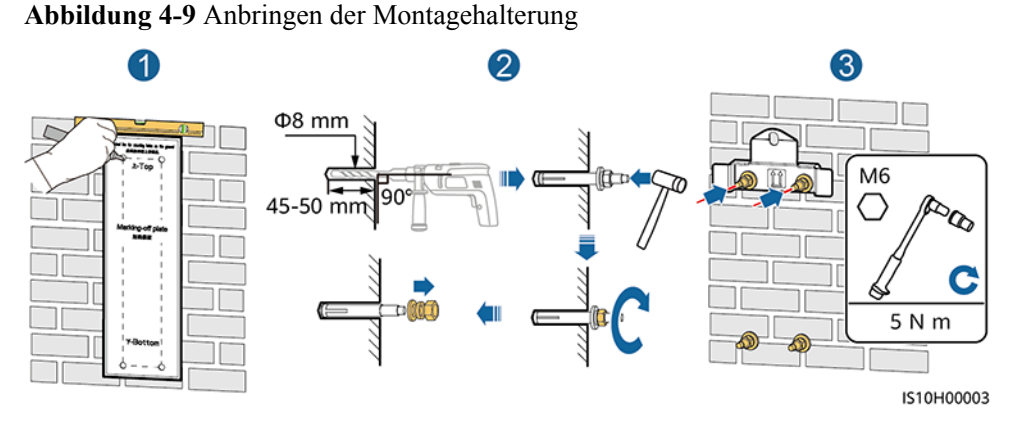

Schritt 3 (Optional) Bringen Sie die Sicherungsschraube für den DC-Schalter an.

#### 

- Die Sicherungsschraube für den DC-Schalter ist im Lieferumfang des SUN2000 enthalten. Gemäß der australischen Norm sichert die Sicherungsschraube den DC-Schalter, um zu verhindern, dass der SUN2000 versehentlich gestartet wird.
- Für das in Australien verwendete Modell muss dieser Schritt gemäß der lokalen Standards ausgeführt werden.

Abbildung 4-10 Montieren der Sicherungsschraube für den DC-Schalter

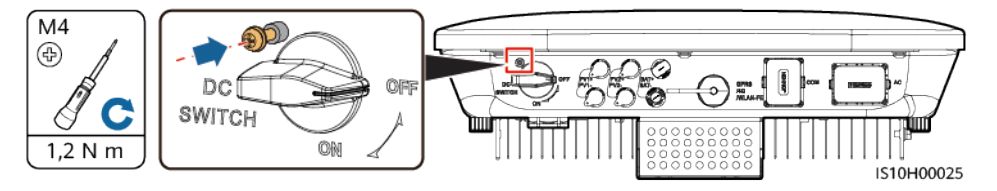

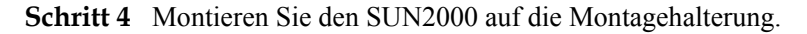

Schritt 5 Ziehen Sie die Mutter fest.

#### Abbildung 4-11 Montage eines SUN2000

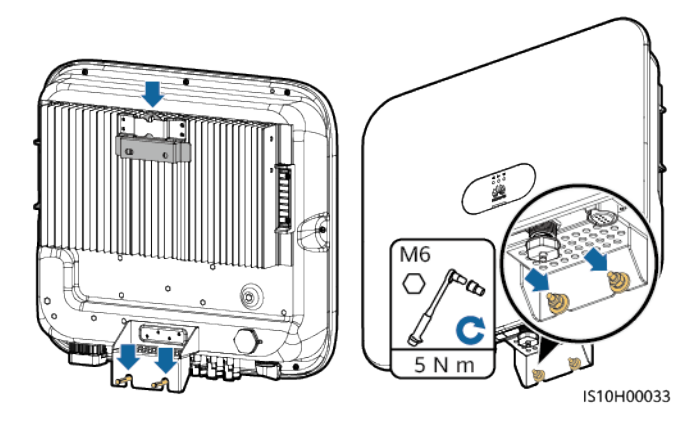

Schritt 6 (Optional) Bringen Sie ein Diebstahlschutz-Schloss an.

#### HINWEIS

- Stellen Sie selbst ein geeignetes Diebstahlschutz-Schloss f
  ür den Lochdurchmesser (Φ8 mm) bereit. Stellen Sie sicher, dass das Schloss erfolgreich montiert werden kann.
- Es wird ein wasserdichtes Schloss für den Außenbereich empfohlen.
- Bewahren Sie den Schlüssel zum Diebstahlschutz-Schloss sicher auf.

Abbildung 4-12 Montieren eines Diebstahlschutz-Schlosses

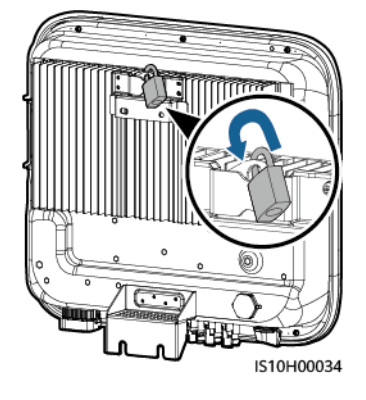

----Ende

## 4.5.2 Trägermontage

#### Voraussetzungen

Stellen Sie M6-Schraubensätze aus Edelstahl (mit flachen Unterlegscheiben, Federscheiben und M6-Schrauben) entsprechender Längen sowie passende flache Unterlegscheiben und Muttern für die entsprechende Befestigungsart bereit.

#### Vorgehensweise

Schritt 1 Bestimmen Sie die Position der Löcher anhand der Montageschablone und markieren Sie anschließend die Position der Löcher mit einem Filzstift.

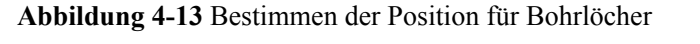

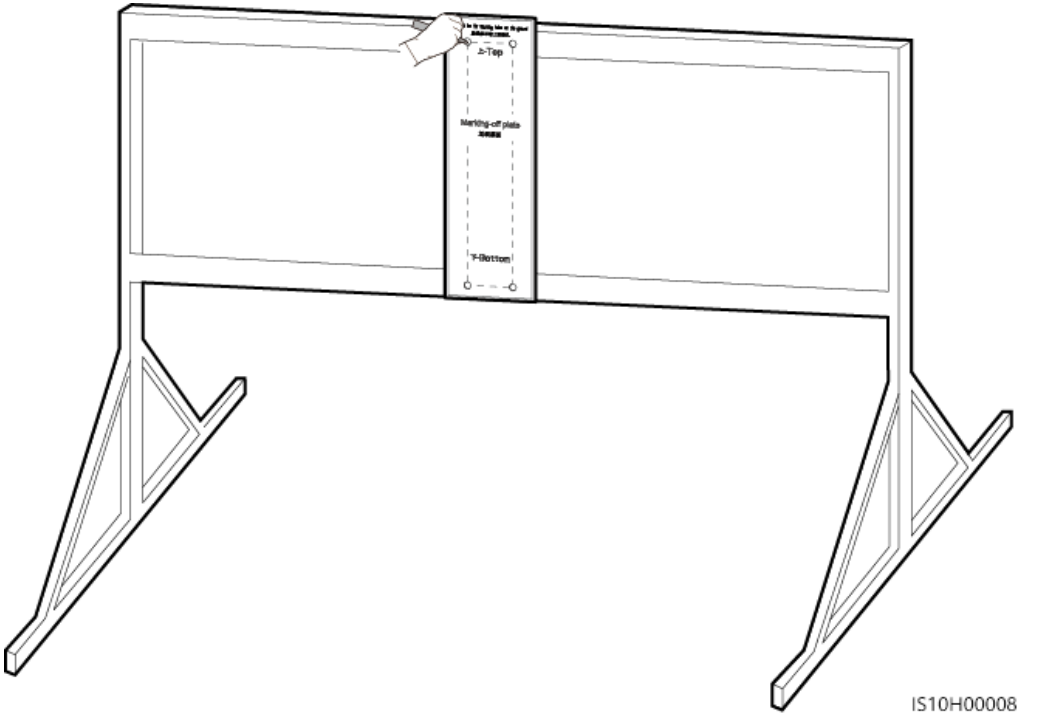

Schritt 2 Bohren Sie die Löcher mit einer Schlagbohrmaschine.

#### ANMERKUNG

Es wird geraten, die Bohrlochstellen durch Auftragen von Rostschutzfarbe zu schützen.

#### Abbildung 4-14 Bohren von Löchern

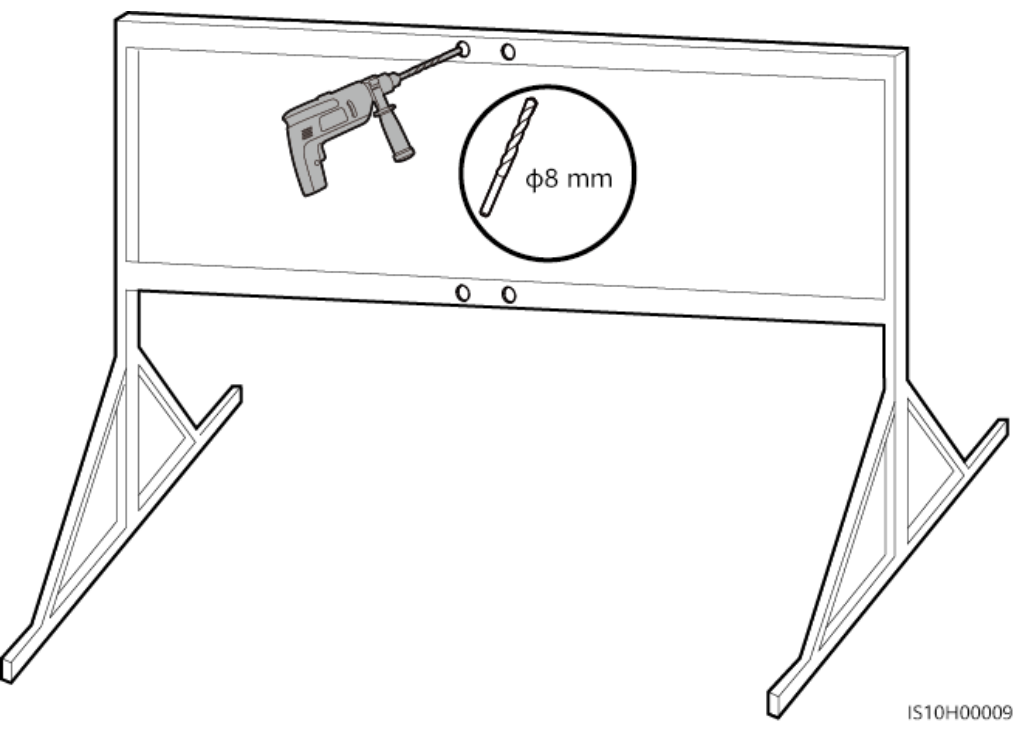

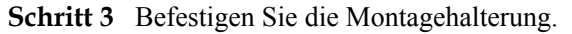

Abbildung 4-15 Sichern der Montagehalterung

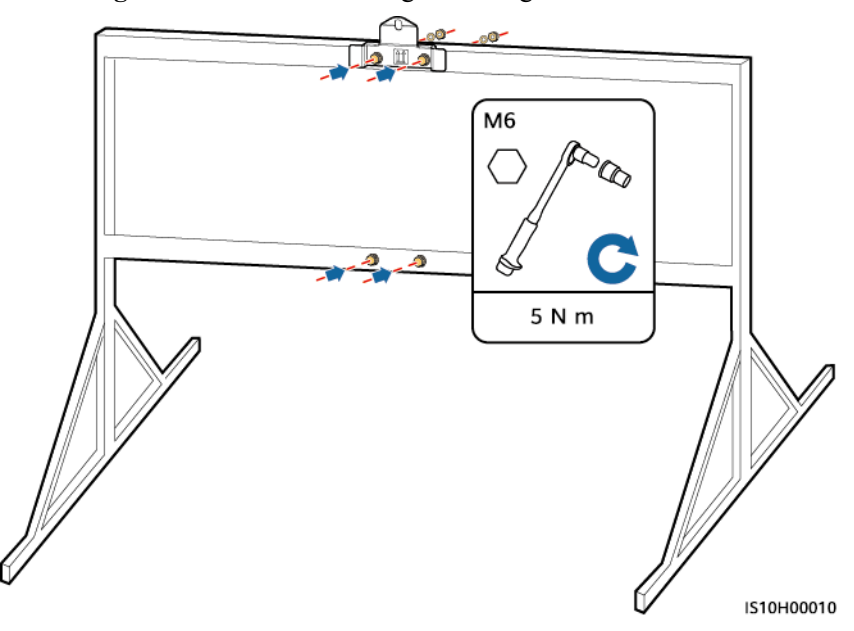

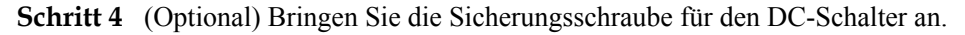

#### ANMERKUNG

- Die Sicherungsschraube für den DC-Schalter ist im Lieferumfang des SUN2000 enthalten. Gemäß der australischen Norm sichert die Sicherungsschraube den DC-Schalter, um zu verhindern, dass der SUN2000 versehentlich gestartet wird.
- Für das in Australien verwendete Modell muss dieser Schritt gemäß der lokalen Standards ausgeführt werden.

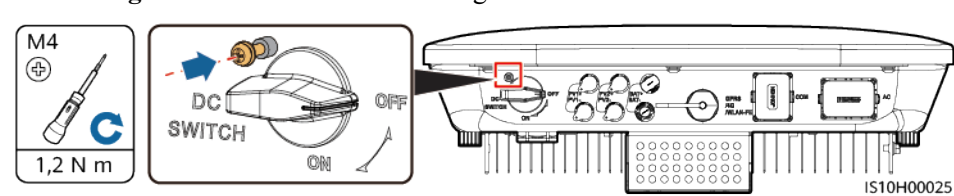

Abbildung 4-16 Montieren der Sicherungsschraube für den DC-Schalter

Schritt 5 Montieren Sie den SUN2000 auf die Montagehalterung.

Schritt 6 Ziehen Sie die Schraubenbaugruppen fest.

Abbildung 4-17 Montage eines SUN2000

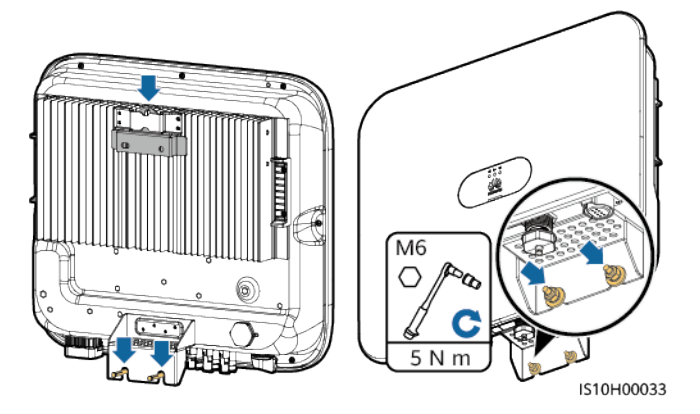

Schritt 7 (Optional) Bringen Sie ein Diebstahlschutz-Schloss an.

#### HINWEIS

- Stellen Sie selbst ein geeignetes Diebstahlschutz-Schloss f
  ür den Lochdurchmesser (Φ8 mm) bereit. Stellen Sie sicher, dass das Schloss erfolgreich montiert werden kann.
- Es wird ein wasserdichtes Schloss für den Außenbereich empfohlen.
- Bewahren Sie den Schlüssel zum Diebstahlschutz-Schloss sicher auf.

Abbildung 4-18 Montieren eines Diebstahlschutz-Schlosses

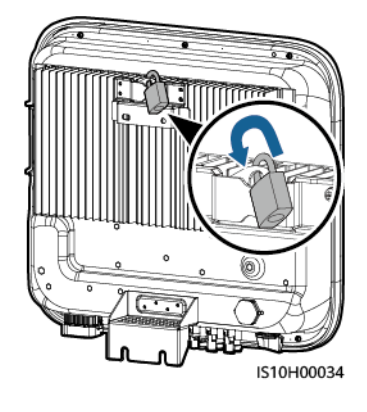

----Ende

# **5** Elektrische Anschlüsse

## 5.1 Sicherheitsmaßnahmen

#### 🛕 GEFAHR

Das PV-Array versorgt den Wechselrichter mit DC-Spannung, nachdem es Sonnenlicht ausgesetzt wurde. Stellen Sie vor dem Anschluss der Kabel sicher, dass alle DC-Schalter am Wechselrichter auf **OFF** gestellt sind. Andernfalls kann die im Wechselrichter anliegende Hochspannung zu Stromschlägen führen.

#### **GEFAHR**

- Es wird empfohlen, dass der Standort mit qualifizierten Feuerlöscheinrichtungen wie Feuerlöschsand und Kohlendioxid-Feuerlöschern ausgestattet ist.
- Tragen Sie isolierte Handschuhe und verwenden Sie isolierte Werkzeuge, um Stromschläge oder Kurzschlüsse zu vermeiden.

#### 

- Geräteschäden, die durch nicht korrekte Kabelanschlüsse verursacht werden, sind nicht von der Garantie abgedeckt.
- Elektrische Anschlüsse dürfen ausschließlich von zertifizierten Elektrikern durchgeführt werden.
- Beim Anklemmen von Kabeln ist jederzeit geeignete persönliche Schutzkleidung zu tragen.
- Um einen schlechten Kabelkontakt aufgrund einer Überbeanspruchung zu vermeiden, wird empfohlen, die Kabel aufzuwickeln und dann an die entsprechenden Ports anzuschließen.

#### 

• Halten Sie die Kabel von der Anlage beim Vorbereiten der Kabel fern, um zu verhindern, dass Kabelreste in der Anlage gelangen. Kabelschrott können Funken verursachen und zu Personen- und Sachschäden führen.

#### ANMERKUNG

Die in den Schaltbildern in diesem Kapitel gezeigten Kabelfarben dienen lediglich zu Ihrer Information. Verwenden Sie die in den vor Ort geltenden elektrotechnischen Vorschriften spezifizierten Kabel (grüngelbe Kabel dürfen nur zur Erdung verwendet werden).

## 5.2 Installationsvorbereitung

Abbildung 5-1 Kabelanschlüsse des SUN2000 (gestrichelte Kästchen weisen auf optionale Bauelemente hin)

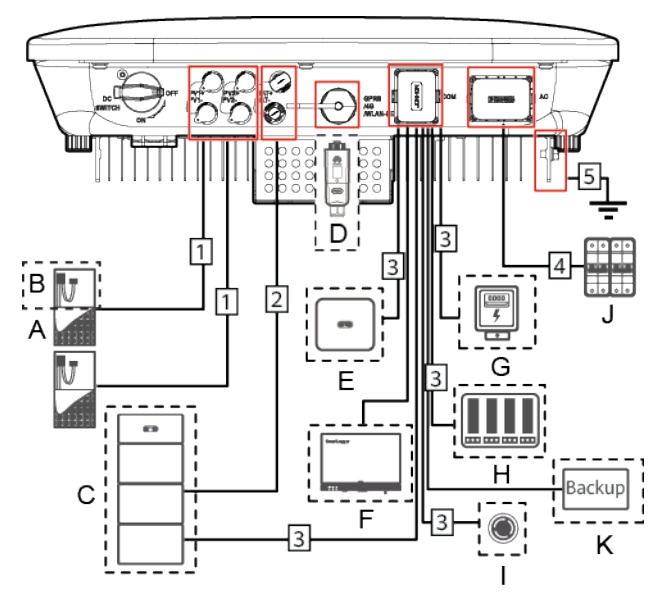

#### HINWEIS

Falls ein Smart Dongle konfiguriert ist, sollten Sie dieses montieren, bevor Sie das Signalkabel anschließen.

| Anz. | Bauelement                                                | Beschreibung                                                                                                    | Quelle                                                    |  |
|------|-----------------------------------------------------------|----------------------------------------------------------------------------------------------------|-----------------------------------------------------------|--|
| A    | PV-Modul                                                  | <ul> <li>Ein PV-String besteht aus den in<br/>Reihe verbundenen PV-Modulen<br/>und kann mit einem Optimierer<br/>kombiniert werden.</li> <li>An den SUN2000 können<br/>maximal zwei PV-Strings<br/>angegehlagsen werden</li> </ul> | Vom Benutzer<br>bereitgestellt                            |  |
| В    | (Optional)<br>Smart PV-<br>Optimierer                     | Der SUN2000-450W-P Smart PV-<br>Optimierer wird unterstützt.                                                                                                    | Von Huawei gekauft                                        |  |
| С    | (Optional)<br>Akku                                        | Die Akkus LUNA2000-5-S0,<br>LUNA2000-10-S0 und<br>LUNA2000-15-S0 können an den<br>SUN2000 angeschlossen werden.                                                                                                    | Von Huawei gekauft                                        |  |
| D    | (Optional)<br>Smart Dongle <sup>1</sup>                   | <ul> <li>Unterstützte Modelle:</li> <li>WLAN-FE Smart Dongle:<br/>SDongleA-05</li> <li>4G Smart Dongle: SDongleA-03</li> </ul>                                                                                                    | Von Huawei gekauft                                        |  |
| Е    | (Optional)<br>SUN2000                                     | Wählen Sie ggf. ein geeignetes<br>Modell aus.                                                                                                    | Von Huawei gekauft                                        |  |
| F    | (Optional)<br>SmartLogger                                 | Wählen Sie ggf. ein geeignetes<br>Modell aus.                                                                                                    | Von Huawei gekauft                                        |  |
| G    | (Optional)<br>Haushaltsstrom<br>zähler                    | Die Leistungsmessermodelle<br>DTSU666-H und DTSU666-HW<br>werden empfohlen.                                                                                                    | Von Huawei gekauft                                        |  |
| Н    | (Optional)<br>Stromnetz-<br>Planungsgerät                 | Wählen Sie die Geräte aus, die die<br>Stromnetzplanungsanforderungen<br>erfüllen.                                                                                                    | Vom örtlichen<br>Stromnetzunterneh-<br>men bereitgestellt |  |
| Ι    | (Optional)<br>Schalter für<br>schnelles<br>Herunterfahren | Wählen Sie ggf. ein geeignetes<br>Modell aus.                                                                                                    | Vom Benutzer<br>bereitgestellt                            |  |

 Tabelle 5-1 Beschreibung der Bauelemente

| Anz. | Bauelement                                     | Beschreibung                                                                                                    | Quelle                         |
|------|------------------------------------------------|----------------------------------------------------------------------------------------------------|--------------------------------|
| J    | AC-Schalter                                    | Um zu gewährleisten, dass der<br>Wechselrichter in Ausnahmefällen<br>sicher vom Stromnetz getrennt<br>werden kann, verbinden Sie einen<br>AC-Schalter mit der AC-Seite des<br>Wechselrichters. Wählen Sie einen<br>geeigneten AC-Schalter gemäß den<br>lokalen Normen und Vorschriften<br>der Branche. Huawei empfiehlt die<br>folgenden Spezifikationen des<br>Schalters: | Vom Benutzer<br>bereitgestellt |
|      |                                                | Empfohlen: ein dreiphasiger AC-<br>Leistungsschalter mit einer<br>Nennspannung größer als oder<br>gleich 380 V AC und einem<br>Nennstrom von:                                                                                                    |                                |
|      |                                                | <ul> <li>16 A (SUN2000-3KTL-M1,<br/>SUN2000-4KTL-M1,<br/>SUN2000-5KTL-M1 und<br/>SUN2000-6KTL-M1)</li> </ul>                                                                                                    |                                |
|      |                                                | <ul> <li>25 A (SUN2000-8KTL-M1 und<br/>SUN2000-10KTL-M1)</li> </ul>                                                                                                    |                                |
| К    | (Optional) On-<br>Grid/Off-Grid-<br>Controller | Wählen Sie ggf. ein geeignetes<br>Modell aus.                                                                                                    | Von Huawei gekauft             |

Hinweis 1:

- Einzelheiten zur Bedienung des WLAN-FE-Smart Dongles SDongleA-05 finden Sie in der SDongleA-05 Kurzanleitung (WLAN-FE).
- Einzelheiten zur Bedienung des 4G-Smart Dongles SDongleA-03 finden Sie in der *SDongleA-03 Kurzanleitung (4G)*.

Sie können die Kurzanleitung unter https://support.huawei.com/enterprise/de/ index.html abrufen, indem Sie nach dem Modell des Smart Dongles suchen.

| Tabelle 5-2 Kabelbeschreibung |
|-------------------------------|
|-------------------------------|

| Anz. | Bezeichnung                                   | Тур                                                                                  | Empfohlene<br>Spezifikationen                                                                                        |
|------|-----------------------------------------------|--------------------------------------------------------------------------------------|----------------------------------------------------------------------------------------------------|
| 1 2  | DC-Eingangsstromkabel<br>(Optional) Akkukabel | Herkömmliches PV-<br>Kabel für den<br>Außenbereich<br>(Empfohlenes Modell:<br>PV1-F) | <ul> <li>Leiterquerschnittsfl-<br/>äche: 4-6 mm<sup>2</sup></li> <li>Kabelaußendurchmes<br/>ser: 5,5-9 mm</li> </ul> |

| Anz. | Bezeichnung                             | Тур                                                          | Empfohlene<br>Spezifikationen                                                                                           |
|------|-----------------------------------------|--------------------------------------------------------------|----------------------------------------------------------------------------------------------------|
| 3    | (Optional) Signalkabel <sup>a</sup>     | Abgeschirmtes Twisted-<br>Pair-Kabel für den<br>Außenbereich | <ul> <li>Leiterquerschnittsfl-<br/>äche: 0,2 - 1 mm<sup>2</sup></li> <li>Kabelaußendurchmes<br/>ser: 4-11 mm</li> </ul> |
| 4    | AC-Ausgangsstromka-<br>bel <sup>b</sup> | Kupferkabel für den<br>Außenbereich                          | <ul> <li>Leiterquerschnittsfl-<br/>äche: 4-6 mm<sup>2</sup></li> <li>Kabelaußendurchmes<br/>ser: 10-21 mm</li> </ul>    |
| 5    | PE-Kabel                                | Einadriges Kupferkabel<br>für den Außenbereich               | Leiterquerschnittsfläche:<br>$\geq 4 \text{ mm}^2$                                                                      |

Anmerkung a: Wenn der Smart Power Sensor und der Akku gleichzeitig mit dem SUN2000 verbunden sind, verwenden Sie eine Kabelader mit einer Querschnittsfläche von 0,2 mm<sup>2</sup> bis 0,5 mm<sup>2</sup>.

Anmerkung b: Der Mindestkabeldurchmesser hängt von der Sicherungsleistung des Wechselstromnetzes ab.

#### ANMERKUNG

- Der Mindestkabeldurchmesser muss den lokalen Standards für Kabel entsprechen.
- Die Auswahl der Kabel wird durch folgende Faktoren beeinflusst: Nennstrom, Kabeltyp, Streckenführungsverfahren, Umgebungstemperatur und maximale gewünschte Leitungsverluste.

## 5.3 Anschließen des PE-Kabels

#### Wichtige Hinweise

#### ▲ GEFAHR

- Achten Sie darauf, dass das PE-Kabel sicher angeschlossen ist. Andernfalls besteht die Gefahr eines elektrischen Schlages.
- Schließen Sie das N-Kabel nicht als PE-Kabel an das Gehäuse an. Andernfalls besteht die Gefahr eines elektrischen Schlages.

#### ANMERKUNG

- Der Erdungspunkt am AC-Ausgangsanschluss dient ausschließlich als PE-Potenzialausgleichspunkt und ist kein Ersatz für den Erdungspunkt am Gehäuse.
- Es wird empfohlen, Silicagel oder Farbe um den Erdungsanschluss herum aufzutragen, nachdem das PE-Kabel angeschlossen wurde.

#### Ergänzende Hinweise

Der SUN2000 verfügt über die Erdungserkennungsfunktion. Mit dieser Funktion wird geprüft, ob der SUN2000 vor der Inbetriebnahme ordnungsgemäß geerdet ist oder ob das Erdungskabel abgezogen wird, wenn der SUN2000 in Betrieb ist. Mit dieser Funktion wird geprüft, ob der SUN2000 unter bestimmten Bedingungen ordnungsgemäß geerdet ist. Um den sicheren Betrieb des SUN2000 zu gewährleisten, muss der SUN2000 entsprechend den Anschlussanforderungen des Erdungskabels ordnungsgemäß geerdet werden. Wenn bei einigen Stromnetzen die Ausgangsseite des SUN2000 an einen Trenntransformator angeschlossen ist, stellen Sie sicher, dass der SUN2000 ordnungsgemäß geerdet und **Isolierung** auf **Input ungrounded, with TF** gestellt ist, damit der SUN2000 ordnungsgemäß funktioniert.

- Gemäß IEC 62109 müssen Sie das Erdungskabel des SUN2000 ordnungsgemäß anschließen und sicherstellen, dass mindestens eine der folgenden Anforderungen erfüllt ist, bevor die Erdungserkennungsfunktion ungültig wird, um den sicheren Betrieb des SUN2000 im Fall einer Beschädigung oder Trennung des Erdungskabels zu gewährleisten.
  - Das Erdungskabel ist ein einadriges Kupferkabel f
    ür den Au
    ßenbereich mit einer Leiterquerschnittsfl
    äche von mindestens 10 mm<sup>2</sup>.
  - Verwenden Sie Kabel mit demselben Durchmesser wie das AC-Ausgangsstromkabel und erden Sie die PE-Klemme jeweils am AC-Steckverbinder und an der Erdungsschraube am Gehäuse.
- In einigen Ländern und Regionen muss der SUN2000 zusätzliche Erdungskabel aufweisen. Verwenden Sie Kabel mit demselben Durchmesser wie das AC-Ausgangsstromkabel und erden Sie die PE-Klemme jeweils am AC-Steckverbinder und an der Erdungsschraube am Gehäuse.

#### Vorgehensweise

Schritt 1 Crimpen Sie die Kabelschuhe.

#### HINWEIS

- Achten Sie beim Abisolieren eines Kabels darauf, die Kabelader nicht zu zerkratzen.
- Die nach dem Crimpen des Leiter-Crimpstreifens des Kabelschuhs gebildete Kavität muss die Kabelader vollständig umgeben. Die Kabeladern müssen engen Kontakt zum Kabelschuh haben.
- Umwickeln Sie den unisolierten Crimpbereich mit Wärmeschrumpfschlauch oder PVC-Isolierband. Der Wärmeschrumpfschlauch dient als Beispiel.
- Wenn Sie eine Heißluftpistole verwenden, schützen Sie die Geräte vor dem Versengen.

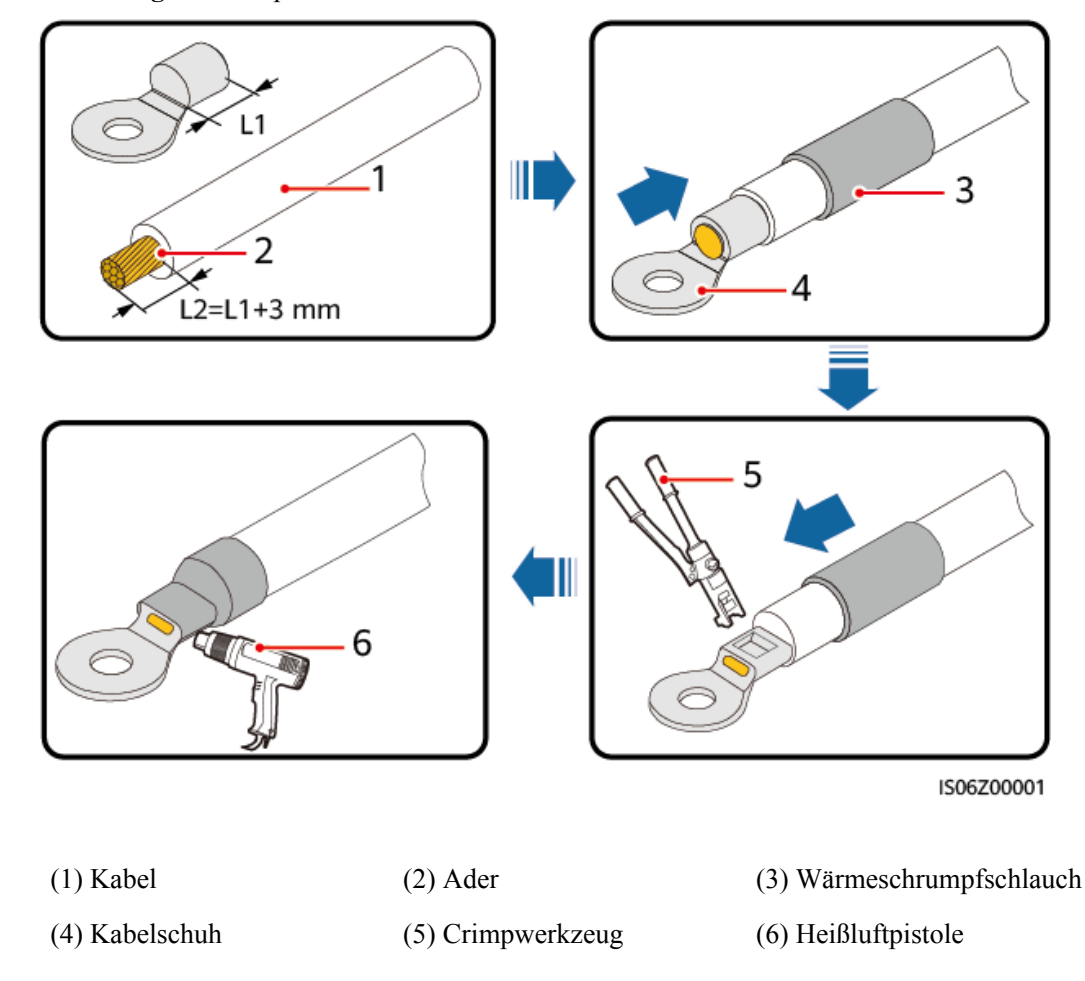

Abbildung 5-2 Crimpen eines Kabelschuhs

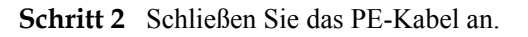

Abbildung 5-3 Anschließen des PE-Kabels

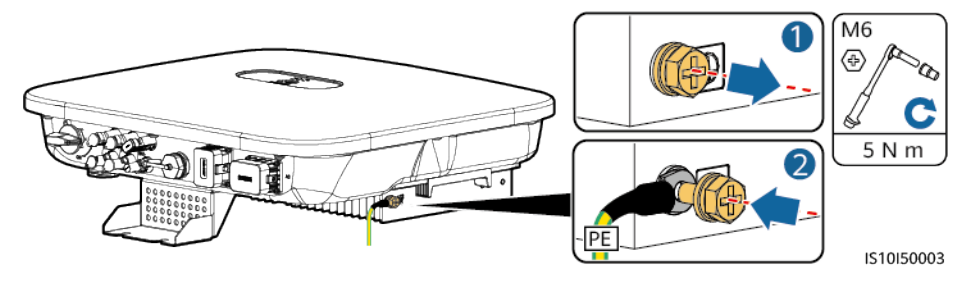

----Ende

## 5.4 Anschließen des AC-Ausgangsstromkabels

#### Sicherheitsmaßnahmen

Ein dreiphasiger AC-Schalter muss an der Wechselstromseite des SUN2000 montiert werden. Wählen Sie ein geeignetes Überstromschutzgerät, das den lokalen Richtlinien zur Stromverteilung entspricht, um sicherzustellen, dass sich der SUN2000 unter abnormalen Umständen sicher vom Stromnetz trennen kann.

#### 

- Schließen Sie keine Lasten zwischen dem Wechselrichter und dem direkt daran angeschlossenen AC-Schalter an. Andernfalls kann der Schalter versehentlich auslösen.
- Wird der AC-Schalter mit Spezifikationen verwendet, die sich außerhalb lokaler Normen, Vorschriften oder der Empfehlungen von Huawei befinden, kann es in Ausnahmefällen vorkommen, dass sich der Schalter nicht rechtzeitig ausschaltet, was zu schwerwiegenden Fehlfunktionen führen kann.

#### 

Jeder Wechselrichter muss mit einem AC-Ausgangsschalter ausgestattet sein. Es können nicht mehrere Wechselrichter an denselben AC-Ausgangsschalter angeschlossen werden.

Der SUN2000 ist mit einer umfassenden Fehlerstrom-Überwachungseinheit (RCMU) integriert. Sobald erkannt wird, dass der Reststrom den Schwellenwert übersteigt, trennt sich der SUN2000 selbst direkt vom Stromnetz.

#### HINWEIS

- Wenn der externe AC-Schalter auch die Funktion eines Fehlerstromschutzschalters übernimmt, sollte der Nennwert des Fehlerstroms größer als oder gleich 100 mA sein.
- Wenn mehrere SUN2000s über ihre jeweiligen externen AC-Schalter mit der allgemeinen Fehlerstrom-Schutzeinrichtung (RCD) verbunden sind, sollte der Nennwert des Fehlerstroms des allgemeinen RCD größer als oder gleich der Anzahl der SUN2000s multipliziert mit 100 mA sein.
- Ein Messerschalter eignet sich nicht als AC-Schalter.

#### Verfahren

Schritt 1 Schließen Sie das AC-Ausgangsstromkabel an den AC-Steckverbinder an.

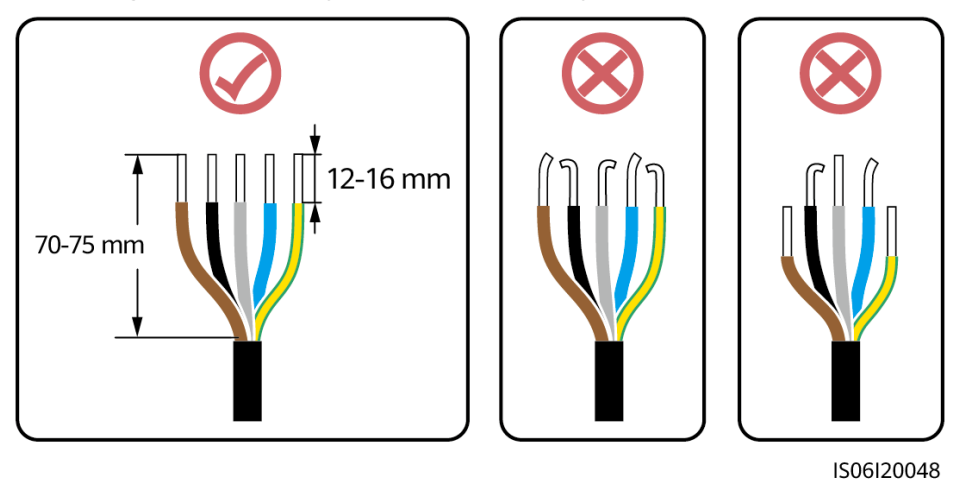

#### Abbildung 5-4 Anforderungen an die Abisolierung

#### HINWEIS

- Stellen Sie sicher, dass sich der Kabelmantel im Steckverbinder befindet.
- Achten Sie darauf, dass die freiliegende Litze vollständig in die Kabelöffnung eingeführt ist.
- Achten Sie darauf, dass das AC-Ausgangsstromkabel gesichert ist und direkten Kontakt mit den Anschlussklemmen hat. Geschieht dies nicht, kann es zu einer Fehlfunktion des SUN2000 sowie zu Beschädigungen seiner AC-Steckverbinder kommen.
- Achten Sie darauf, dass das Kabel nicht verdreht ist.

Abbildung 5-5 Dreiadriges Kabel (L1, L2 und L3)

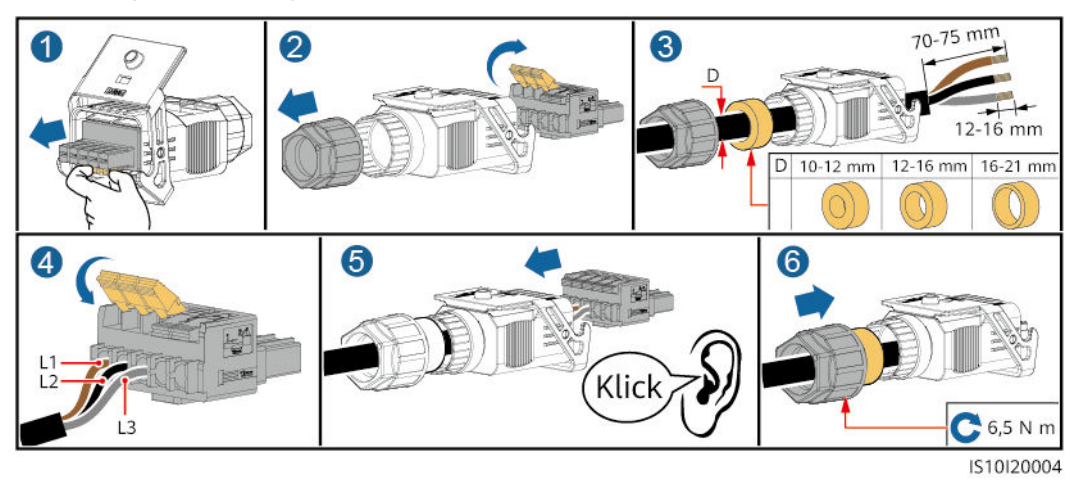

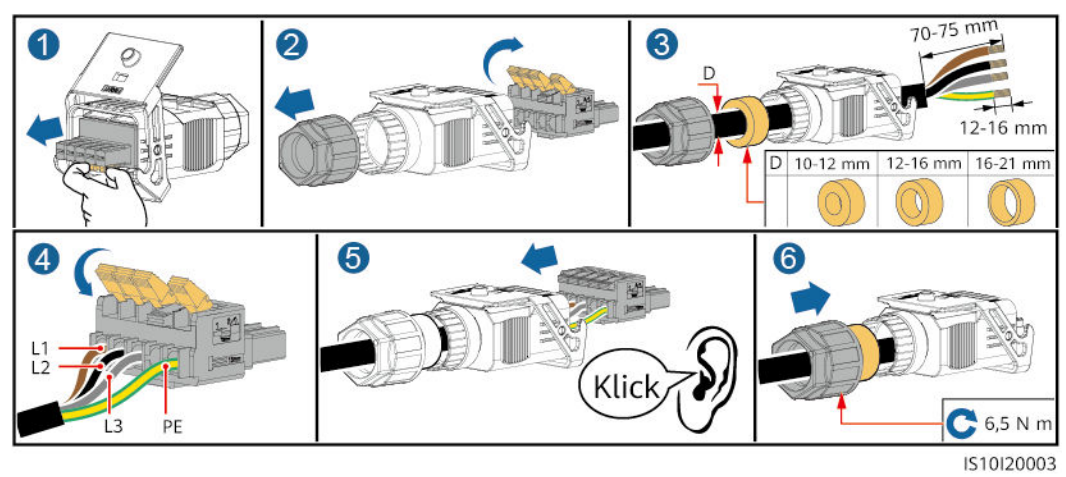

#### Abbildung 5-6 Vieradriges Kabel (L1, L2, L3 und PE)

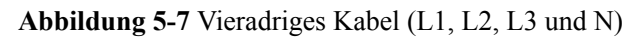

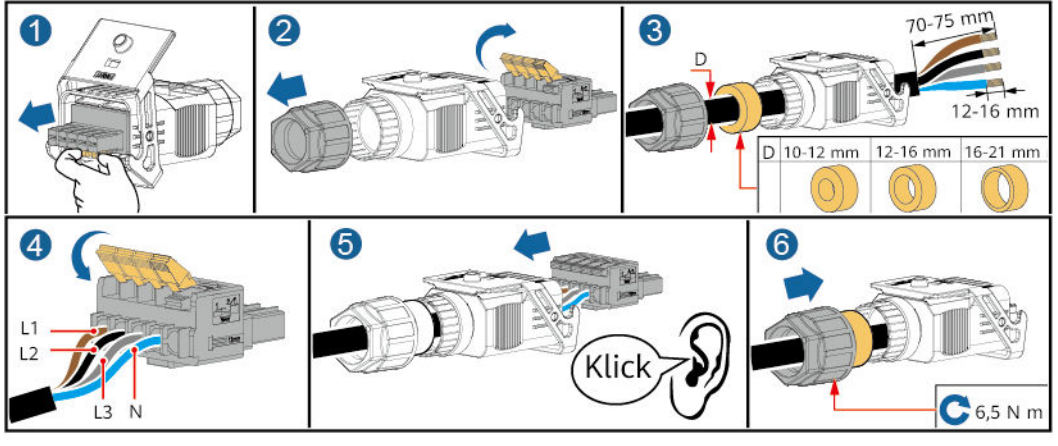

IS10I20002

Abbildung 5-8 Fünfadriges Kabel (L1, L2, L3, N und PE)

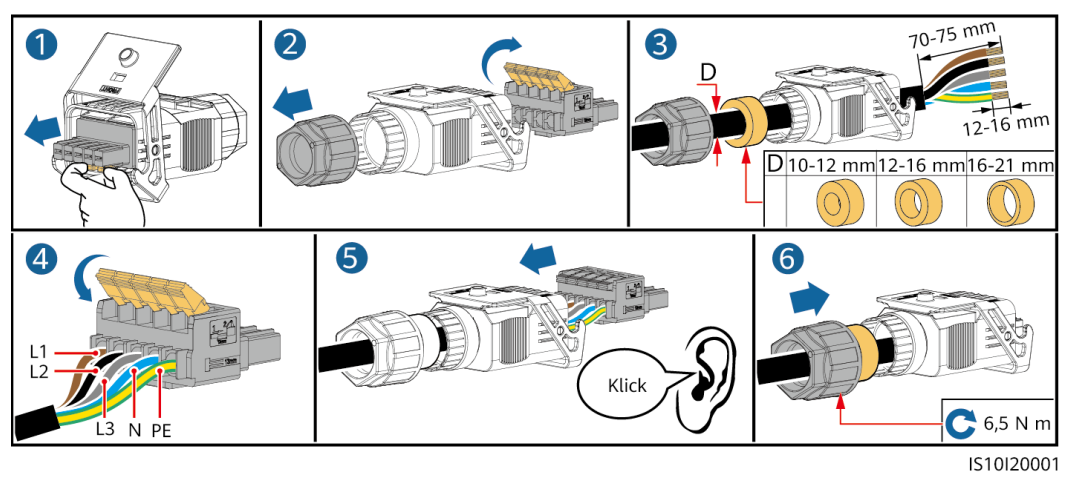

#### ANMERKUNG

Die in den Abbildungen gezeigten Kabelfarben dienen nur zu Referenzzwecken. Wählen Sie gemäß den im jeweiligen Land geltenden Standards ein entsprechendes Kabel aus.

Schritt 2 Schließen Sie den AC-Steckverbinder an den AC-Ausgangsanschluss an.

#### HINWEIS

Achten Sie darauf, dass der AC-Steckverbinder sicher angeschlossen ist.

Abbildung 5-9 Sichern des AC-Steckverbinders

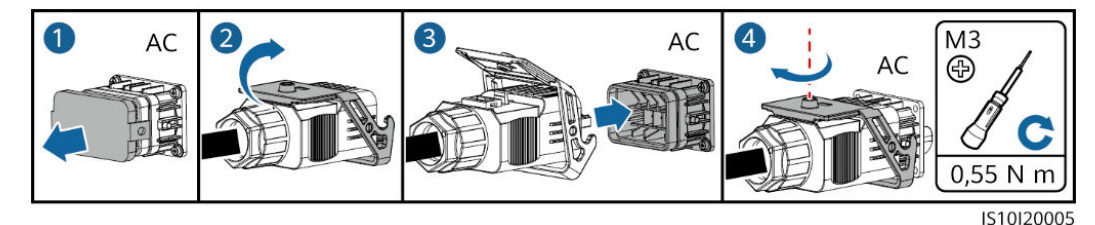

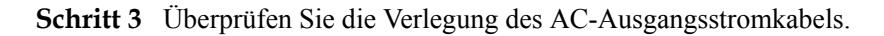

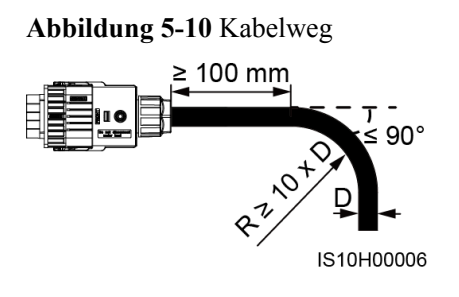

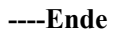

#### Trennung

Die Trennung kann in umgekehrter Reihenfolge durchgeführt werden.

## 5.5 Anschließen der DC-Eingangsstromkabel

#### Wichtige Hinweise

#### **GEFAHR**

- Stellen Sie vor dem Anschließen des DC-Eingangsstromkabels sicher, dass die Gleichspannung im sicheren Bereich liegt (niedriger als 60 V DC) und dass der DC-Schalter am SUN2000 ausgeschaltet ist. Andernfalls besteht die Gefahr eines elektrischen Schlages.
- Wenn der SUN2000 in Betrieb ist, dürfen keine Arbeiten an den DC-Eingangsstromkabeln vorgenommen werden, z. B. das Anschließen oder Trennen eines PV-Strings oder eines PV-Moduls in einem PV-String. Andernfalls besteht die Gefahr eines elektrischen Schlages.
- Wenn kein PV-String an einer DC-Eingangsklemme des SUN2000 angeschlossen ist, darf die wasserdichte Kappe nicht von den DC-Eingangsklemmen entfernt werden. Andernfalls kann sich dies auf das IP-Schutzart des SUN2000 auswirken.

#### 

Stellen Sie sicher, dass die folgenden Bedingungen erfüllt sind. Andernfalls kann der SUN2000 beschädigt werden oder sogar ein Brand verursacht werden.

- Die in jedem PV-String in Reihe geschalteten PV-Module haben dieselben Spezifikationen.
- Die Leerlaufspannung der einzelnen PV-Strings darf stets max. 1100 V DC betragen.
- Der maximale Kurzschlussstrom eines einzelnen PV-Strings darf max. 15 A betragen.
- Die Polarität der elektrischen Verbindungen ist auf der DC-Eingangsseite korrekt. Die Plus- und Minusklemmen eines PV-Strings sind an den jeweiligen Plus- bzw. Minus-DC-Eingangsklemmen des SUN2000 angeschlossen.
- Ist die Polarität des DC-Eingangskabels verpolt, schalten Sie den DC-Schalter nicht sofort aus und entfernen Sie keine Plus- und Minus-Steckverbinder. Warten Sie, bis die Sonneneinstrahlungsstärke abends nachlässt und der PV-String-Strom auf unter 0,5 A zurückgeht. Schalten Sie anschließend den DC-Schalter aus, und ziehen Sie die Plus- und Minus-Steckverbinder ab. Korrigieren Sie die Polarität des PV-Strings, bevor Sie den String wieder an den SUN2000 anschließen.

#### HINWEIS

- Da der Ausgang des an den SUN2000 angeschlossenen PV-Strings nicht geerdet werden kann, ist darauf zu achten, dass der PV-Modulausgang gut gegen Masse isoliert ist.
- Bei der Montage von PV-Strings und des SUN2000 können die Plus- oder Minusklemmen der PV-Strings einen Kurzschluss gegen die Erde haben, wenn das Stromkabel nicht ordnungsgemäß montiert oder gelegt wird. In diesem Fall kann ein Wechselstrom- oder Gleichstromkurzschluss auftreten und den SUN2000 beschädigen. Der verursachte Schaden am Gerät wird von keiner Garantie abgedeckt.

#### Klemmenbeschreibung

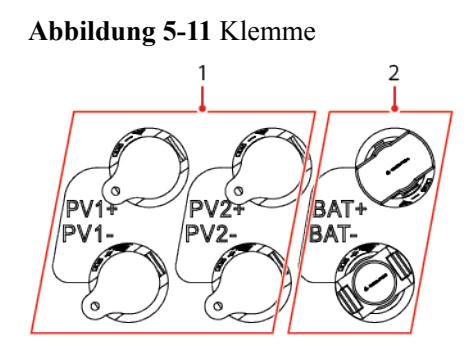

(1) DC-Eingangsklemme

(2) Akkuklemme

PV+ PV+ PV-PV-PV-BAT-BAT-BAT-BAT-BAT-BAT-BAT-

Abbildung 5-12 Korrekte Anschlussklemmen

#### Vorgehensweise

Schritt 1 Montieren Sie die DC-Eingangsstromkabel.

#### 

Bevor Sie die Plus- und Minus-Steckverbinder in die Positiv- und Negativ-DC-Eingangsklemmen des SUN2000 einrasten, vergewissern Sie sich, dass der DC SWITCH (DC-Schalter) auf "OFF" steht.

#### 

Verwenden Sie die Plus- und Minus-Stäubli-MC4-Metallklemmen und DC-Steckverbinder, die im Lieferumfang des SUN2000 enthalten sind. Die Verwendung von inkompatiblen Plusund Minus-Metallklemmen und DC-Steckverbindern kann schwerwiegende Folgen haben. Der verursachte Schaden am Gerät wird nicht von der Garantie abgedeckt.

#### HINWEIS

- Die Verwendung äußerst steifer Kabel, wie z. B. armierte Kabel, als DC-Eingangsstromkabel wird nicht empfohlen, da es durch das Biegen der Kabel zu einem beeinträchtigten Kontakt kommen könnte.
- Kennzeichnen Sie vor der Montage der DC-Steckverbinder die Kabelpolung richtig, um sicherzustellen, dass die Kabel richtig angeschlossen werden.
- Ziehen Sie nach dem Crimpen der Plus- und Minus-Metallklemmen die DC-Eingangsstromkabel zurück, um sicherzustellen, dass sie sicher angeschlossen sind.
- Stecken Sie die gecrimpten Metallklemmen der Plus- und Minus-Stromkabel in die entsprechenden Plus- und Minus-Steckverbinder. Ziehen Sie dann an den DC-Eingangsstromkabeln, um eine feste Verbindung sicherzustellen.
- Wenn das DC-Eingangsstromkabel verpolt angeschlossen ist und der DC-Schalter eingeschaltet ist, nehmen Sie nicht sofort Maßnahmen am DC-Schalter bzw. den positiven/ negativen Verbindern vor. Andernfalls kann das Gerät beschädigt werden. Der verursachte Schaden am Gerät wird von keiner Garantie abgedeckt. Warten Sie, bis die Sonneneinstrahlungsstärke abends nachlässt und der PV-String-Strom auf unter 0,5 A zurückgeht. Schalten Sie anschließend den DC-Schalter aus, und ziehen Sie die Plus- und Minus-Steckverbinder ab. Korrigieren Sie die Polarität des PV-Strings, bevor Sie den String wieder an den SUN2000 anschließen.

#### ANMERKUNG

- Der Gleichspannungsmessbereich des Multimeters muss mindestens 1100 V betragen.
- Weist die Spannung einen negativen Wert auf, ist die Polarität des DC-Eingangs nicht korrekt. Korrigieren Sie die Polarität.
- Ist die Spannung höher als 1100 V DC, sind zu viele PV-Module auf dem gleichen String konfiguriert. Entfernen Sie einzelne PV-Module.
- Wenn der PV-String mit einem Optimierer konfiguriert ist, prüfen Sie die Kabelpolarität anhand der Anweisungen in der Kurzanleitung des Smart PV-Optimierers.

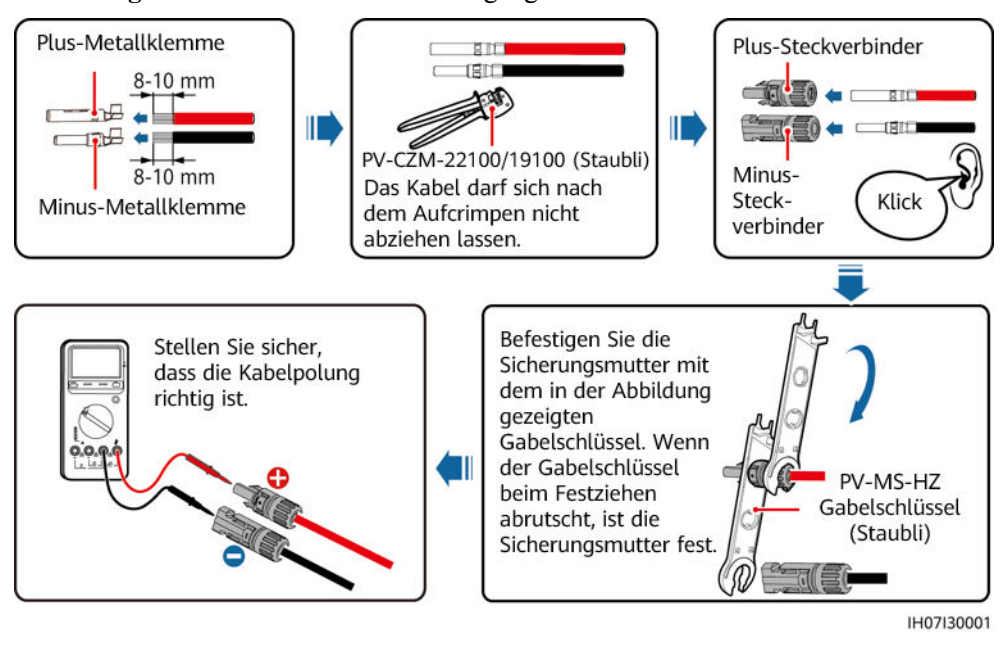

Abbildung 5-13 Anschließen der DC-Eingangsstromkabel

----Ende

#### Entfernen von DC-Steckverbindern

#### 

Stellen Sie vor dem Entfernen des Plus- und des Minus-Steckverbinders sicher, dass der DC-Schalter ausgeschaltet ist.

Zum Entfernen der Plus- und Minus-Steckverbinder vom SUN2000 führen Sie einen Gabelschlüssel in das Bajonett ein. Drücken Sie den Schlüssel dann mit Kraft hinein. Entfernen Sie dann vorsichtig die DC-Steckverbinder.

Abbildung 5-14 Entfernen von DC-Steckverbindern

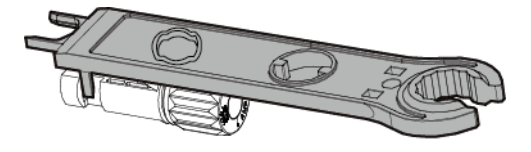

IH07H00019

## 5.6 (Optional) Anschließen der Akkukabel

#### Voraussetzungen

#### 🛕 GEFAHR

- Kurzschlüsse von Akkus können Verletzungen zur Folge haben. Der durch einen Kurzschluss verursachte hohe Überlaststrom kann zu Stromstößen und Brand führen.
- Schließen Sie die Akkukabel nicht an und ziehen Sie sie nicht ab, während der SUN2000 in Betrieb ist. Andernfalls besteht die Gefahr eines elektrischen Schlages.
- Vergewissern Sie sich vor dem Anschließen der Akkukabel, dass der DC-Schalter des SUN2000 und alle mit dem SUN2000 verbundenen Schalter ausgeschaltet sind und keine Restspannung im SUN2000 verblieben ist. Andernfalls kann die im SUN2000 und Akku anliegende Hochspannung zu Stromschlägen führen.
- Ist kein Akku an den SUN2000 angeschlossen, entfernen Sie die wasserdichte Kappen nicht von der Akkuklemmen. Andernfalls kann sich dies auf den Schutzgrad des SUN2000 auswirken. Ist ein Akku an den SUN2000 angeschlossen, legen Sie die wasserdichten Kappen beiseite. Bringen Sie die wasserdichten Kappen sofort nach Entfernen der Steckverbinder wieder an.

Ein Akkuschalter kann zwischen dem SUN2000 und dem Akku konfiguriert werden, um sicherzustellen, dass der SUN2000 sicher vom Akku getrennt werden kann.

#### 

- Schließen Sie keine Lasten zwischen dem SUN2000 und dem Akku an.
- Die Akkukabel müssen richtig angeschlossen sein. Das heißt, die Plus- und Minusklemmen des Akkus sind jeweils mit den Plus- bzw. Minus-Akkuklemmen des SUN2000 verbunden. Andernfalls kann der SUN2000 beschädigt werden oder sogar ein Brand verursacht werden.

#### HINWEIS

- Bei der Montage von Akkus und des SUN2000 können die Plus- oder Minusklemmen der Akkus einen Kurzschluss gegen die Erde haben, wenn das Stromkabel nicht ordnungsgemäß montiert oder gelegt wird. In diesem Fall kann ein Wechselstrom- oder Gleichstromkurzschluss auftreten und den SUN2000 beschädigen. Der verursachte Schaden am Gerät wird von keiner Garantie abgedeckt.
- Das Kabel zwischen dem Akku und dem SUN2000 sollte höchstens 10 Meter lang sein (empfohlen werden 5 Meter oder weniger).

#### Vorgehensweise

Schritt 1 Montieren Sie die Plus- und Minus-Steckverbinder anhand der Anweisungen unter 5.5 Anschließen der DC-Eingangsstromkabel.

#### 🛕 gefahr 🛛

- Die Akkuspannung kann schwerwiegende Verletzungen verursachen. Verwenden Sie spezielle Isolierwerkzeuge, um Kabel anzuschließen.
- Stellen Sie sicher, dass die Kabel zwischen Akkuklemme und Akkuschalter sowie zwischen dem Akkuschalter und der Akkuklemme des SUN2000 richtig verbunden sind.

#### HINWEIS

Die Verwendung äußerst steifer Kabel, wie z. B. armierte Kabel, als Akkukabel wird nicht empfohlen, da es durch das Biegen der Kabel zu einem beeinträchtigten Kontakt kommen könnte.

Schritt 2 Führen Sie die Plus- und Minus-Steckverbinder in die entsprechenden Akkuklemmen des SUN2000 ein.

#### HINWEIS

Nachdem die Plus- und Minus-Steckverbinder eingerastet sind, ziehen Sie die Akkukabel zurück, um sicherzustellen, dass sie sicher angeschlossen sind.

#### Abbildung 5-15 Anschließen der Akkukabel

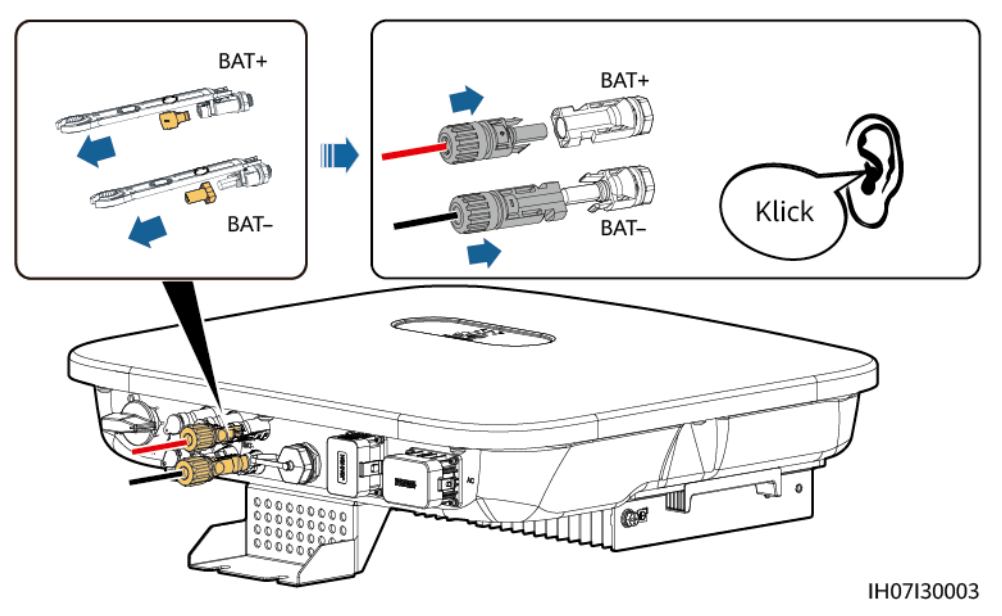

----Ende

## 5.7 Anschließen des Smart Dongles

#### Vorgehensweise

#### ANMERKUNG

- Wenn WLAN-FE-Kommunikation verwendet wird, schließen Sie den WLAN-FE Smart Dongle (SDongleA-05) an. Der WLAN-FE Smart Dongle ist im Lieferumfang des SUN2000 enthalten.
- Wenn 4G-Kommunikation verwendet wird, schließen Sie den 4G Smart Dongle (SDongleA-03) an. Der 4G Smart Dongle muss vom Benutzer erworben werden.
- WLAN-FE-Smart Dongle (FE-Kommunikation)

Empfohlen werden ein für Außenbereiche geeignetes, abgeschirmtes CAT-5e-Netzwerkkabel (Außendurchmesser < 9 mm; Eigenwiderstand  $\leq 1,5 \Omega/10$  m) und abgeschirmte RJ45-Steckverbinder.

Abbildung 5-16 Anschließen eines WLAN-FE Smart Dongles (FE-Kommunikation)

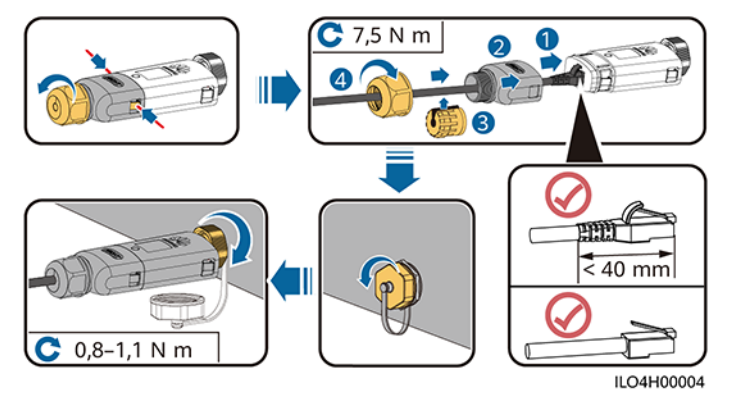

• (Optional) 4G Smart Dongle (4G-Kommunikation)

#### 

- Wenn Ihr Smart Dongle nicht mit einer SIM-Karte ausgestattet ist, bereiten Sie eine Standard-SIM-Karte (Größe: 25 mm x 15 mm) mit einer Kapazität von mindestens 64 KB vor.
- Beim Einsetzen der SIM-Karte bestimmen Sie die Installationsrichtung anhand des Siebdrucks und des Pfeils auf dem Kartensteckplatz.
- Drücken Sie die SIM-Karte in Position, um sie zu verriegeln, wodurch die ordnungsgemäße Installation der SIM-Karte bestätigt wird.
- Wenn Sie die SIM-Karte entnehmen, drücken Sie diese nach innen, um sie zu entfernen.
- Achten Sie beim Wiedereinsetzen der Abdeckung des Smart Dongles darauf, dass der Verschluss mit einem hörbaren Klicken einrasten.

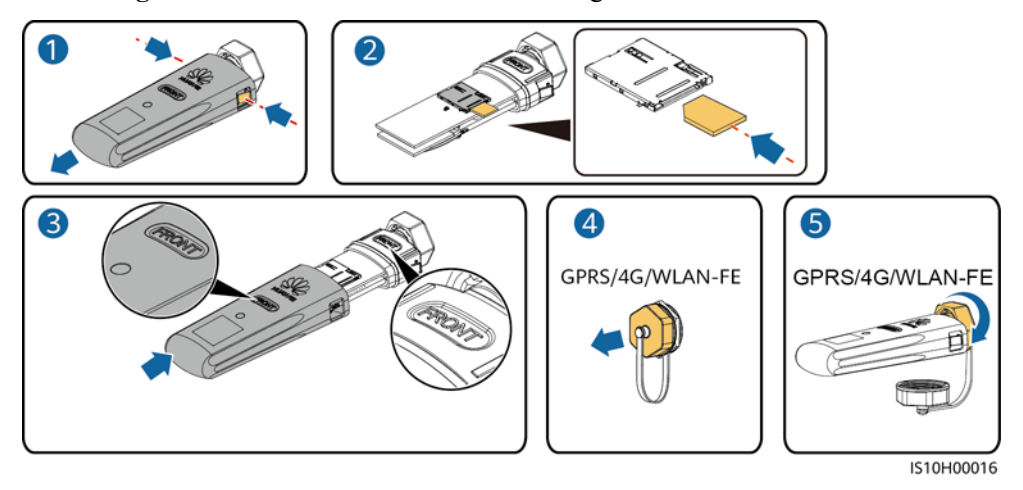

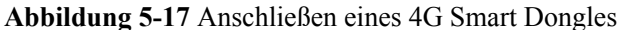

#### ANMERKUNG

Es gibt zwei Arten von Smart Dongles.

• Einzelheiten zur Bedienung des WLAN-FE-Smart Dongles SDongleA-05 finden Sie in der SDongleA-05 Kurzanleitung (WLAN-FE). Sie können das Dokument auch durch Scannen des QR-Codes abrufen.

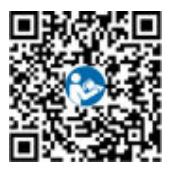

• Einzelheiten zur Bedienung des 4G-Smart Dongles SDongleA-03 finden Sie in der **SDongleA-03 Kurzanleitung (4G)**. Sie können das Dokument auch durch Scannen des QR-Codes abrufen.

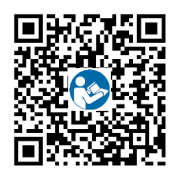

Diese Kurzanleitung ist im Lieferumfang des Smart Dongles enthalten.

## 5.8 (Optional) Anschließen des Signalkabels

#### **Pin-Belegung COM-Anschluss**

#### HINWEIS

- Trennen Sie das Signalkabel bei der Verlegung vom Stromkabel und halten Sie es von starken Störquellen fern, um starke Kommunikationsstörungen zu vermeiden.
- Stellen Sie sicher, dass sich der Schutzmantel des Kabels im Steckverbinder befindet, überschüssige Adern vom Schutzmantel abgeschnitten sind, dass die freiliegende Ader vollständig in die Kabelöffnung eingeführt ist und dass das Kabel sicher angeschlossen ist.

#### Abbildung 5-18 Definition der Pins

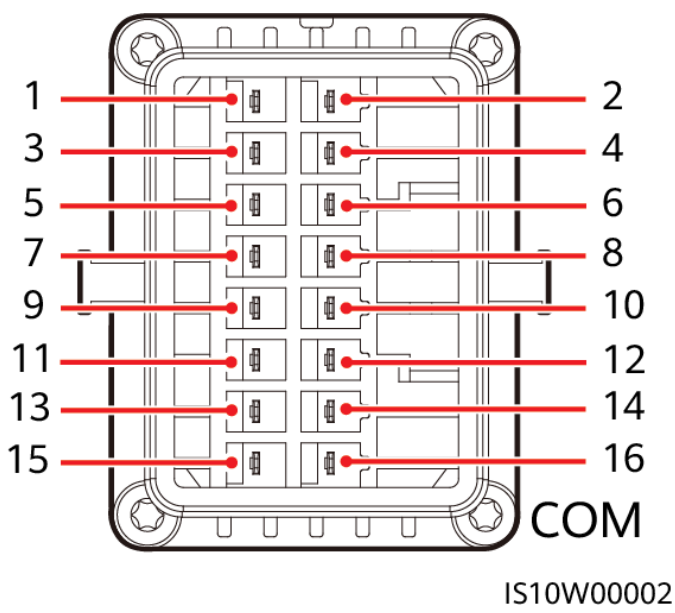

#### ANMERKUNG

- Wenn die RS485-Kommunikationskabel von Geräten wie dem Smart Power Sensor und dem Akku gleichzeitig mit dem SUN2000 verbunden sind, werden die Pins RS485A2 (Pin 7), RS485B2 (Pin 9) und PE (Pin 5) gemeinsam genutzt.
- Wenn sowohl das Freigabesignal-Kabel des Akkus und das Signalkabel des Schalters für schnelles Herunterfahren gleichzeitig mit dem SUN2000 verbunden sind, wird die GND-Pin (Pin 13) gemeinsam genutzt.

| Pin | Benennu<br>ng | Funktionen                                         | Anmerkungen                                                                                                    | Pin | Benennu<br>ng | Funktionen                                         | Anmerkung<br>en                                                       |
|-----|---------------|----------------------------------------------------|----------------------------------------------------------------------------------------------------|-----|---------------|----------------------------------------------------|-----------------------------------------------------------------------|
| 1   | 485A1-1       | RS485A-,<br>RS485-<br>Differenzialsig-<br>nal +    | Zum<br>Kaskadieren des<br>SUN2000 oder<br>zum Verbinden<br>mit dem RS485-<br>Signalanschluss<br>des<br>SmartLogger | 2   | 485A1-2       | RS485A-,<br>RS485-<br>Differenzialsi<br>gnal +     | Zum<br>Kaskadieren<br>des SUN2000<br>oder zum                         |
| 3   | 485B1-1       | RS485B-,<br>RS485-<br>Differenzialsig-<br>nal –    |                                                                                                    | 4   | 485B1-2       | RS485B-,<br>RS485-<br>Differenzialsi<br>gnal –     | Verbinden mit<br>dem RS485-<br>Signalanschlus<br>s des<br>SmartLogger |
| 5   | PE            | Erdungspunkt<br>auf der<br>Abschirmungss<br>chicht | -                                                                                                    | 6   | PE            | Erdungspunkt<br>auf der<br>Abschirmung<br>sschicht | -                                                                     |

| Pin | Benennu<br>ng | Funktionen                                      | Anmerkungen                                                                                                    | Pin | Benennu<br>ng | Funktionen                         | Anmerkung<br>en                                                                                                    |  |
|-----|---------------|-------------------------------------------------|----------------------------------------------------------------------------------------------------|-----|---------------|------------------------------------|----------------------------------------------------------------------------------------------------|--|
| 7   | 485A2         | RS485A-,<br>RS485-<br>Differenzialsig-<br>nal + | Wird zur<br>Verbindung an<br>den RS485-<br>Signalanschluss<br>an einem<br>Haushaltsstromz<br>ähler oder Akku<br>verwendet                                               | 8   | DIN1          | Digitales<br>Eingangssign<br>al 1+ | Wird zur<br>Verbindung<br>mit<br>potenzialfreien<br>Kontakten für<br>die<br>Netzplanung<br>und als<br>reservierter<br>Port für<br>Feedback-<br>Signale des<br>On-Grid/Off-<br>Grid-<br>Controllers<br>verwendet. |  |
| 9   | 485B2         | RS485B-,<br>RS485-<br>Differenzialsig-<br>nal – |                                                                                                    | 10  | DIN2          | Digitales<br>Eingangssign<br>al 2+ | Wird zur<br>Verbindung<br>mit<br>potenzialfreien                                                                                                    |  |
| 11  | EN            | Freigabesignal                                  | Wird zur<br>Verbindung zum<br>Freigabesignal<br>des Akkus<br>genutzt.                                                                                                   | 12  | DIN3          | Digitales<br>Eingangssign<br>al 3+ | Kontakten für<br>die<br>Netzplanung<br>verwendet                                                                                                    |  |
| 13  | GND           | GND                                             | -                                                                                                    | 14  | DIN4          | Digitales<br>Eingangssign<br>al 4+ |                                                                                                    |  |
| 15  | DIN5          | Schnelles<br>Herunterfahren                     | Wird genutzt<br>zum Verbinden<br>des DI-<br>Signalanschluss-<br>es zum schnellen<br>Herunterfahren<br>oder dient als<br>Port für das<br>Signalkabel des<br>NS-Schutzes. | 16  | GND           | GND von<br>DI1/DI2/DI3/<br>DI4     | Wird zur<br>Verbindung<br>mit dem GND<br>von<br>DI1/DI2/DI3/<br>DI4 verwendet                                                                                                    |  |

#### Netzwerkmodi

• Smart Dongle-Netzwerkaufbau

Abbildung 5-19 Smart Dongle-Netzwerkaufbau (gestrichelte Linie kennzeichnet optionale Komponenten)

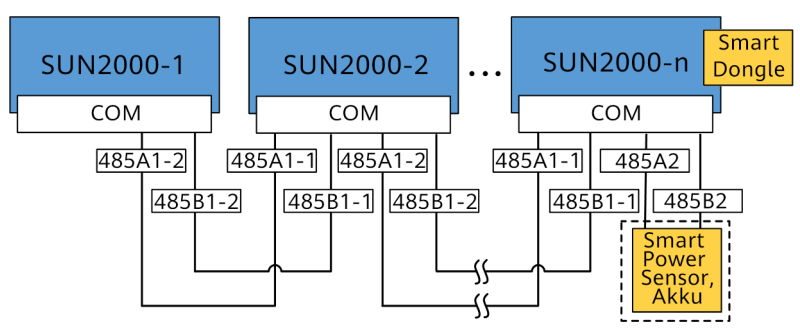

Tabelle 5-3 Nutzungseinschränkungen

| Smart Dongle | Nutzungseinschr<br>änkungen                                                            | Tatsächliche Verbindung          |                                         |  |
|--------------|----------------------------------------------------------------------------------------|----------------------------------|-----------------------------------------|--|
|              | Maximale<br>Anzahl von<br>Geräten, die mit<br>dem Dongle<br>verbunden<br>werden können | Anzahl an<br>SUN2000-<br>Geräten | Anzahl sonstiger<br>Geräte <sup>a</sup> |  |
| 4G           | 10                                                                                     | $n \leq 10$                      | ≤ 10-n                                  |  |
| WLAN-FE      | 10                                                                                     | $n \le 10$                       | ≤ 10 <b>-</b> n                         |  |

Anmerkung a: Wenn der Haushaltsstromzähler und der Akku über die RS485A2- und RS485B2-Anschlüsse verbunden sind, werden sie nicht als kaskadierte Geräte mit aufgenommen.

#### ANMERKUNG

- Wenn der SUN2000 mit dem Smart Dongle vernetzt ist, kann er nicht mit dem SmartLogger verbunden werden.
- Der Smart Power Sensor ist wichtig f
  ür die Exportbegrenzung. W
  ählen Sie den Smart Power Sensor gem
  ä
  ß dem tats
  ächlichen Projekt aus.
- Der Haushaltsstromzähler und der Smart Dongle müssen an denselben SUN2000 angeschlossen werden.
- Wenn ein Akku angeschlossen ist, können maximal drei Wechselrichter kaskadiert werden. Jeder Wechselrichter kann an den Akku angeschlossen werden. (Der mit dem Smart Dongle verbundene Wechselrichter muss an den Akku angeschlossen sein.)
- Wenn der SUN2000-(3KTL–10KTL)-M1 und der SUN2000-(2KTL–6KTL)-L1 kaskadiert sind, können maximal drei Wechselrichter kaskadiert werden.
- SmartLogger-Netzwerkaufbau

Abbildung 5-20 SmartLogger-Netzwerkaufbau (gestrichelte Linie kennzeichnet optionale Komponenten)

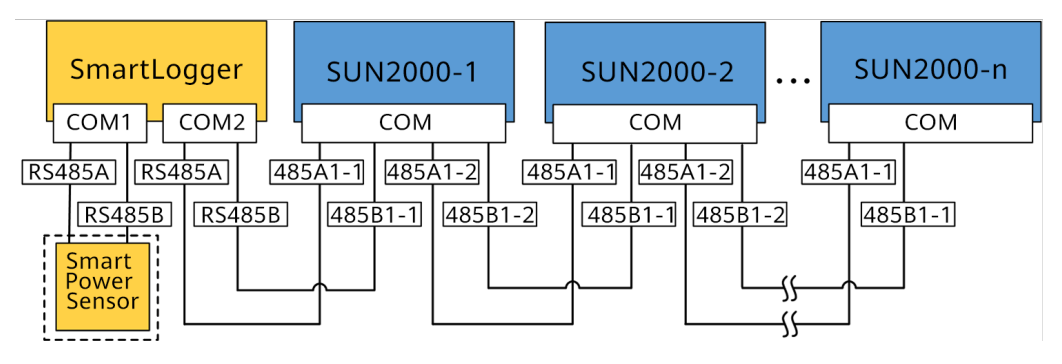

#### ANMERKUNG

- Mit einem SmartLogger können maximal 80 Geräte verbunden werden. Es wird empfohlen, weniger als 30 Geräte an jeweils eine RS485-Route anzuschließen.
- Wenn der SUN2000 mit dem SmartLogger vernetzt ist, kann er nicht mit dem Smart Dongle verbunden werden.
- Der Smart Power Sensor ist wichtig f
  ür die Exportbegrenzung. W
  ählen Sie den Smart Power Sensor gem
  ä
  ß dem tats
  ächlichen Projekt aus.
- Um die Reaktionsgeschwindigkeit des Systems sicherzustellen, wird empfohlen, den Haushaltsstromzähler an einen COM-Anschluss anzuschließen.

## 5.8.1 Anschließen des RS485-Kommunikationskabels (Kaskadierung von Wechselrichtern)

#### Vorgehensweise

Schritt 1 Verbinden Sie das Signalkabel mit dem Signalkabelanschluss.

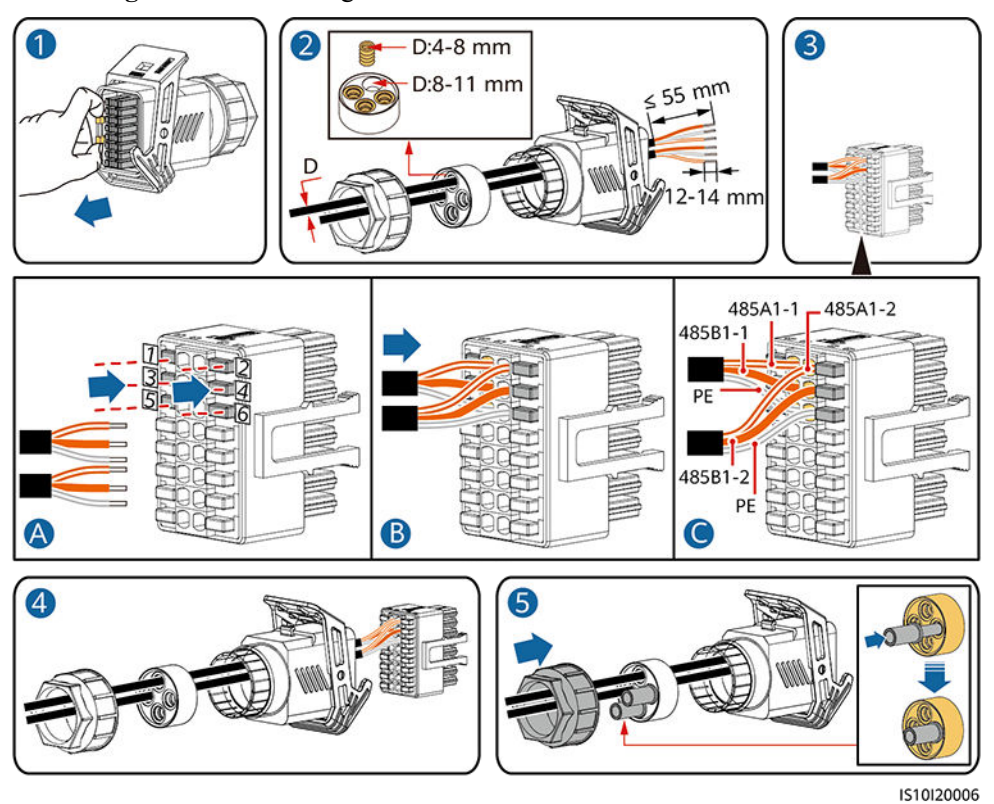

#### Abbildung 5-21 Kabelmontage

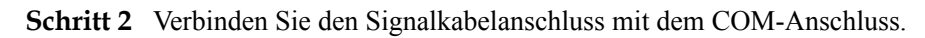

Abbildung 5-22 Sichern des Signalkabelanschlusses

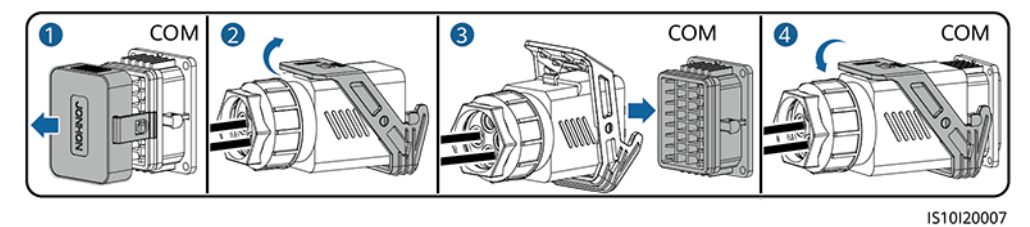

----Ende

## 5.8.2 Anschließen des RS485-Kommunikationskabels (Smart Power Sensor)

#### Kabelverbindung

• Die folgenden Abbildungen zeigen die Kabelverbindungen zwischen dem Wechselrichter und dem DTSU666-H-Leistungsmesser.

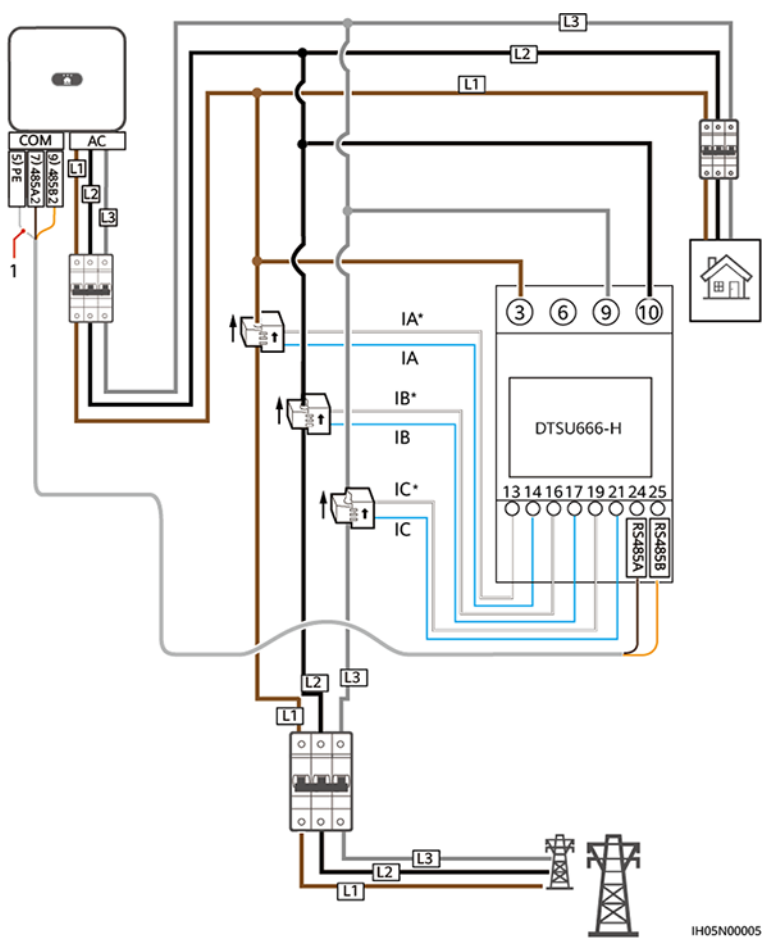

Abbildung 5-23 Dreiphasige dreiadrige Verbindung (Smart Dongle-Netzwerk)

(1) Abschirmungsschicht des Signalkabels

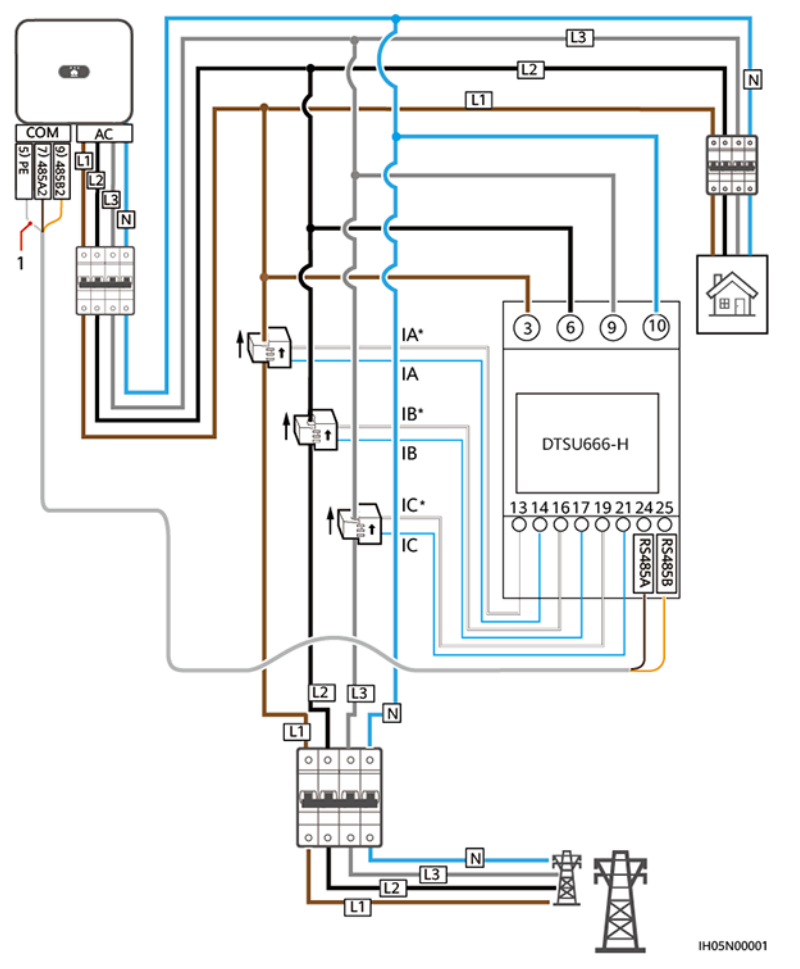

Abbildung 5-24 Dreiphasige vieradrige Verbindung (Smart Dongle-Netzwerk)

(1) Abschirmungsschicht des Signalkabels

• Die folgenden Abbildungen zeigen die Kabelverbindungen zwischen dem Wechselrichter und dem DTSU666-HW-Leistungsmesser.
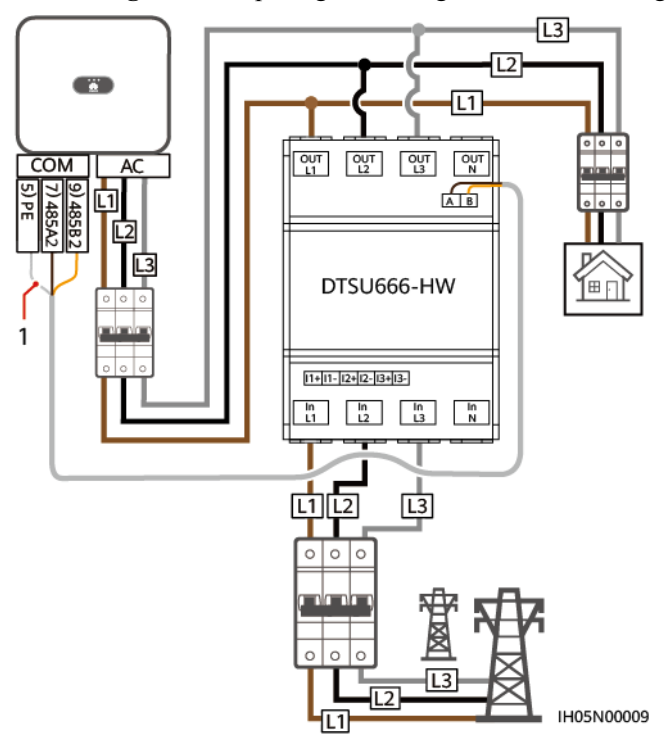

Abbildung 5-25 Dreiphasige dreiadrige Direktverbindung (Smart Dongle-Netzwerk)

(1) Abschirmungsschicht des Signalkabels

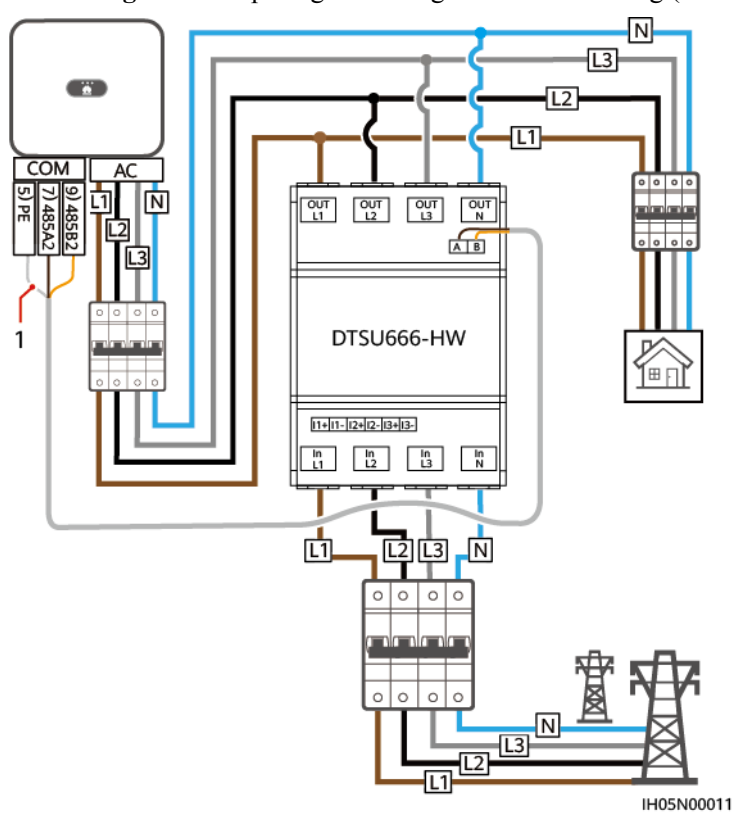

Abbildung 5-26 Dreiphasige vieradrige Direktverbindung (Smart Dongle-Netzwerk)

(1) Abschirmungsschicht des Signalkabels

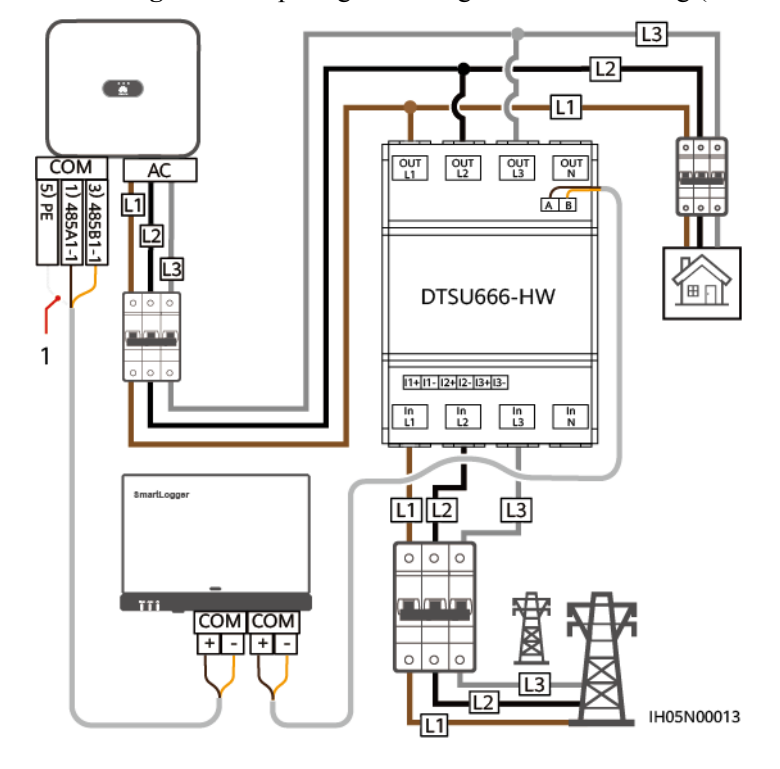

Abbildung 5-27 Dreiphasige dreiadrige Direktverbindung (SmartLogger-Netzwerk)

(1) Abschirmungsschicht des Signalkabels

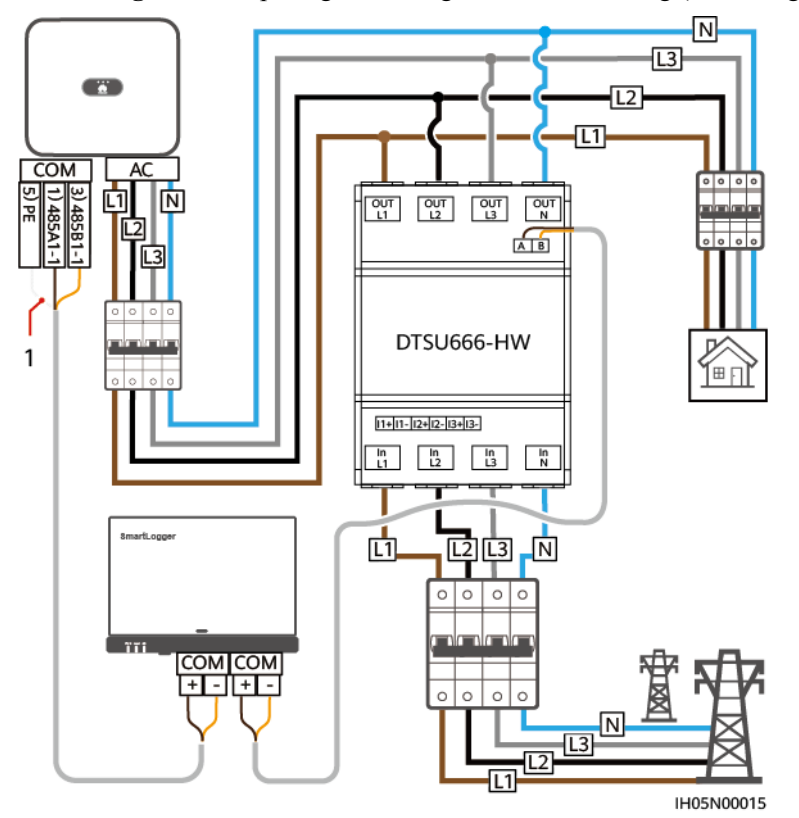

Abbildung 5-28 Dreiphasige vieradrige Direktverbindung (SmartLogger-Netzwerk)

(1) Abschirmungsschicht des Signalkabels

#### ANMERKUNG

- Der Leistungsmesser DTSU666-HW unterstützt eine maximale Stromstärke von 80 A.
- Wenn der SUN2000-(2KTL-6KTL)-L1 mit dreiphasigen Wechselrichtern kaskadiert wird, müssen diese in derselben Phase mit dem Netz verbunden sein.
- Für ein dreiphasiges, dreiadriges System müssen Sie den Kabelverbindungsmodus einstellen, sonst wird die Spannung nicht korrekt angezeigt.

Tabelle 5-4 Wählen Sie den Kabelverbindungsmodus aus

| Parameter | Hinweis                                                                       |  |
|-----------|-------------------------------------------------------------------------------|--|
| L         | Wählen Sie den Kabelverbindungsmodus aus:                                     |  |
|           | 0: n.34 bedeutet dreiphasig/vieradrig. 1: n.33 bedeutet dreiphasig/dreiadrig. |  |

#### Vorgehensweise

Schritt 1 Verbinden Sie das Signalkabel mit dem Signalkabelanschluss.

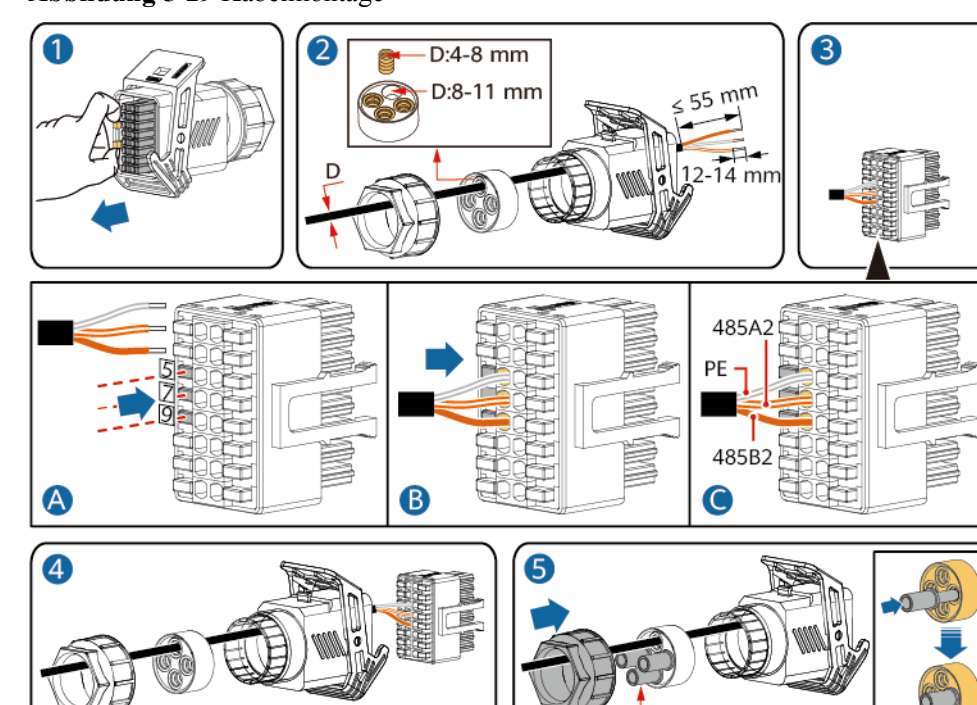

Abbildung 5-29 Kabelmontage

IS10I20008

Schritt 2 Schließen Sie das Signalkabel an den COM-Anschluss an.

Abbildung 5-30 Sichern des Signalkabelanschlusses

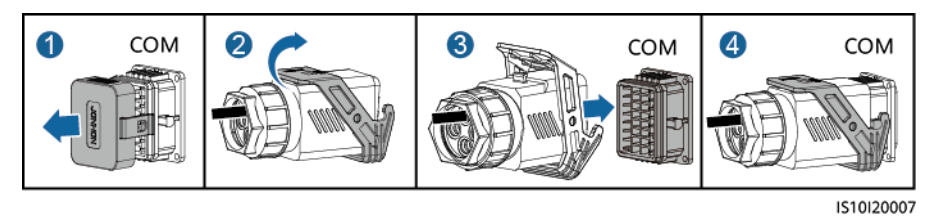

----Ende

# 5.8.3 Verbinden eines RS485-Kommunikationskabels (zwischen einem Haushaltsstromzähler und einem Akku)

#### Vorgehensweise

Schritt 1 Verbinden Sie das Signalkabel mit dem Signalkabelanschluss.

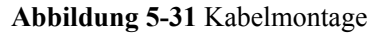

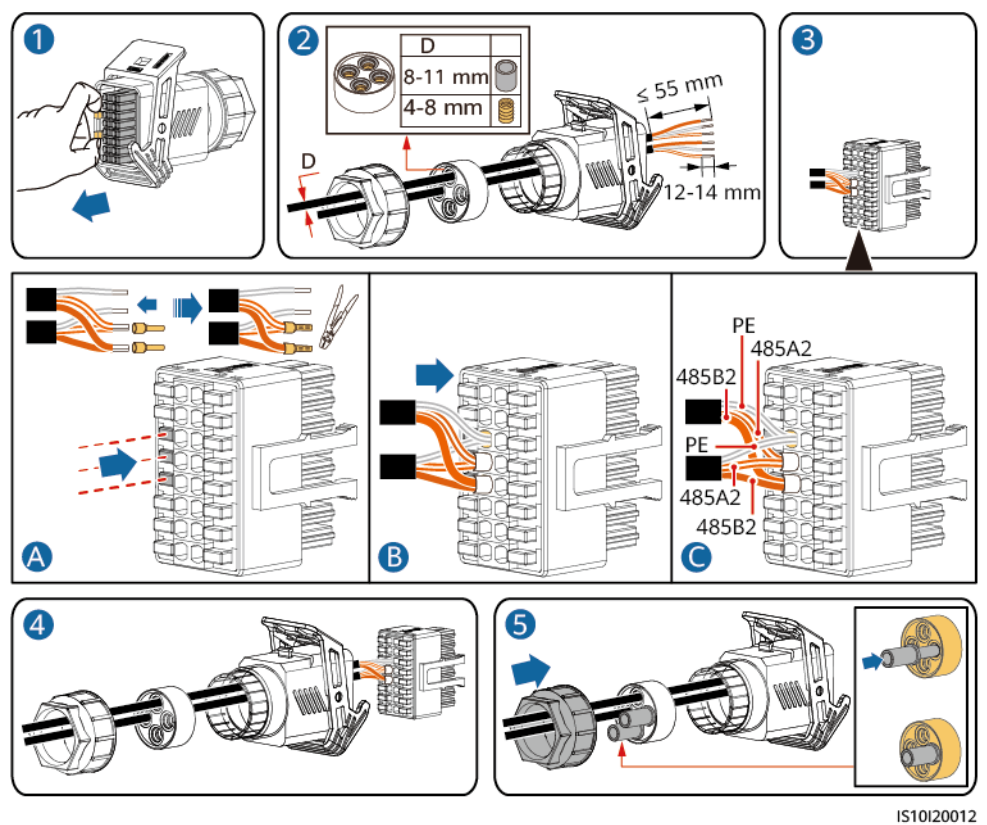

Schritt 2 Verbinden Sie den Signalkabelanschluss mit dem COM-Anschluss.

Abbildung 5-32 Sichern des Signalkabelanschlusses

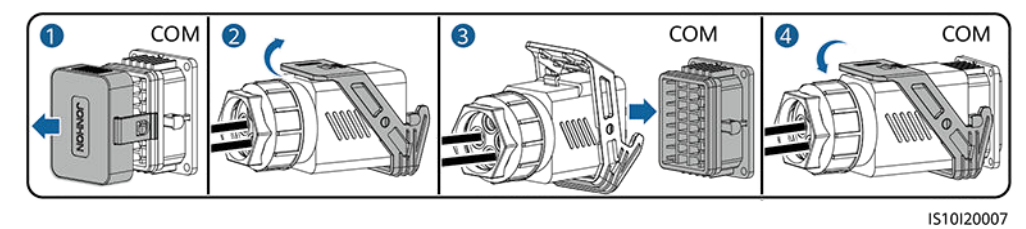

----Ende

## 5.8.4 Anschließen des Stromnetzplanungs-Signalkabels

#### Kabelverbindung

Die folgende Abbildung zeigt die Kabelverbindungen zwischen dem Wechselrichter und dem Rundsteuergerät.

#### Abbildung 5-33 Kabelverbindung

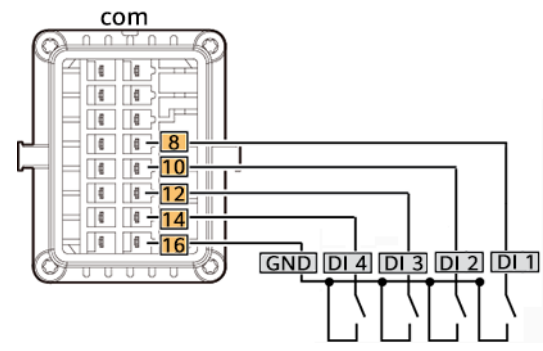

#### Vorgehensweise

Schritt 1 Verbinden Sie das Signalkabel mit dem Signalkabelanschluss.

#### Abbildung 5-34 Kabelmontage

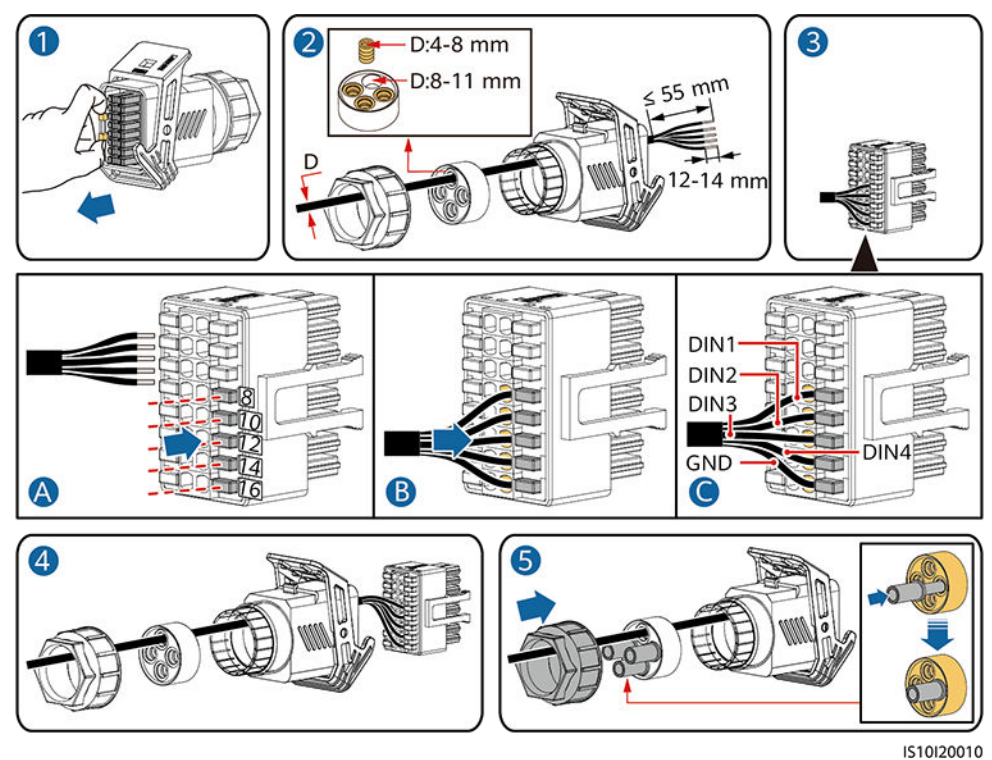

Schritt 2 Schließen Sie das Signalkabel an den COM-Anschluss an.

#### Abbildung 5-35 Sichern des Signalkabelanschlusses

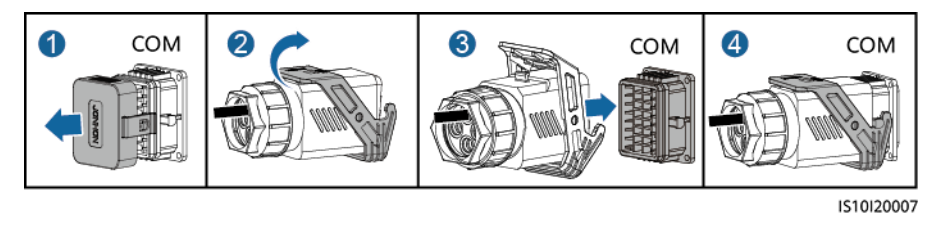

## 5.8.5 Verbinden eines Signalkabels mit dem On-Grid/Off-Grid-Controller

#### Vorgehensweise

Schritt 1 Verbinden Sie das Signalkabel mit dem Signalkabelanschluss.

#### Abbildung 5-36 Kabelmontage

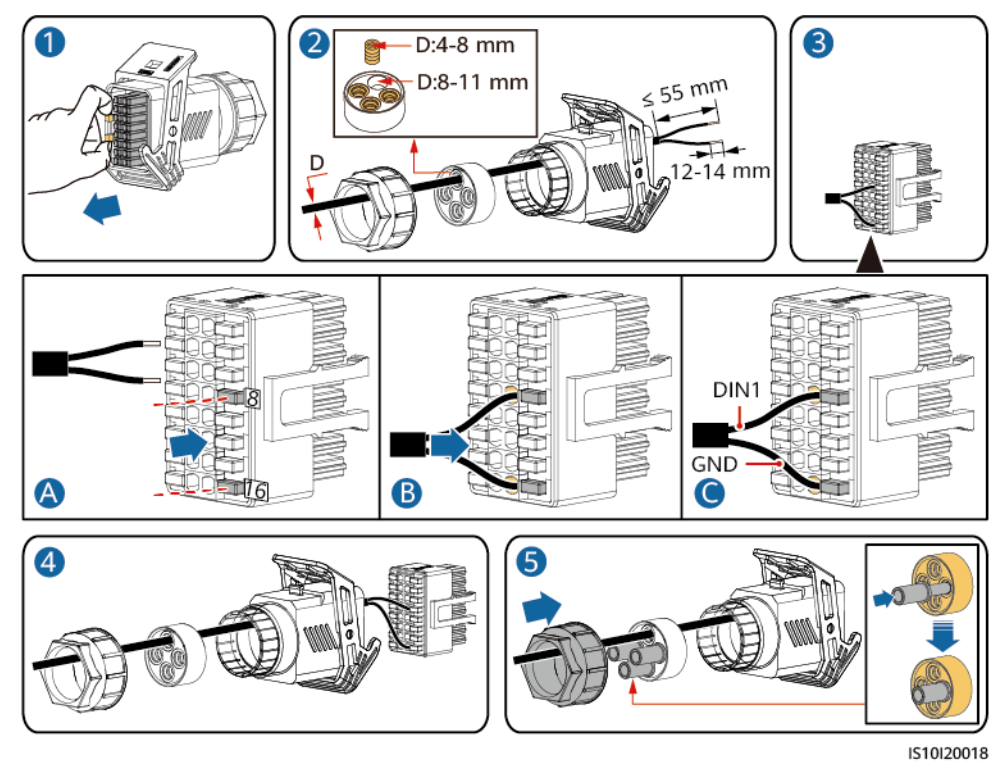

Schritt 2 Verbinden Sie den Signalkabelanschluss mit dem COM-Anschluss.

Abbildung 5-37 Sichern des Signalkabelanschlusses

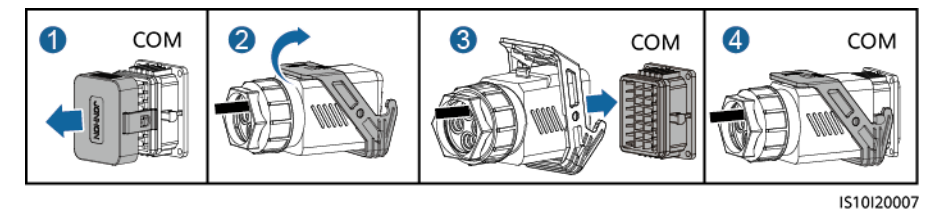

----Ende

## 5.8.6 Anschließen des NS-Schutz-Signalkabels

IS10I20022

#### Anschließen des Wechselrichters an das NS-Schutzsignalkabel

#### ANMERKUNG

- Die NS-Schutzfunktion gilt für Bereiche, die der Norm VDE 4105 entsprechen, und der Netzcode muss auf VDE-AR-N-4105 oder SWITZERLAND-NA/EEA:2020-LV230 eingestellt werden.
- Der NS-Schutzschalter ist an die GND (Stift 13) an einem Ende und an DIN5 (Stift 15) am anderen Ende angeschlossen. Der Schalter ist standardmäßig ausgeschaltet. Wird der Schalter eingeschaltet, wird der NS-Schutz ausgelöst. Schnellabschaltung und NS-Schutz verwenden dieselben Stifte, d. h. die GND (Stift 13) und DIN5 (Stift 15). Daher können Sie nur eine der Funktionen verwenden.
- Für einzelne Wechselrichter und kaskadierte Wechselrichter wird derselbe NS-Schutzschalteranschluss verwendet.
- Melden Sie sich bei der FusionSolar-App als Installer an, wählen Sie Mein > Inbetriebnahme des Geräts und verbinden Sie sich mit dem WLAN-Hotspot des SUN2000. Melden Sie sich beim lokalen Inbetriebnahmesystem als Installer-Nutzer an, wählen Sie Einstellungen > Funktionsparameter > Potenzialfreie Kontaktfunktion und stellen Sie die Potenzialfreie Kontaktfunktion auf NS-Schutz ein.

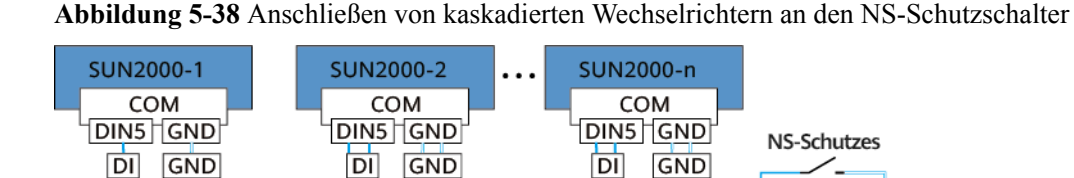

Schritt 1 Schließen Sie die Signalkabel der kaskadierten Wechselrichter an die Signalkabelverbinder an.

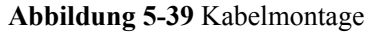

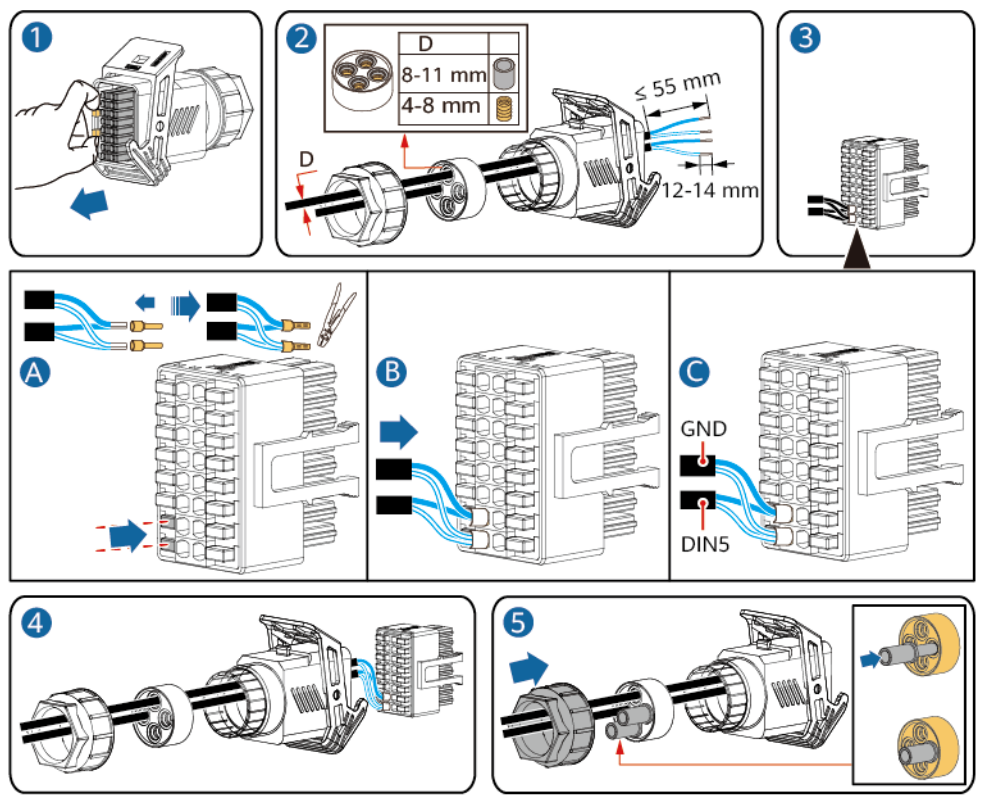

IS10I20021

Schritt 2 Verbinden Sie den Signalkabelanschluss mit dem COM-Anschluss.

Abbildung 5-40 Sichern des Signalkabelanschlusses

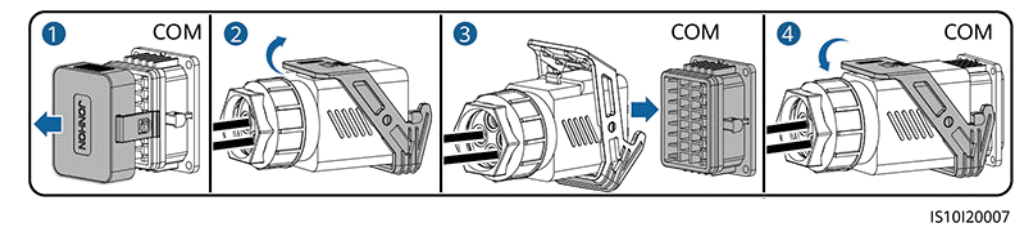

----Ende

#### Einstellen der Fernabschaltung des NS-Schutzes

#### 

- Die NS-Schutzfunktion gilt für Bereiche, die der Norm VDE 4105 entsprechen, und der Netzcode muss auf VDE-AR-N-4105 oder SWITZERLAND-NA/EEA:2020-LV230 eingestellt werden.
- Das NA-Schutzgerät wird an den AI1- und 12V-Stromausgangs-Port angeschlossen. Der SmartLogger fährt den Wechselrichter aufgrund der am AI1-Anschluss erkannten Spannungsänderung herunter. Wenn die Verbindung des NA-Schutzgeräts getrennt wird, beträgt die Spannung am AI1-Anschluss 0 V und der Wechselrichter wird heruntergefahren. Wird das NA-Schutzgerät wieder angeschlossen, beträgt die Spannung am AI1-Anschluss 12 V und Sie müssen den Wechselrichter manuell starten.

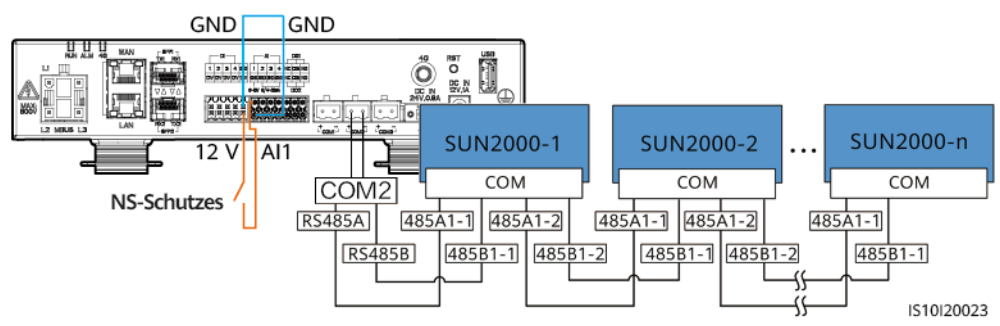

Abbildung 5-41 Anschließen des SmartLoggers an den NS-Schutzschalter

# **6** Inbetriebnahme

#### **GEFAHR**

• Tragen Sie isolierte Handschuhe und verwenden Sie isolierte Werkzeuge, um Stromschläge oder Kurzschlüsse zu vermeiden.

## 6.1 Prüfen vor dem Einschalten

| Anz. | Element             | Akzeptanzkriterium/<br>Abnahmekriterium                                                                                                    |  |
|------|---------------------|----------------------------------------------------------------------------------------------------|--|
| 1    | Montage des SUN2000 | Der SUN2000 ist richtig und fest installiert.                                                                                                  |  |
| 2    | Smart Dongle        | Der Smart Dongle ist richtig und fest<br>installiert.                                                                                          |  |
| 3    | Kabelführung        | Die Kabel sind ordnungsgemäß und wie von Kunden gewünscht verlegt.                                                                             |  |
| 4    | Kabelbinder         | Die Kabelbinder sind gleichmäßig<br>angebracht, und es ist kein Grat vorhanden.                                                                |  |
| 5    | Zuverlässige Erdung | Das PE-Kabel ist ordnungsgemäß und sicher angeschlossen.                                                                                       |  |
| 6    | Schalter            | Die DC-Schalter und alle Schalter für die<br>Verbindung mit dem SUN2000 sind<br>ausgeschaltet.                                                 |  |
| 7    | Kabelanschluss      | Das AC-Ausgangsstromkabel, die DC-<br>Eingangsstromkabel, das Akkukabel und das<br>Signalkabel sind ordnungsgemäß und sicher<br>angeschlossen. |  |

 Tabelle 6-1 Checkliste

| Anz. | Element                                    | Akzeptanzkriterium/<br>Abnahmekriterium                                                             |
|------|--------------------------------------------|----------------------------------------------------------------------------------------------------|
| 8    | Nicht verwendete Klemmen<br>und Anschlüsse | Nicht verwendete Klemmen und Anschlüsse<br>sind durch Kappen wasserdicht<br>verschlossen.           |
| 9    | Montageumgebung                            | Die Installationsabstände sind ausreichend<br>und die Montageumgebung ist sauber und<br>aufgeräumt. |

## 6.2 Einschalten des SUN2000

#### Wichtige Hinweise

#### HINWEIS

Stellen Sie vor der ersten Inbetriebnahme des Geräts sicher, dass die Parameter durch Fachpersonal korrekt eingestellt wurden. Falsche Parametereinstellungen können zur Nichteinhaltung der örtlichen Netzanschlussbedingungen führen und den normalen Betrieb des Geräts beeinträchtigen.

#### HINWEIS

Bevor Sie den AC-Schalter zwischen dem SUN2000 und dem Stromnetz einschalten, überprüfen Sie mit einem Multimeter, dass die AC-Spannung innerhalb des angegebenen Bereichs ist.

#### Vorgehensweise

Schritt 1 Falls ein Akku angeschlossen ist, schalten Sie den Akkuschalter ein.

Schritt 2 Schalten Sie den AC-Schalter zwischen dem SUN2000 und dem Stromnetz ein.

#### HINWEIS

Wenn der Gleichstromschalter eingeschaltet und der Wechselstromschalter ausgeschaltet ist, gibt der SUN2000 einen **Netzausfall**-Alarm aus. Der SUN2000 startet erst dann normal, wenn der Fehler automatisch behoben wurde.

Schritt 3 (Optional) Entfernen Sie die Sicherungsschraube vom DC-Schalter.

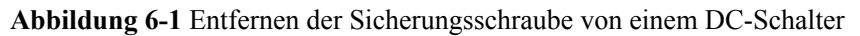

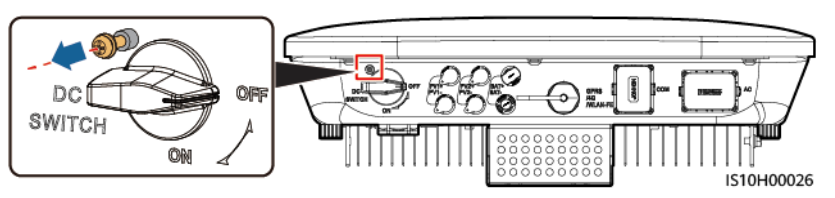

- Schritt 4 Schalten Sie den DC-Schalter (falls vorhanden) zwischen dem PV-String und dem SUN2000 ein.
- Schritt 5 Schalten Sie den DC-Schalter an der Unterseite des SUN2000 ein.
- Schritt 6 Warten Sie etwa eine Minute und beobachten Sie dann die LED-Anzeigen des SUN2000, um den Betriebszustand zu überprüfen.

Tabelle 6-2 Beschreibung der Kontrollleuchten

| Kategorie        | Status                                                                      |                                                                    | Beschreibung                                                                                                    |
|------------------|-----------------------------------------------------------------------------|--------------------------------------------------------------------|----------------------------------------------------------------------------------------------------|
| Gerät in Betrieb | LED1                                                                        | LED2                                                               | -                                                                                                    |
|                  | Leuchtet grün                                                               | Leuchtet grün                                                      | Der SUN2000 ist an das Stromnetz gekoppelt.                                                                                 |
|                  | Blinkt grün in<br>langen<br>Abständen (1 s<br>lang ein und 1<br>s lang aus) | Aus                                                                | Gleichstrom ist eingeschaltet und<br>Wechselstrom ist ausgeschaltet.                                                        |
|                  | Blinkt grün in<br>langen<br>Abständen (1 s<br>lang ein und 1<br>s lang aus) | Blinkt grün in langen Abständen<br>(1 s lang ein und 1 s lang aus) | Sowohl Gleichstrom als auch<br>Wechselstrom sind eingeschaltet<br>und der SUN2000 gibt keinen<br>Strom an das Stromnetz ab. |
|                  | Aus                                                                         | Blinkt grün in langen Abständen (1 s lang ein und 1 s lang aus)    | Gleichstrom ist ausgeschaltet und<br>Wechselstrom ist eingeschaltet.                                                        |
|                  | Leuchtet<br>orange                                                          | Leuchtet orange                                                    | Datensicherung                                                                                                    |
|                  | Blinkt in<br>langen<br>Abständen<br>orange                                  | Aus                                                                | Standby im Backup-Modus                                                                                                    |
|                  | Blinkt in<br>langen<br>Abständen<br>orange                                  | Blinkt in langen Abständen<br>orange                               | Ü berlast im Backup-Modus                                                                                                   |
|                  | Aus                                                                         | Aus                                                                | Sowohl Gleichstrom als auch<br>Wechselstrom sind ausgeschaltet.                                                             |

| Kategorie       | Status                                                                         |                                |                                                                                                    | Beschreibung                                                                                                    |
|-----------------|--------------------------------------------------------------------------------|--------------------------------|----------------------------------------------------------------------------------------------------|----------------------------------------------------------------------------------------------------|
|                 | Blinkt rot in<br>kurzen<br>Abständen (0,2<br>s lang ein und<br>0,2 s lang aus) | -                              |                                                                                                    | Alarm für Gleichstrom-Umgebung.<br>Es kann beispielsweise die<br>Eingangsspannung des PV-Strings<br>erhöht, der PV-String verpolt<br>angeschlossen oder der<br>Isolationswiderstand niedrig sein. |
|                 | -                                                                              | Blinkt rot in kurzen Abständen |                                                                                                    | Alarm für Wechselstrom-<br>Umgebung. Es kann beispielsweise<br>das Stromnetz Unterspannung,<br>Überspannung, Überfrequenz oder<br>Unterfrequenz aufweisen.                                        |
|                 | Leuchtet rot                                                                   | Leuchtet rot                   |                                                                                                    | Fehler                                                                                                    |
| Kommunikations  | LED3                                                                           |                                |                                                                                                    | -                                                                                                    |
| Kontrollieuchte | Blinkt grün in kurzen Abständen (0,2 s lang ein und 0,2 s lang aus)            |                                | Es findet Kommunikation statt.<br>(Wenn ein Mobiltelefon mit dem<br>SUN2000 verbunden ist, blinkt die<br>Kontrollleuchte in langen<br>Abständen grün, um anzuzeigen,<br>dass das Telefon mit dem SUN2000<br>verbunden ist.) |                                                                                                    |
|                 | Blinkt grün in langen Abständen (1 s lang ein und 1 s lang aus)                |                                | Mobiltelefonzugriff                                                                                                    |                                                                                                    |
|                 | Aus                                                                            |                                | Keine Kommunikation                                                                                                    |                                                                                                    |
| Anzeige         | LED1                                                                           | LED2                           | LED3                                                                                                    | -                                                                                                    |
| Geratewechsel   | Leuchtet rot                                                                   | Leuchtet rot                   | Leuchtet rot                                                                                                    | Die Hardware des SUN2000 ist<br>defekt. Der SUN2000 muss<br>ausgetauscht werden.                                                                                                    |

#### ANMERKUNG

Wenn die netzentkoppelte Last überlastet ist, blinken die Anzeigen LED1 und LED2 auf dem Wechselrichter langsam orange. Verringern Sie den netzentkoppelten Laststrom und löschen Sie den Alarm manuell oder durch eine Wiederherstellung des Wechselrichters. Der Wechselrichter versucht in einem Intervall von 5Minuten, einen Neustart durchzuführen. Wenn der Wechselrichter drei Mal nicht neu gestartet werden konnte, verlängert sich das Intervall auf 2Stunden. Wenn sich der Wechselrichter im netzentkoppelten Modus im Standby befindet, prüfen Sie die Wechselrichteralarme und beheben Sie den Fehler.

- Schritt 7 (Optional) Beobachten Sie die LED-Anzeige am Smart Dongle, um den Betriebszustand zu überprüfen.
  - WLAN-FE Smart Dongle

#### Abbildung 6-2 WLAN-FE Smart Dongle

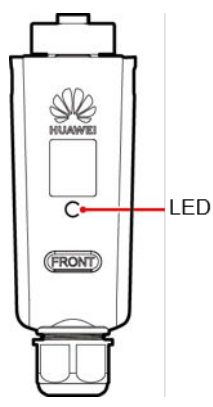

#### Tabelle 6-3 Beschreibung der Kontrollleuchten

| Kontrollleuch<br>ten                          | Status                                                                  | Anmerkunge<br>n | Beschreibung                                                              |
|-----------------------------------------------|-------------------------------------------------------------------------|-----------------|---------------------------------------------------------------------------|
| -                                             | Aus                                                                     | Normal          | Der Smart Dongle ist<br>nicht gesichert oder<br>nicht eingeschaltet.      |
| Gelb (blinkt<br>gleichzeitig<br>grün und rot) | Leuchtet dauerhaft                                                      |                 | Der Smart Dongle ist<br>gesichert und<br>eingeschaltet.                   |
| Rot                                           | Blinkt in kurzen<br>Abständen (0,2 s<br>lang ein und 0,2 s<br>lang aus) |                 | Die Parameter für die<br>Verbindung zum Router<br>sind nicht eingestellt. |
| Rot                                           | Leuchtet dauerhaft                                                      | Anormal         | Der Smart Dongle ist<br>defekt. Ersetzen Sie den<br>Smart Dongle.         |

| Kontrollleuch<br>ten                  | Status                                                                  | Anmerkunge<br>n | Beschreibung                                                                                                    |
|---------------------------------------|-------------------------------------------------------------------------|-----------------|----------------------------------------------------------------------------------------------------|
| Blinkt<br>abwechselnd rot<br>und grün | Blinkt in langen<br>Abständen (1 s lang<br>ein und 1 s lang aus)        | Anormal         | <ul> <li>Keine Kommunikation<br/>mit dem SUN2000</li> <li>Entfernen Sie den<br/>Smart Dongle und<br/>setzen Sie ihn wieder<br/>ein.</li> <li>Überprüfen Sie, ob<br/>der SUN2000 mit<br/>dem Smart Dongle<br/>übereinstimmt.</li> <li>Verbinden Sie den<br/>Smart Dongle mit<br/>einem anderen</li> </ul> |
|                                       |                                                                         |                 | SUN2000.<br>Überprüfen Sie, ob<br>der Smart Dongle<br>oder der USB-<br>Anschluss des<br>SUN2000 defekt ist.                                                                                                    |
| Grün                                  | Blinkt in langen<br>Abständen (0,5 s<br>lang an und 0,5 s<br>lang aus)  | Normal          | Verbindung zum Router<br>wird hergestellt.                                                                                                    |
| Grün                                  | Leuchtet dauerhaft                                                      |                 | Mit Managementsystem verbunden.                                                                                                    |
| Grün                                  | Blinkt in kurzen<br>Abständen (0,2 s<br>lang ein und 0,2 s<br>lang aus) |                 | Der SUN2000<br>kommuniziert über den<br>Smart Dongle mit dem<br>Managementsystem.                                                                                                    |

#### • 4G Smart Dongle

 Tabelle 6-4 Beschreibung der Kontrollleuchten

| Kontrollleuch<br>ten                          | Status             | Anmerkunge<br>n | Beschreibung                                                         |
|-----------------------------------------------|--------------------|-----------------|----------------------------------------------------------------------|
| -                                             | Aus                | Normal          | Der Smart Dongle ist<br>nicht gesichert oder<br>nicht eingeschaltet. |
| Gelb (blinkt<br>gleichzeitig<br>grün und rot) | Leuchtet dauerhaft | Normal          | Der Smart Dongle ist<br>gesichert und<br>eingeschaltet.              |

| Kontrollleuch<br>ten | Status                                                                                                    | Anmerkunge<br>n | Beschreibung                                                                                                    |
|----------------------|----------------------------------------------------------------------------------------------------|-----------------|----------------------------------------------------------------------------------------------------|
| Grün                 | Das Blinkintervall<br>beträgt 2 s. Die<br>Anzeige leuchtet<br>abwechselnd 0,1 s<br>lang auf und erlischt<br>dann für 1,9 s. | Normal          | Wählvorgang (Dauer <<br>1 Minute)                                                                                                    |
|                      |                                                                                                    | Anormal         | Wenn die Dauer 1<br>Minute überschreitet,<br>sind die 4G-<br>Parametereinstellungen<br>falsch. Setzen Sie die<br>Parameter zurück.                                                                                                    |
|                      | Blinkt in langen<br>Abständen (1 s lang                                                                                     | Normal          | Erfolgreich eingewählt<br>(Dauer < 30 Sekunden).                                                                                                    |
|                      | ein und 1 s lang aus)                                                                                                    | Anormal         | Wenn die Dauer 30<br>Sekunden überschreitet,<br>sind die<br>Managementsystem-<br>parameter falsch<br>eingestellt. Setzen Sie<br>die Parameter zurück.                                                                                                    |
|                      | Leuchtet dauerhaft                                                                                                    | Normal          | Mit Managementsystem verbunden.                                                                                                    |
|                      | Blinkt in kurzen<br>Abständen (0,2 s<br>lang ein und 0,2 s<br>lang aus)                                                     |                 | Der SUN2000<br>kommuniziert über den<br>Smart Dongle mit dem<br>Managementsystem.                                                                                                    |
| Rot                  | Leuchtet dauerhaft                                                                                                    | Anormal         | Der Smart Dongle ist<br>defekt. Ersetzen Sie den<br>Smart Dongle.                                                                                                    |
|                      | Blinkt in kurzen<br>Abständen (0,2 s<br>lang ein und 0,2 s<br>lang aus)                                                     |                 | Es ist keine SIM-Karte<br>im Dongle oder der<br>Kontakt der SIM-Karte<br>ist beeinträchtigt.<br>Überprüfen Sie, ob die<br>SIM-Karte installiert<br>bzw. richtig eingesetzt<br>wurde. Wenn dies nicht<br>der Fall ist, installieren<br>Sie die SIM-Karte bzw.<br>nehmen Sie sie heraus<br>und setzen Sie sie<br>wieder ein. |

| Kontrollleuch<br>ten | Status                                                           | Anmerkunge<br>n | Beschreibung                                                                                                    |
|----------------------|------------------------------------------------------------------|-----------------|----------------------------------------------------------------------------------------------------|
|                      | Blinkt in langen<br>Abständen (1 s lang<br>ein und 1 s lang aus) |                 | Der Smart Dongle kann<br>nicht an ein<br>Managementsystem<br>angeschlossen werden,<br>weil die SIM-Karte<br>keine Signale empfängt,<br>die Signalstärke gering<br>ist oder kein<br>Datenverkehr vorliegt.<br>Wenn der Smart Dongle<br>zuverlässig verbunden<br>ist, überprüfen Sie das<br>SIM-Kartensignal über<br>die SUN2000 App.<br>Wenn kein Signal<br>empfangen wird oder<br>die Signalstärke gering<br>ist, wenden Sie sich an<br>den Anbieter.<br>Überprüfen Sie, ob der<br>Tarif und der<br>Datenverkehr der SIM-<br>Karte normal sind.<br>Wenn dies nicht der Fall<br>ist, laden Sie die SIM-<br>Karte auf, und kaufen<br>Sie Datenverkehrsvolu-<br>men. |

| Kontrollleuch<br>ten                  | Status                                                           | Anmerkunge<br>n | Beschreibung                                                                                                    |
|---------------------------------------|------------------------------------------------------------------|-----------------|----------------------------------------------------------------------------------------------------|
| Blinkt<br>abwechselnd rot<br>und grün | Blinkt in langen<br>Abständen (1 s lang<br>ein und 1 s lang aus) |                 | <ul> <li>Keine Kommunikation<br/>mit dem SUN2000</li> <li>Entfernen Sie den<br/>Smart Dongle und<br/>setzen Sie ihn wieder<br/>ein.</li> <li>Überprüfen Sie, ob<br/>der SUN2000 mit<br/>dem Smart Dongle<br/>übereinstimmt.</li> <li>Verbinden Sie den<br/>Smart Dongle mit<br/>einem anderen<br/>SUN2000.</li> <li>Überprüfen Sie, ob<br/>der Smart Dongle<br/>oder der USB-<br/>Anschluss des<br/>SUN2000 defekt ist.</li> </ul> |

----Ende

# **7** Mensch-Maschine-Interaktion

## 7.1 Inbetriebnahme der App

## 7.1.1 Herunterladen der FusionSolar-App

- Methode 1: Suchen Sie in Huawei AppGallery nach FusionSolar und laden Sie das neueste Installationspaket herunter.
- Methode 2: Öffnen Sie mit dem Browser des Mobiltelefons https://solar.huawei.com und laden Sie das neueste Installationspaket herunter.

#### Abbildung 7-1 Herunterladen der App

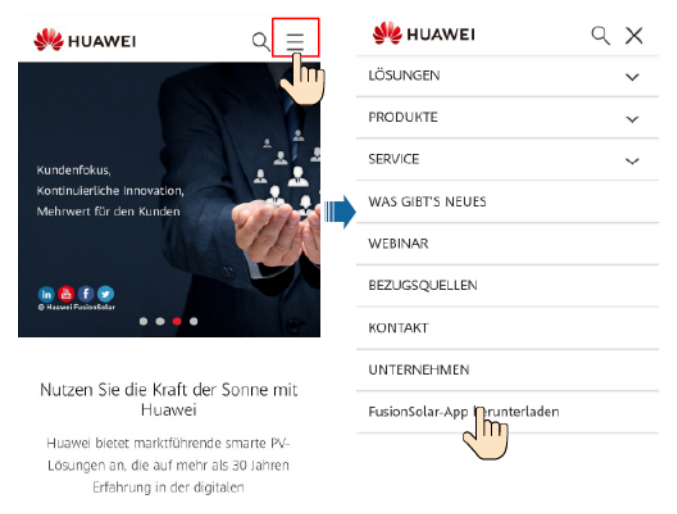

• Methode 3: Scannen Sie den folgenden QR-Code und laden Sie das neueste Installationspaket herunter.

Abbildung 7-2 QR code

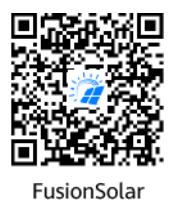

## 7.1.2 (Optional) Registrieren eines Installationsanbieterkontos

#### 

- Wenn Sie über ein Installationsanbieterkonto verfügen, überspringen Sie diesen Schritt.
- Die Registrierung eines Kontos über ein Mobiltelefon ist nur in China möglich.
- Die für die Registrierung verwendete Handynummer oder E-Mail-Adresse ist der Benutzername für die Anmeldung bei der FusionSolar-App.

Erstellen Sie das erste Installationsanbieterkonto und eine Domain mit dem Namen des Unternehmens.

Abbildung 7-3 Erstellen des ersten Installationsanbieterkontos

| ⑦ Deutsch ∨ ···                | < Rolle auswählen                                                      | Keistrierung Installateur                                                                                                    |
|--------------------------------|------------------------------------------------------------------------|----------------------------------------------------------------------------------------------------|
| FusionSolar                    | Ich bin Eigentümer                                                     | Anmerkung Wenn für Ihr Unternehmen bereits<br>ein Konto im System vorhanden ist, brauchen                                        |
| R Benutzername/Telefonnummer   | Echtzeitüberwachung des<br>Anlagenbetriebs<br>Wegden Sie sich an Ibren | Sie Keines metr anzulegen. Wenden Sie sich an<br>den Administrator, um das registrierte Konto zur<br>Benutzerliste hinzuzufügen. |
| E Kennwort                     | Installationstechniker, damit<br>ein Konto für Sie erstellt wird.      | Firmenname                                                                                                    |
| Anmelden                       | lah bis Installar                                                      | Telefonnummer                                                                                                    |
|                                | Express-Setup,<br>Betrieb of Wartung,                                  | Benutzername                                                                                                    |
|                                | Betrick University Vachung<br>Zum hier tippen                          | Geben Sie den Bestätigungs Senden                                                                                                |
|                                |                                                                        | Passwort                                                                                                    |
|                                |                                                                        | Bestätigen Sie das Passwort. 😽                                                                                                   |
|                                |                                                                        | Ich habe zugestimmt und gelesen     Die Nutzungsbedingungen Und     Datenschutzrichtlinie                                        |
| Kein onto?                     |                                                                        | Registrie                                                                                                    |
| httei in sian kolar huawei.com |                                                                        |                                                                                                    |

#### HINWEIS

Zum Erstellen mehrerer Installationsanbieterkonten für ein Unternehmen melden Sie sich bei der FusionSolar-App an und tippen Sie auf **Benutzer hinzufügen**, um ein Installationsanbieterkonto hinzufügen.

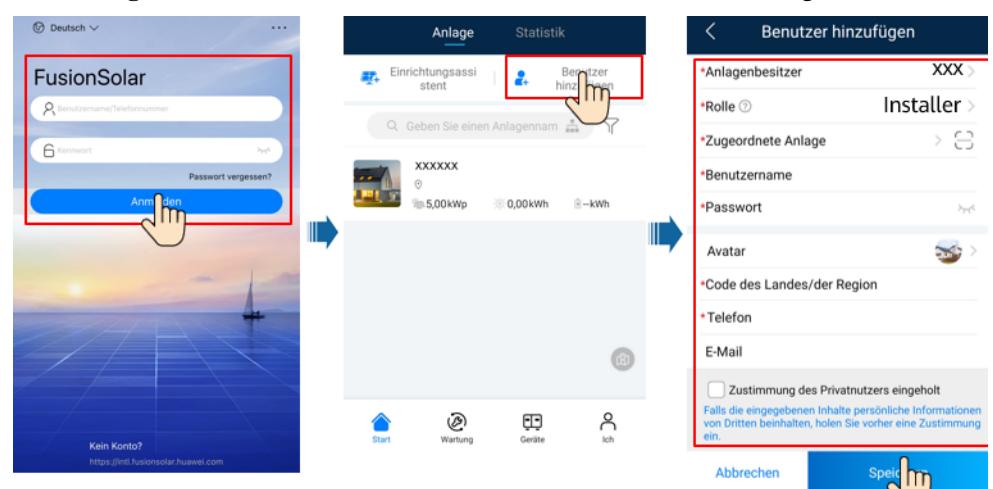

Abbildung 7-4 Erstellen mehrerer Installationsanbieterkonten für das gleiche Unternehmen

## 7.1.3 Erstellen einer PV-Anlage und eines Benutzers

Abbildung 7-5 Erstellen einer PV-Anlage und eines Benutzers

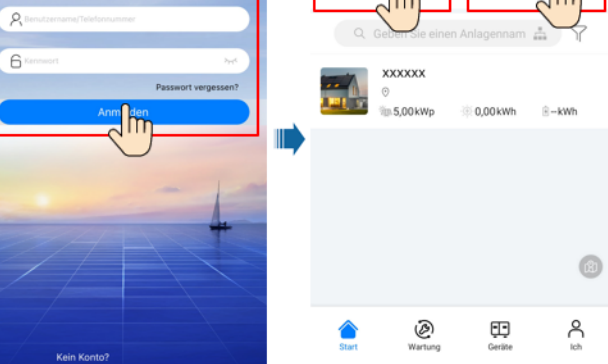

#### ANMERKUNG

- In den Schnelleinstellungen ist der Netzcode standardmäßig auf "N/A" eingestellt (automatischer Start wird nicht unterstützt). Stellen Sie den Netzcode basierend auf der Region ein, in der sich die PV-Anlage befindet.
- Einzelheiten zur Verwendung des Stationsbereitstellungsassistenten finden Sie in der Datei *FusionSolar App Quick Guide*. Sie können das Dokument auch durch Scannen des QR-Codes abrufen.

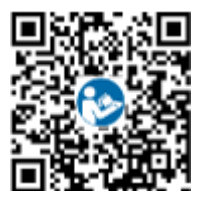

## 7.1.4 (Optional) Festlegen des physischen Layouts der Smart PV-Optimierer

#### ANMERKUNG

- Wenn Smart PV-Optimierer für PV-Strings konfiguriert sind, stellen Sie sicher, dass die Smart PV-Optimierer erfolgreich an den SUN2000 angeschlossen sind, bevor Sie die Vorgänge in diesem Abschnitt ausführen.
- Überprüfen Sie, ob die SN-Etiketten der Smart PV-Optimierer korrekt an der physischen Layoutvorlage angebracht wurden.
- Nehmen Sie ein Foto der physischen Layoutvorlage auf und speichern Sie es. Richten Sie Ihr Telefon an der Vorlage aus und nehmen Sie ein Foto im Querformat auf. Die vier Orientierungspunkte in den Ecken müssen auf der Aufnahme sein. Der QR-Code muss auf der Aufnahme sein.
- Einzelheiten zur Verwendung des Stationsbereitstellungsassistenten finden Sie in der Datei *FusionSolar App Quick Guide*. Sie können das Dokument auch durch Scannen des QR-Codes abrufen.

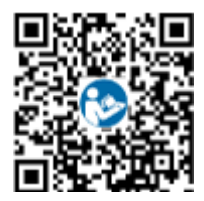

## Szenario 1: Festlegen auf der FusionSolar Server-Seite (Solarwechselrichter mit dem Managementsystem verbunden)

Schritt 1Melden Sie sich bei der FusionSolar-App an und tippen Sie auf dem Bildschirm Start auf den<br/>Anlagennamen, um den Anlagenbildschirm aufzurufen. Wählen Sie Anlagenansicht, tippen<br/>Sie auf 🖾 und laden Sie nach Aufforderung das Foto der physischen Layoutvorlage hoch.

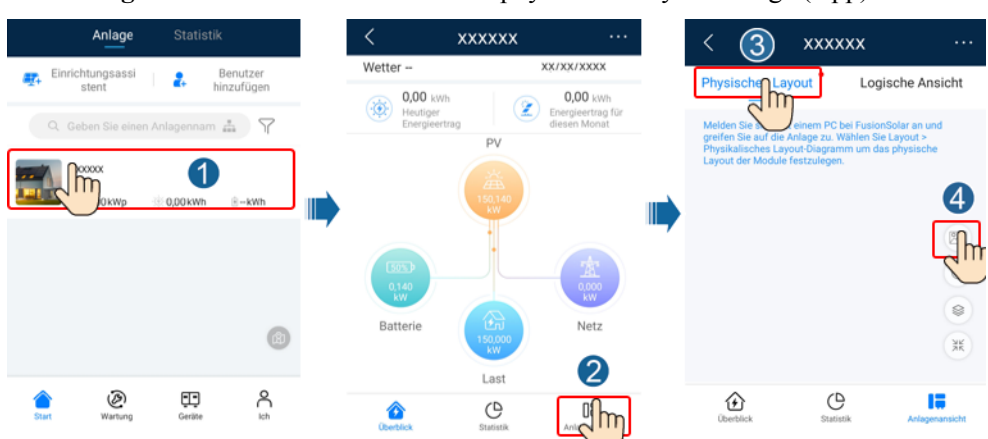

Abbildung 7-6 Hochladen eines Bildes der physischen Layoutvorlage (App)

#### 

Sie können das Foto der physischen Layoutvorlage auch folgendermaßen auf der Web-UI hochladen: Melden Sie sich bei https://intl.fusionsolar.huawei.com an, um auf die Web-UI des FusionSolar Smart PV-Managementsystems zuzugreifen. Klicken Sie auf der **Start** auf den Anlagennamen, um die Anlagenseite aufzurufen. Wählen Sie **Layout**, klicken Sie auf **Speichem** und laden Sie das Foto der physischen Layoutvorlage hoch.

Abbildung 7-7 Hochladen eines Bildes der physischen Layoutvorlage (Web-UI)

| 🎢 FusionSolar   쉾 Start Beri                                          | ichte  | FusionSolar                                   | ගි Start             | Berichte Anlagen   | Betrieb und Wartung                                       |
|-----------------------------------------------------------------------|--------|-----------------------------------------------|----------------------|--------------------|-----------------------------------------------------------|
| Anlagenübersicht >                                                    |        | Start > xxxxxxx<br>Überblick                  | Berichte Ge          | räte Alarme        |                                                           |
|                                                                       | ertrag | ← Zurück<br>Layout-Diaghamm<br>des Kraftwerks | Zeichnung verschiebe | n Layout erstellen | Physikalisches<br>Layout-Diagramm                         |
| Heutiger Umsatz Cesamtenérgieet Anlagenname Anlagenname Region Region | trag   | Spillern                                      | Speichern            | Speichern          | +                                                         |
| Status © Anlagenbild Anlagenname © Region ©                           | stla   | Speichern                                     | Speichern            | Speichern          | Sie haben kein physisches<br>Layout erstellt. Klicken Sie |

Schritt 2 Melden Sie sich bei https://intl.fusionsolar.huawei.com an, um auf die Web-UI des FusionSolar Smart PV-Managementsystems zuzugreifen. Klicken Sie auf der Start auf den Anlagennamen, um die Anlagenseite aufzurufen. Wählen Sie Layout. Wählen Sie Layout erstellen und erstellen Sie nach Aufforderung eine physische Layoutvorlage. Sie können ein Layout des physischen Standorts auch manuell erstellen.

Abbildung 7-8 Physisches Layout von PV-Modulen

| 🎁 FusionSolar I 🏠 Start Berichte                                                         | maionSolar                         | ගි Start      | Berichte Anlagen                         | Betrieb und Wartung                                                                |
|------------------------------------------------------------------------------------------|------------------------------------|---------------|------------------------------------------|------------------------------------------------------------------------------------|
| Anlagenübersicht ><br>0.00 kW<br>Aktuelle Leistung<br>0.00 kWh<br>Heudiger Energieertrag | Start > XXXXXXX<br>Überblick Layut | Berichte   Ge | räte   Alarme<br>3<br>en Layout rstellen | Physikalisches                                                                     |
| 0.00 * 0.00 GWh<br>Heutiger Umsatz 0.00 GWh<br>Gesamteningieertrag                       | <br>1609832996568.jpg              | Speichern     | Speichern                                | +<br>Erstellen                                                                     |
| Status © Anlagenblid Anlagenname © Region ©                                              | Speichern                          | Speichern     | Speichern                                | Sie haben kein physisches<br>Layout erstellt. Klicken Sie<br>zur Erstellung auf +. |
| Ende                                                                                     |                                    |               |                                          |                                                                                    |

## Szenario 2: Festlegen auf der Solarwechselrichter-Seite (Solarwechselrichter nicht mit dem Managementsystem verbunden)

- Schritt 1 Rufen Sie in der FusionSolar-App den Bildschirm Inbetriebnahme des Geräts auf, um das physische Layout der Smart PV-Optimierer festzulegen.
  - Melden Sie sich bei der FusionSolar-App an. Wählen Sie auf dem Bildschirm Inbetriebnahme des Geräts Wartung > Optimierungslayout. Der Bildschirm Optimierungslayout wird angezeigt.
  - 2. Tippen Sie auf den leeren Bereich. Die Schaltflächen **Bild identifizieren** und **PV-Module hinzufügen** werden angezeigt. Sie können eine der folgenden Methoden anwenden, um Vorgänge nach Aufforderung auszuführen:

- Methode 1: Tippen Sie auf Bild identifizieren und laden Sie das Foto der physischen Layoutvorlage hoch, um das Optimierer-Layout abzuschließen. (Die Optimierer, die nicht identifiziert werden können, müssen manuell verbunden werden.)
- Methode 2: Tippen Sie auf **PV-Module hinzufügen**, um PV-Module manuell hinzuzufügen und die Optimierer mit den PV-Modulen zu verbinden.

Abbildung 7-9 Physisches Layout von PV-Modulen

| < Wartu                                        | ng                | <       | Optimierungslayout      | Senden      | <        | Optimierungslayout         | Senden     |
|------------------------------------------------|-------------------|---------|-------------------------|-------------|----------|----------------------------|------------|
| Gerät hinzufügen/lösche                        | n >               | Ausganç | sleistung(W) * Physisch | es Layout * | Ausgar   | ngsleistung(W) * Physische | s Layout * |
| Optimierungslayout<br>Physische La utgestaltur | ng von PV-Modulen | •       | <b></b> 3               | 5           | <u>n</u> | 3                          | 5          |
| (†) Gerät akt.                                 | >                 |         |                         | Ň           |          | PV-Module hinzufügen       | Ň          |
| D Verw. prot.                                  | >                 |         | 0                       |             |          | Bild identifizieren        |            |
| (1) Leistungsdaten                             | >                 |         | dm                      | (2)         |          |                            |            |
| Erkennung der Trennung                         | vom Optimierer >  |         | 0                       |             |          |                            | ?          |
| AFCI-Selbsttest                                |                   |         |                         |             |          |                            |            |

----Ende

### 7.1.5 Detecting Optimizer Disconnection

Wählen Sie auf dem Bildschirm des SUN2000 **Wartung** > **Erkennung der Trennung vom Optimierer**, tippen Sie auf die Erkennungsschaltfläche, um die Trennung vom Optimierer zu erkennen, und beheben Sie den Fehler je nach Ergebnis der Erkennung.

| <       | Wartung                                                         |                | C Erkennung der Trennung v<br>Optimierer                                                                          | om          |       |                                                                                                    |   |
|---------|-----------------------------------------------------------------|----------------|----------------------------------------------------------------------------------------------------|-------------|-------|----------------------------------------------------------------------------------------------------|---|
| (+)     | Gerät hinzufügen/löschen                                        | >              | Falls der Fehler behoben ist, führen Sie erneut ein<br>durch, um dies zu bestätigen.                              | e Diagnose  |       |                                                                                                    |   |
| ٨       | Optimierungslayout<br>Physische Layoutgestellung von PV-Modulen | , I <b>I</b> ) | Erkennung der Trennung vom<br>Optimierer                                                                          | Im          |       |                                                                                                    |   |
| 1       | Geröt akt.                                                      | >              |                                                                                                    | $\bigcirc$  |       |                                                                                                    |   |
| ٢       | Verw. prot.                                                     | >              |                                                                                                    |             |       |                                                                                                    |   |
|         | Leistungsdaten                                                  | >              | Erkennung der Trennung v<br>Optimierer                                                                            | om          | <     | Erkennung der Trennung vom<br>Optimierer                                                                   |   |
| ā       | Erkennung der Trennung vom Offimierer                           | >              | Fails der Fenler benoben ist, führen sie erneut ei<br>durch, um dies zu bestötigen.<br>Erkennung der Trennung vom | le Diagnose | Erken | ler Fehler behoben ist, führen Sie erneut eine Diagnos<br>.um dies zu bestätigen.<br>nung der Trennung vom | 0 |
| ٢       | AFCI-Selbsttest                                                 |                | Optimierer                                                                                                    |             | Optim | lierer                                                                                                    |   |
| ٢       | WR EIN/AUS<br>Standby : Sonnenlichterkennung                    |                | Tipps                                                                                                    |             |       | Tipps                                                                                                    |   |
| $\odot$ | Standard wiederherstellen                                       |                | Erkennung                                                                                                    | 4%          |       | abgeschlossen. Es wurde keine Trennung<br>erkannt.                                                         |   |
| ٢       | Alarme löschen                                                  |                |                                                                                                    |             |       | Bestätige                                                                                                  |   |
| Ð       | Historische Energieausbeute löschen                             |                | Abbrechen                                                                                                    |             |       |                                                                                                    |   |

Abbildung 7-10 Trennung vom Optimierer erkennen

## 7.2 Parametereinstellungen

Rufen Sie den Bildschirm **Inbetriebnahme des Geräts** auf und legen Sie die SUN2000-Parameter fest. Einzelheiten zum Aufrufen des Bildschirms **Inbetriebnahme des Geräts** finden Sie unter Inbetriebnahme des Geräts.

Um weitere Parameter festzulegen, tippen Sie auf **Einstellungen**. Einzelheiten zu den Parametern finden Sie in der *FusionSolar App and SUN2000 App User Manual*. Sie können das Dokument auch durch Scannen des QR-Codes abrufen.

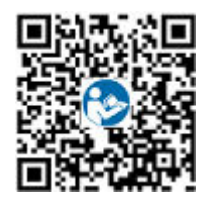

## 7.2.1 Energiesteuerung

#### 7.2.1.1 Netzgekoppelter Punkt – Steuerung

#### Funktion

Begrenzt bzw. reduziert die Ausgangsleistung der Photovoltaikanlage, um sicherzustellen, dass die Ausgangsleistung innerhalb der zulässigen Leistungsabweichungsgrenze liegt.

#### Vorgehensweise

Schritt 1 Wählen Sie auf dem Startbildschirm Leistungsanpassung > Netzgekoppelter Punkt - Steuerung.

Abbildung 7-11 Netzgekoppelter Punkt - Steuerung

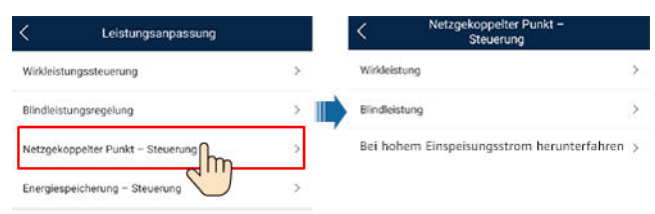

| Parametername                                               |                             |                                                                                                    | Beschreibung                                                                                                    |
|-------------------------------------------------------------|-----------------------------|----------------------------------------------------------------------------------------------------|----------------------------------------------------------------------------------------------------|
| Wirkleistung                                                | Unbegrenzt                  | -                                                                                                    | Wenn dieser Parameter auf <b>Unbegrenzt</b> eingestellt ist, ist die<br>Ausgangsleistung des SUN2000 nicht begrenzt und der<br>SUN2000 kann mit der Nennleistung an das Stromnetz<br>angeschlossen werden. |
| Netzanschlu<br>ss mit null<br>Strom<br>Begrenzungs<br>modus | Closed-Loop-<br>Steuergerät | <ul> <li>Falls mehrere SUN2000 hintereinander geschaltet sind, setzen Sie diesen Parameter auf SDongle/SmartLogger.</li> <li>Bei nur einem SUN2000 setzen Sie diesen Parameter auf Wechselrichter.</li> </ul> |                                                                                                    |
|                                                             | Begrenzungs<br>modus        | Gesamtleistung gibt die Exportbegrenzung der Gesamtleistung am netzgekoppelten Punkt an.                                                                                                    |                                                                                                    |
|                                                             |                             | Leistungsanp<br>assungszeitra<br>um                                                                                                    | Gibt das kürzeste Intervall für eine einzelne Anpassung zum<br>Schutz vor Rückströmung an.                                                                                                    |

| Parameterna | me                             |                                                             | Beschreibung                                                                                                    |
|-------------|--------------------------------|-------------------------------------------------------------|----------------------------------------------------------------------------------------------------|
|             |                                | Hysterese der<br>Leistungsrege<br>lung                      | Gibt den Totbereich für die Anpassung der Ausgangsleistung<br>des SUN2000 an. Wenn die Leistungsschwankung innerhalb der<br>Hysterese der Leistungsregelung liegt, wird die Leistung nicht<br>angepasst.                                                                                                    |
|             |                                | Wirkleistungs<br>begrenzung<br>für<br>Ausfallsicher<br>heit | Legt den Minderungswert für die Wirkleistung des SUN2000 in<br>Prozent fest. Wenn das Kommunikationsmodul keine<br>Messdaten erkennt oder die Kommunikation zwischen dem<br>Kommunikationsmodul und dem SUN2000 unterbrochen ist,<br>liefert das Kommunikationsmodul den Minderungswert der<br>Wirkleistung des SUN2000 in Prozent.                                                                                         |
|             |                                | Kommunikati<br>onsunterbrec<br>hung<br>Ausfallsicher<br>ung | Wenn in dem Rückströmungsschutz-Szenario des SUN2000<br>dieser Parameter auf <b>Aktivieren</b> gesetzt ist, setzt der SUN2000<br>die Leistung entsprechen des Minderungsprozentsatzes der<br>Wirkleistung herab, wenn die Kommunikation zwischen dem<br>SUN2000 und dem Kommunikationsmodul über einen<br>Zeitraum unterbrochen ist, der die <b>Erkennungszeit der</b><br><b>Kommunikationsunterbrechung</b> überschreitet. |
|             |                                | Erkennungsz<br>eit der<br>Kommunikati                       | Gibt die Zeit zur Ermittlung der Kommunikationsunterbrechung<br>zwischen dem SUN2000 und dem Kommunikationsmodul an.<br>Dieser Parameter wird angezeigt wenn <b>Kommunikationsun-</b>                                                                                                    |
|             | onsunterbrec<br>hung           | terbrechung Ausfallsicherung auf Aktivieren gesetzt ist.    |                                                                                                    |
|             | Netzanschlu<br>ss mit          | Closed-Loop-<br>Steuergerät                                 | • Falls mehrere SUN2000 hintereinander geschaltet sind, setzen Sie diesen Parameter auf <b>SDongle/SmartLogger</b> .                                                                                                    |
|             | begrenzter<br>Leistung<br>(kW) |                                                             | <ul> <li>Bei nur einem SUN2000 setzen Sie diesen Parameter auf<br/>Wechselrichter.</li> </ul>                                                                                                    |
|             |                                | Begrenzungs<br>modus                                        | Gesamtleistung gibt die Exportbegrenzung der Gesamtleistung am netzgekoppelten Punkt an.                                                                                                    |
|             |                                | Netzeinspeisu<br>ngsstrom<br>maximal                        | Gibt die maximale aktive Leistung an, die vom netzgekoppelten<br>Punkt zum Stromnetz übertragen wird.                                                                                                    |
|             |                                | Leistungsanp<br>assungszeitra<br>um                         | Gibt das kürzeste Intervall für eine einzelne Anpassung zum<br>Schutz vor Rückströmung an.                                                                                                    |
|             |                                | Hysterese der<br>Leistungsrege<br>lung                      | Gibt den Totbereich für die Anpassung der Ausgangsleistung<br>des SUN2000 an. Wenn die Leistungsschwankung innerhalb der<br>Hysterese der Leistungsregelung liegt, wird die Leistung nicht<br>angepasst.                                                                                                    |
|             |                                | Wirkleistungs<br>begrenzung<br>für<br>Ausfallsicher<br>heit | Legt den Minderungswert für die Wirkleistung des SUN2000 in<br>Prozent fest. Wenn das Kommunikationsmodul keine<br>Messdaten erkennt oder die Kommunikation zwischen dem<br>Kommunikationsmodul und dem SUN2000 unterbrochen ist,<br>liefert das Kommunikationsmodul den Minderungswert der<br>Wirkleistung des SUN2000 in Prozent.                                                                                         |

| Parameterna                                     | me                                              |                                                                                                    | Beschreibung                                                                                                    |
|-------------------------------------------------|-------------------------------------------------|----------------------------------------------------------------------------------------------------|----------------------------------------------------------------------------------------------------|
|                                                 |                                                 | Kommunikati<br>onsunterbrec<br>hung<br>Ausfallsicher<br>ung                                                       | Wenn in dem Rückströmungsschutz-Szenario des SUN2000<br>dieser Parameter auf <b>Aktivieren</b> gesetzt ist, setzt der SUN2000<br>die Leistung entsprechen des Minderungsprozentsatzes der<br>Wirkleistung herab, wenn die Kommunikation zwischen dem<br>SUN2000 und dem Kommunikationsmodul über einen<br>Zeitraum unterbrochen ist, der die <b>Erkennungszeit der</b><br><b>Kommunikationsunterbrechung</b> überschreitet. |
|                                                 |                                                 | Erkennungsz<br>eit der<br>Kommunikati<br>onsunterbrec<br>hung                                                     | Gibt die Zeit zur Ermittlung der Kommunikationsunterbrechung<br>zwischen dem SUN2000 und dem Kommunikationsmodul an.<br>Dieser Parameter wird angezeigt, wenn Kommunikationsun-<br>terbrechung Ausfallsicherung auf Aktivieren gesetzt ist.                                                                                                    |
| Netzanschlu<br>ss mit<br>begrenzter<br>Leistung | Netzanschlu<br>ss mit<br>begrenzter<br>Leistung | Closed-Loop-<br>Steuergerät                                                                                       | <ul> <li>Falls mehrere SUN2000 hintereinander geschaltet sind, setzen Sie diesen Parameter auf SDongle/SmartLogger.</li> <li>Bei nur einem SUN2000 setzen Sie diesen Parameter auf Wechselrichter.</li> </ul>                                                                                                    |
|                                                 |                                                 | Begrenzungs<br>modus                                                                                              | Gesamtleistung gibt die Exportbegrenzung der Gesamtleistung<br>am netzgekoppelten Punkt an.                                                                                                    |
|                                                 |                                                 | PV-<br>Anlagenkapa<br>zität                                                                                       | Gibt die maximale Gesamtwirkleistung in einem Szenario mit kaskadierenden SUN2000 an.                                                                                                    |
|                                                 | Netzeinspeisu<br>ngsstrom<br>maximal            | Gibt den Prozentsatz der maximalen aktiven Leistung des<br>netzgekoppelten Punkts zur Kapazität der PV-Anlage an. |                                                                                                    |
|                                                 |                                                 | Leistungsanp<br>assungszeitra<br>um                                                                               | Gibt das kürzeste Intervall für eine einzelne Anpassung zum<br>Schutz vor Rückströmung an.                                                                                                    |
|                                                 |                                                 | Hysterese der<br>Leistungsrege<br>lung                                                                            | Gibt den Totbereich für die Anpassung der Ausgangsleistung<br>des SUN2000 an. Wenn die Leistungsschwankung innerhalb der<br>Hysterese der Leistungsregelung liegt, wird die Leistung nicht<br>angepasst.                                                                                                    |
|                                                 |                                                 | Wirkleistungs<br>begrenzung<br>für<br>Ausfallsicher<br>heit                                                       | Legt den Minderungswert für die Wirkleistung des SUN2000 in<br>Prozent fest. Wenn das Kommunikationsmodul keine<br>Messdaten erkennt oder die Kommunikation zwischen dem<br>Kommunikationsmodul und dem SUN2000 unterbrochen ist,<br>liefert das Kommunikationsmodul den Minderungswert der<br>Wirkleistung des SUN2000 in Prozent.                                                                                         |
|                                                 |                                                 | Kommunikati<br>onsunterbrec<br>hung<br>Ausfallsicher<br>ung                                                       | Wenn in dem Rückströmungsschutz-Szenario des SUN2000<br>dieser Parameter auf <b>Aktivieren</b> gesetzt ist, setzt der SUN2000<br>die Leistung entsprechen des Minderungsprozentsatzes der<br>Wirkleistung herab, wenn die Kommunikation zwischen dem<br>SUN2000 und dem Kommunikationsmodul über einen<br>Zeitraum unterbrochen ist, der die <b>Erkennungszeit der</b><br><b>Kommunikationsunterbrechung</b> überschreitet. |

| Parameterna                                                           | me                                                                                                    |                                                               | Beschreibung                                                                                                    |
|-----------------------------------------------------------------------|----------------------------------------------------------------------------------------------------|---------------------------------------------------------------|----------------------------------------------------------------------------------------------------|
|                                                                       |                                                                                                    | Erkennungsz<br>eit der<br>Kommunikati<br>onsunterbrec<br>hung | Gibt die Zeit zur Ermittlung der Kommunikationsunterbrechung<br>zwischen dem SUN2000 und dem Kommunikationsmodul an.<br>Dieser Parameter wird angezeigt, wenn Kommunikationsun-<br>terbrechung Ausfallsicherung auf Aktivieren gesetzt ist.                                                                                                    |
| Bei hohem<br>Einspeisung<br>sstrom<br>herunterfahr<br>en <sup>a</sup> | Bei hohem<br>Einspeisungsstrom<br>herunterfahren                                                       |                                                               | <ul> <li>Der Standardwert lautet Deaktivieren.</li> <li>Wenn dieser Parameter auf Aktivieren gesetzt ist, schaltet<br/>sich der Wechselrichter zum Schutz ab, wenn die Leistung<br/>am Netzanschlusspunkt das Limit überschreitet und für die<br/>angegebene Zeitschwelle in diesem Zustand bleibt.</li> </ul>                                                                                                    |
|                                                                       | Oberer Einspeisungsstrom-<br>Schwellenwert für die<br>Abschaltung des<br>Wechselrichters               |                                                               | Der Standardwert beträgt <b>0</b> . Dieser Parameter gibt die<br>Leistungsschwelle des Netzanschlusspunkts für die Auslösung<br>der Abschaltung des Wechselrichters an.                                                                                                    |
|                                                                       | Zeitschwelle bei hohem<br>Einspeisungsstrom für das<br>Auslösen der Abschaltung<br>des Wechselrichters |                                                               | <ul> <li>Der Standardwert beträgt 20. Dieser Parameter gibt die<br/>Schwelle für die Dauer des hohen Einspeisungsstroms für die<br/>Auslösung der Abschaltung des Wechselrichters an.</li> <li>Wenn die Zeitschwelle bei hohem Einspeisungsstrom für<br/>das Auslösen der Abschaltung des Wechselrichters auf 5<br/>eingestellt ist, hat Bei hohem Einspeisungsstrom<br/>herunterfahren Vorrang.</li> <li>Wenn die Zeitschwelle bei hohem Einspeisungsstrom für<br/>das Auslösen der Abschaltung des Wechselrichters auf 20<br/>eingestellt ist, hat der Leistungsbeschränkte Netzanschluss<br/>Vorrang (wenn der Wirkleistungs-Steuermodus auf<br/>Leistungsbeschränkter Netzanschluss eingestellt ist).</li> </ul> |
| Hinweis a: Di                                                         | eser Parameter                                                                                         | wird nur für den                                              | AS4777-Netzcode unterstützt.                                                                                                    |

#### ----Ende

#### 7.2.1.2 Scheinleistungssteuerung auf der Ausgangsseite des Wechselrichters

Tippen Sie auf dem Startbildschirm auf **Einstellungen** > **Leistungsanpassung**, um die Wechselrichterparameter einzustellen.

| SUN2000-<br>Standby: Init | XXX-XX                      |    | < Einstellung      | en     |
|---------------------------|-----------------------------|----|--------------------|--------|
| Wirkleistung              | Energieausbeute am akt. Tag | (  | Netzparameter      | >      |
| Monatl. Energieausb.      | Gesamtenergieertrag         | (  | Schutzparameter    | >      |
| 0,00(km)                  | 0,01(km)                    | (  | Funktionsparameter | >      |
| Û                         | R                           | (  |                    | )<br>) |
| Alarmverwaltung           | Schnelleinstellungen        | ▶, | Dateispeicherpfad  | >      |
|                           |                             |    |                    |        |
| ⊷                         | 8                           |    |                    |        |
| Geräteüberwachung         | Wartung                     |    |                    |        |
|                           |                             |    |                    |        |
| \$                        | t‡ti                        |    |                    |        |
| Einstellungen             | Leistungsanpassung          |    |                    |        |
|                           |                             |    |                    |        |

#### Abbildung 7-12 Scheinleistungssteuerung

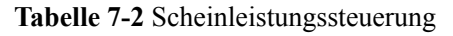

| Parameter                        | Beschreibung                                                                                                    | Wertebereich                                  |
|----------------------------------|----------------------------------------------------------------------------------------------------|-----------------------------------------------|
| Maximale Scheinleistung<br>(kVA) | Gibt die obere Schwelle des<br>Ausgangs für die maximale<br>Scheinleistung an, um die<br>Kapazitätsanforderungen für<br>Standard- und<br>benutzerdefinierte<br>Wechselrichter anzupassen. | [Maximale Wirkleistung,<br>S <sub>max</sub> ] |
| Maximale Wirkleistung<br>(kW)    | Gibt den oberen Grenzwert<br>des Ausgangs für die<br>maximale Wirkleistung zur<br>Anpassung an verschiedene<br>Marktanforderungen an.                                                     | [0.1, P <sub>max</sub> ]                      |

#### ANMERKUNG

Die untere Schwelle für die maximale Scheinleistung ist die maximale Wirkleistung. Wenn Sie die maximale Scheinleistung verringern möchten, verringern Sie zuerst die maximale Wirkleistung.

#### 7.2.1.3 Energiespeicherung – Steuerung

#### Voraussetzungen

Die Screenshots in diesem Kapitel wurden in der SUN2000 3.2.00.011-App aufgenommen. Die App wird aktualisiert. Die tatsächlichen Bildschirmanzeigen haben Vorrang.

#### Funktion

Wenn der Wechselrichter eine Verbindung mit einem Akku herstellt, fügen Sie den Akku hinzu und legen Sie Akkuparameter fest.

#### Hinzufügen eines Akkus

Wählen Sie zum Hinzufügen eines Akkus auf dem Startbildschirm **Wartung** > **Untergeräteverwaltung**.

Abbildung 7-13 Hinzufügen eines Akkus

| K Wartung               |            | C Untergeräteverwaltung     |
|-------------------------|------------|-----------------------------|
| + Untergeräteverwaltung | ,<br>hm    | Leistungsmesser             |
| (1) Gerät akt.          | $\bigcirc$ | Akku                        |
| D Verw. prot.           | >          |                             |
| (1) Leistungsdaten      | >          | Optimierer UT               |
| Akkuwartung             | >          | Suche Automatische<br>Suche |

#### Parametereinstellungen

Tippen Sie auf dem Startbildschirm auf Leistungsanpassung > Energiespeicherung – Steuerung, und legen Sie die Akkuparameter und den Arbeitsmodus fest.

Abbildung 7-14 Einstellen der Akkusteuerungsparameter

| Wird ausgeführt: netz                                      | )()-XXX-XX<br>petrennt und aufgeladen •        | Energiespeicherung -<br>Steuerung  |          |
|------------------------------------------------------------|------------------------------------------------|------------------------------------|----------|
| Kommunikarionsstatus<br>Keine Kommunikationskom<br>ponente | Verwaltungssystem<br>Verbindung fehlgeschlagen | Arbeitsmodus                       |          |
| Wirkleistung<br>0,000 ww                                   | Energieausbeute am akt. Tag<br>0,00 kWh        | Maximale Ladeleistung              | 0,000 kW |
| Monatl. Energieausb.                                       | Gesamtenergieertrag                            | Maximale Entladeleistung           | 0,000 kW |
| 0,00 kWh                                                   | 0,00 km                                        | SOC am Ende des<br>Ladevorgangs    | 0,0 %    |
| (P                                                         | R                                              | SOC am Ende des<br>Entladevorgangs | 0,0 %    |
| Alarm                                                      | Schnelleinstellungen                           | Strom in Netz einspeisen           |          |
|                                                            | (Ch                                            | Maximale Ladeleistung<br>Netz      | 0,000 kW |
| Geräteüberwachung                                          | Wartung                                        | Netzaufladungsabschaltu<br>ngs-SOC | 0,0 %    |
| ţ۵.                                                        | T#T)                                           |                                    |          |
| Einstellungen                                              |                                                |                                    |          |

| Parameter                     | Beschreibung                                                                                                    | Wertebereich                                                                                                    |
|-------------------------------|----------------------------------------------------------------------------------------------------|----------------------------------------------------------------------------------------------------|
| Arbeitsmodus                  | Weitere Informationen dazu finden Sie in der<br>Beschreibung auf dem App-Bildschirm.                                          | <ul> <li>Maximaler Eigenverbrauch</li> <li>Verwendungszeit</li> <li>Komplett ins Netz<br/>einspeisen</li> </ul> |
| Maximale Ladeleistung<br>(kW) | Behalten Sie diesen Parameter für die<br>maximale Ladeleistung bei. Eine zusätzliche<br>Konfiguration ist nicht erforderlich. | • Laden: [0, maximale<br>Ladeleistung]                                                                          |

| Parameter                              | Beschreibung                                                                                                    | Wertebereich                                      |
|----------------------------------------|----------------------------------------------------------------------------------------------------|---------------------------------------------------|
| Maximale Entladeleistung<br>(kW)       | Behalten Sie diesen Parameter für die<br>maximale Entladeleistung bei. Eine<br>zusätzliche Konfiguration ist nicht<br>erforderlich.                                                                                            | • Entladen: [0, maximale<br>Entladeleistung]      |
| SOC am Ende des<br>Ladevorgangs (%)    | Legen Sie die Ladeabschaltkapazität fest.                                                                                                    | 90 % - 100 %                                      |
| SOC am Ende des<br>Entladevorgangs (%) | Legen Sie die Entladeabschaltkapazität fest.                                                                                                    | 0 % - 20 %                                        |
| Strom in Netz einspeisen               | Wenn die Funktion <b>Strom in Netz einspeisen</b><br>standardmäßig deaktiviert ist, erfüllen Sie die<br>Anforderungen zur Netzaufladung gemäß den<br>lokalen Gesetzen und Vorschriften, wenn<br>diese Funktion aktiviert wird. | <ul><li>Deaktivieren</li><li>Aktivieren</li></ul> |
| Netzaufladungsabschal-<br>tungs-SOC    | Legen Sie den Netzaufladungsabschaltungs-<br>SOC fest.                                                                                                    | [20%, 100 %]                                      |

#### 7.2.1.4 Kapazitätskontrolle

#### Voraussetzungen

Die Screenshots in diesem Abschnitt stammen von der SUN2000-App 6.23.00.125. Die tatsächlichen Bildschirme können aufgrund von App-Aktualisierungen variieren.

#### Beschreibung

Wenn der Wechselrichter mit einem ESS verbunden ist und der ESS-Arbeitsmodus auf **Max. Stromerzeugung zum Eigenverbrauch** oder **Time-of-Use-Preis**eingestellt ist, können Sie die Parameter für Kapazitätskontrolle festlegen.

 Tabelle 7-3
 Anwendungsszenario

| Anwendbares<br>Modell | Anwendungsszenario                                  |
|-----------------------|-----------------------------------------------------|
| SUN2000-              | Einzelner Wechselrichter + Smart Dongle (WLAN-FE) + |
| (5KTL-12KTL)-M1       | LUNA2000 verbunden mit dem Managementsystem         |

#### Parametereinstellungen

Wählen Sie auf dem Startbildschirm Leistungsanpassung > Kapazitätskontrolle und legen Sie die Parameter für Kapazitätskontrolle fest.

#### ANMERKUNG

- Kapazitätskontrolle ist nicht verfügbar, wenn der Arbeitsmodus des Energiespeichers auf Komplett ins Netz einspeisen eingestellt ist.
- Wenn Kapazitätskontrolle aktiviert wurde, müssen Sie zuerst Kapazitätskontrolle deaktivieren und dann den Arbeitsmodus des Energiespeichers auf **Komplett ins Netz einspeisen** einstellen.

Abbildung 7-15 Einstellen von Parametern für die Kapazitätskontrolle

| SUN200                                                    | D-XXX-XX<br>Halakeneg #    |   | <                             | Peak Shavi    | ing                    |     |
|-----------------------------------------------------------|----------------------------|---|-------------------------------|---------------|------------------------|-----|
| Rementation in the<br>Refer<br>Kommanitation disreponents | victorium<br>Mitgeschiegen | - | Peak Shaving                  | Aktive        | Kapazitätsgrenze       |     |
| 0,000 xe<br>Widdeldung                                    | 7,57 on<br>Heuriper Ermp   |   | Reservestron<br>für Peak Shar | n-SOC<br>ving | 50.0 %<br>Spitzenleist | 3   |
| 14,95 we<br>Monatil Energieauth                           | 291,65 wes<br>Generatoring |   | atartuatum                    | Enddatum      | ung(kW)                | ĩ   |
|                                                           |                            |   | Wochentag                     |               | táglic                 | n)) |
| Q                                                         | 3                          |   |                               |               |                        |     |
| Alarm                                                     | Grundeinstellungen         |   |                               |               |                        |     |
|                                                           |                            | - |                               |               |                        |     |
|                                                           | 23                         |   |                               |               |                        |     |
| Geräteüberwachung                                         | Wartung                    |   |                               |               |                        |     |
|                                                           |                            |   |                               |               |                        |     |
| â                                                         | 111                        |   |                               |               |                        |     |
| Einstellungen                                             | Leistung                   |   |                               |               |                        |     |
|                                                           | 0                          |   |                               | 28.55         |                        |     |

| Parameter                                | Beschreibung                                                                                                    | Bereich                                                                                                    |  |  |  |
|------------------------------------------|----------------------------------------------------------------------------------------------------|----------------------------------------------------------------------------------------------------|--|--|--|
| Kapazitätskontrolle                      | <ol> <li>Vor dem Aktivieren der<br/>Kapazitätskontrolle, stellen Sie<br/>Von AC-Seite laden auf<br/>Aktivieren.</li> </ol>                          | <ul> <li>Deaktivieren</li> <li>Aktive<br/>Kapazitätsgrenze</li> </ul>                                                                             |  |  |  |
|                                          | 2. Vor dem Deaktivieren der Von<br>AC-Seite laden, stellen Sie<br>Kapazitätskontrolle auf<br>Deaktivieren.                                          |                                                                                                    |  |  |  |
| Reservestrom-SOC für<br>Peak Shaving (%) | Der Wert dieses Parameters wirkt<br>sich auf die Peak Shaving-Kapazität<br>aus. Ein größerer Wert zeigt eine<br>stärkere Peak Shaving-Kapazität an. | [0,0, 100,0]<br>Reservestrom-SOC für<br>Peak Shaving ><br>Reservestrom-SOC (wenn<br>BackUp aktiviert ist) ><br>SOC am Ende des<br>Entladevorgangs |  |  |  |

| Parameter            | Beschreibung                                                                                                    | Bereich           |
|----------------------|----------------------------------------------------------------------------------------------------|-------------------|
| Startdatum           | • Legen Sie den Bereich der                                                                                                    | -                 |
| Enddatum             | dem Start- und Enddatum fest.                                                                                                    |                   |
| Spitzenleistung (kW) | <ul> <li>Die Spitzenleistung wird auf der<br/>Grundlage der Strompreise in<br/>verschiedenen Zeitsegmenten<br/>konfiguriert. Es wird empfohlen,<br/>die Spitzenleistung auf einen<br/>niedrigen Wert einzustellen,<br/>wenn der Strompreis hoch ist.</li> <li>Es sind maximal 14<br/>Zeitsegmente erlaubt.</li> </ul> | [0,000, 1000,000] |

## 7.2.2 AFCI

#### Funktion

Ein nicht ordnungsgemäßer Anschluss oder Beschädigungen von PV-Modulen oder Kabeln können Lichtbögen verursachen, die zu Bränden führen können. SUN2000-Geräte von Huawei bieten eine einzigartige Bogenerkennung gemäß UL 1699B-2018 als Schutz vor Bediener- und Sachschäden.

Diese Funktion ist standardmäßig aktiviert. Der SUN2000 erkennt automatisch Lichtbögen. Um diese Funktion zu deaktivieren, melden Sie sich bei der FusionSolar-App an, rufen Sie den Bildschirm **Inbetriebnahme des Geräts** auf, wählen Sie **Settings** > **Feature parameters** und deaktivieren Sie **AFCI**.

#### ANMERKUNG

Die AFCI-Funktion funktioniert nur mit Optimierern von Huawei oder gewöhnlichen PV-Modulen, unterstützt jedoch keine Optimierer oder intelligenten PV-Module von Drittanbietern.

#### Löschen von Alarmen

Der Alarm DC-Störlichtbogen ist Bestandteil der AFCI-Funktion.

Der SUN2000 verfügt über einen automatischen Mechanismus zum Löschen des AFCI-Alarms. Wenn ein Alarm weniger als fünf Mal innerhalb von 24 Stunden ausgelöst wird, löscht der SUN2000 den Alarm automatisch. Wenn ein Alarm fünf Mal oder öfter innerhalb von 24 Stunden ausgelöst wird, wird der SUN2000 aus Sicherheitsgründen gesperrt. Damit der SUN2000 wieder ordnungsgemäß funktioniert, müssen Sie den Alarm manuell löschen.

So können Sie den Alarm manuell löschen:

• Methode 1: FusionSolar-App

Melden Sie sich bei der FusionSolar-App an und wählen Sie **Mein** > **Inbetriebnahme des Geräts**. Stellen Sie auf dem Bildschirm **Inbetriebnahme des Geräts** eine Verbindung mit dem SUN2000 her, der den AFCI-Alarm auslöst, und melden Sie sich bei diesem an. Tippen Sie dann auf **Alarmverwaltung** und tippen Sie auf **Löschen** rechts neben dem Alarm **DC-Störlichtbogen**, um den Alarm zu löschen.

#### Abbildung 7-16 Alarmverwaltung

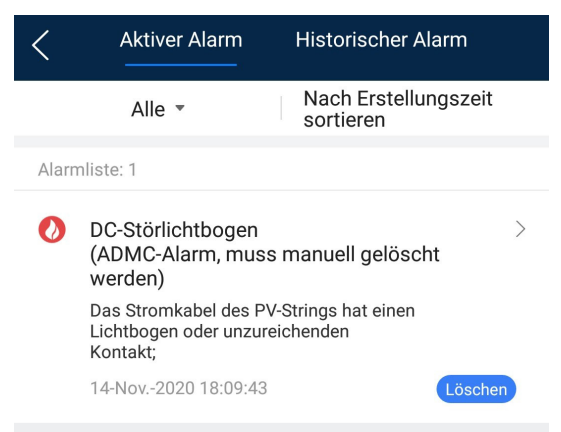

• Methode 2: FusionSolar Smart PV-Managementsystem

Melden Sie sich bei dem FusionSolar Smart PV Managementsystem mit einem Konto an, das kein Eigentümerkonto ist. Wählen Sie dann unter **Betrieb und Wartung** > **Aufgabenmanagement** den Alarm **DC-Störlichtbogen** aus und klicken Sie auf **Löschen**, um den Alarm zu löschen.

Abbildung 7-17 Löschen von Alarmen

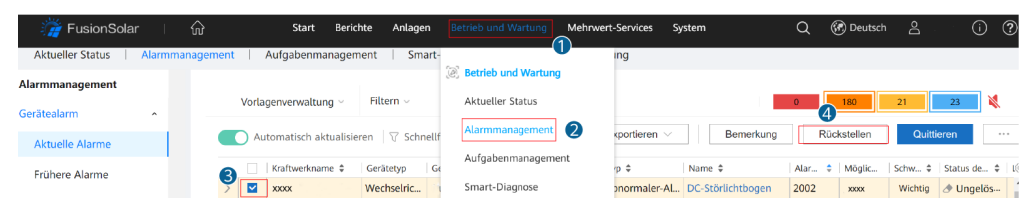

Wechseln Sie zum Eigentümerkonto mit Berechtigung für das PV-Anlagenmanagement. Klicken Sie auf der Startseite auf den Namen der PV-Anlage, um die Seite der PV-Anlage aufzurufen und klicken Sie nach Aufforderung auf **Bestätigen**, um den Alarm zu löschen.

## 7.2.3 IPS-Überprüfung (für Italien nur Netzcode CEI0-21)

#### Funktion

Der Netzcode CEI0-21 für Italien erfordert eine IPS-Überprüfung für den SUN2000. Während der Selbstkontrolle überprüft der SUN2000 den Schutz-Schwellenwert und die Schutzzeit der maximalen Spannung über 10 Minuten (59.S1), der maximalen Überspannung (59.S2), minimalen Unterspannung (27.S1), minimalen Unterspannung (27.S2), maximalen Überfrequenz (81.S1), maximalen Überfrequenz (81.S2), minimalen Unterfrequenz (81.S) und minimalen Unterfrequenz (81.S2).

#### Vorgehensweise

- Schritt 1 Wählen Sie auf dem Startbildschirm Wartung > IPS-Test, um den IPS-Testbildschirm aufzurufen.
- Schritt 2 Tippen Sie auf Starten, um den IPS-Test zu starten. Der SUN2000 erkennt maximale Spannung über 10 Minuten (59.S1), maximale Überspannung (59.S2), minimale

Unterspannung (27.S1), minimale Unterspannung (27.S2), maximale Überfrequenz (81.S1), maximale Überfrequenz (81.S2), minimale Unterfrequenz (81.S1) und minimale Unterfrequenz (81.S2).

#### Abbildung 7-18 IPS-Test

| <          | Wartung                                   |   | <       |             |                   | IPS-         | Test     |           | B            | erichte      |
|------------|-------------------------------------------|---|---------|-------------|-------------------|--------------|----------|-----------|--------------|--------------|
| (+)        | Gerät hinzufügen/löschen                  | > | SN      |             |                   | XXX          | xxxx     | xxxx      | xxxx (       |              |
|            | Physische Layoutgestaltung von PV-Modulen | > | IPS-s   | status      |                   |              |          |           |              | NA           |
|            | Gerät akt.                                | > | <b></b> | $(\bar{v})$ | $(\underline{v})$ | ( <u>∨</u> ) | (F)      | Ē         | ( <u>F</u> ) | ( <u>F</u> ) |
|            | Verw. prot.                               | > |         | Ma          | ax. Spar          | ınung ül     | ber 10 N | /in (59.s | s1)          | Ŭ            |
|            | Leistungsdaten                            | > | Ausle   | ösewerte    | einstellu         | ng           |          |           |              | NA           |
|            | IPS-Test                                  | > | Ausk    | ösezeitei   | nstellur          | Ig           |          |           |              | NA           |
| <u>=0</u>  | Erkennung der Trennung vom Optimierer     | > | Mess    | swert       |                   | •            |          |           |              | NA           |
| ٢          | WR EIN/AUS<br>Netzanschluss : Stromlimit  | 0 | Ausli   | ösezeitm    | essuna            |              |          |           |              | NA           |
| $\bigcirc$ | Standard wiederherstellen                 |   | Dalla   |             | Chatura           |              |          |           |              |              |
|            | Alarme löschen                            |   | Selbs   | st-Check    | Status            |              |          |           |              | ΝA           |
| Ø          | Historische Energieausbeute löschen       |   |         |             |                   |              |          |           |              |              |
| Ð          | Gesamtenergieertrag anpassen              |   |         |             |                   | _            | 2        |           |              |              |
| $\bigcirc$ | Zurücksetzen                              |   |         |             |                   | Sta          | rten     |           |              |              |

#### Tabelle 7-4 IPS-Testtyp

| IPS-Testtyp                           | Beschreibung                                                                                                    |
|---------------------------------------|----------------------------------------------------------------------------------------------------|
| Max. Spannung über<br>10 Min. (59.S1) | Der standardmäßige Schutz-Schwellenwert für die maximale<br>Spannung über 10 Minuten liegt bei 253 V (1,10 Vn) und die<br>standardmäßige Schwelle für die Schutzzeit beträgt 3 Sekunden. |
| Maximale                              | Der standardmäßige Schutz-Schwellenwert für die Überspannung                                                                                                    |
| Überspannung                          | liegt bei 264,5 V (1,15 Vn) und die standardmäßige Schwelle für                                                                                                    |
| (59.S2)                               | die Schutzzeit beträgt 0,2 Sekunden.                                                                                                    |
| Minimale                              | Der standardmäßige Schutz-Schwellenwert für die Unterspannung                                                                                                    |
| Unterspannung                         | liegt bei 195,5 V (0,85 Vn) und die standardmäßige Schwelle für                                                                                                    |
| (27.S1)                               | die Schutzzeit beträgt 1,5 Sekunden.                                                                                                    |
| Minimale                              | Der standardmäßige Schutz-Schwellenwert für die Unterspannung                                                                                                    |
| Unterspannung                         | liegt bei 34,5 V (0,15 Vn) und die standardmäßige Schwelle für die                                                                                                    |
| (27.S2)                               | Schutzzeit beträgt 0,2 Sekunden.                                                                                                    |
| Maximale                              | Der standardmäßige Schutz-Schwellenwert für die Überfrequenz                                                                                                    |
| Überfrequenz                          | liegt bei 50,2 Hz und die standardmäßige Schwelle für die                                                                                                    |
| (81.S1)                               | Schutzzeit beträgt 0,1 Sekunden.                                                                                                    |
| IPS-Testtyp   | Beschreibung                                                  |
|---------------|---------------------------------------------------------------|
| Maximale      | Der standardmäßige Schutz-Schwellenwert für die Überfrequenz  |
| Überfrequenz  | liegt bei 51,5 Hz und die standardmäßige Schwelle für die     |
| (81.S2)       | Schutzzeit beträgt 0,1 Sekunden.                              |
| Minimale      | Der standardmäßige Schutz-Schwellenwert für die Unterfrequenz |
| Unterfrequenz | liegt bei 49,8 Hz und die standardmäßige Schwelle für die     |
| (81.S1)       | Schutzzeit beträgt 0,1 Sekunden.                              |
| Minimale      | Der standardmäßige Schutz-Schwellenwert für die Unterfrequenz |
| Unterfrequenz | liegt bei 47,5 Hz und die standardmäßige Schwelle für die     |
| (81.S2)       | Schutzzeit beträgt 0,1 Sekunden.                              |

Schritt 3 Nach Abschluss des IPS-Tests wird IPS State als IPS state success angezeigt. Tippen Sie oben rechts auf dem Bildschirm auf Berichte, um den IPS-Überprüfungsbericht anzuzeigen.

----Ende

# 7.3 SmartLogger-Netzwerkaufbau-Szenario

Siehe PV Plants Connecting to Huawei Hosting Cloud Quick Guide (Inverters + SmartLogger3000 + RS485 Networking). Diesen können Sie durch Scannen des QR-Codes abrufen.

Abbildung 7-19 SmartLogger3000

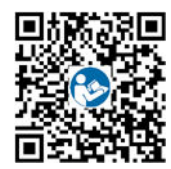

# **8** Instandhaltung

## Voraussetzung

#### **GEFAHR**

• Tragen Sie isolierte Handschuhe und verwenden Sie isolierte Werkzeuge, um Stromschläge oder Kurzschlüsse zu verhindern.

#### 

• Schalten Sie vor der Durchführung von Wartung das Gerät aus, befolgen Sie die Anweisungen auf dem Etikett mit verzögerter Entladung und warten Sie die angegebene Zeit, um sicherzustellen, dass das Gerät nicht mit Strom versorgt wird.

# 8.1 Ausschalten des SUN2000

## Wichtige Hinweise

#### 

- Nach dem Ausschalten des Systems steht der Wechselrichter noch unter Spannung und ist heiß, wodurch es zu elektrischen Schlägen oder Verbrennungen kommen kann. Warten Sie daher 5 Minuten nach dem Ausschalten und ziehen Sie dann Isolierende Handschuhe an, um den Wechselrichter zu bedienen.
- Schalten Sie vor der Wartung des Optimierers und des PV-Strings den AC-Schalter und den DC-Schalter aus. Andernfalls besteht die Gefahr von Stromschlägen, wenn der PV-String unter Spannung steht.

#### Vorgehensweise

- Schritt 1 Schalten Sie den AC-Schalter zwischen dem SUN2000 und dem Stromnetz aus.
- Schritt 2 Schalten Sie den DC-Schalter an der Unterseite des SUN2000 aus.
- Schritt 3 (Optional) Bringen Sie die Sicherungsschraube neben dem DC-Schalter an.

Abbildung 8-1 Montieren der Sicherungsschraube für den DC-Schalter

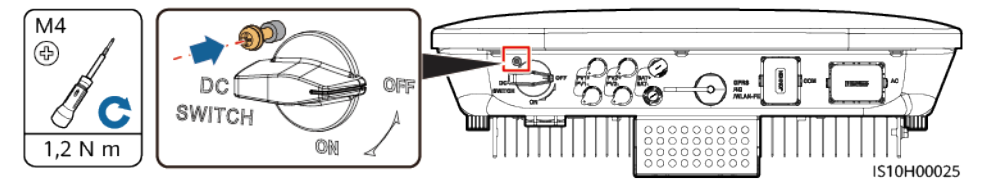

- Schritt 4 Schalten Sie den DC-Schalter zwischen dem PV-String und dem SUN2000 ein, falls vorhanden.
- Schritt 5 (Optional) Schalten Sie den Akkuschalter zwischen dem SUN2000 und den Akkus aus.

----Ende

# 8.2 Routinewartung

Um sicherzustellen, dass der SUN2000 lange Zeit richtig arbeiten kann, wird empfohlen, ihn routinemäßig zu warten, wie in diesem Kapitel beschrieben.

#### 

Schalten Sie das System aus, bevor Sie Reinigungsarbeiten am System durchführen, Kabel anschließen und die Zuverlässigkeit der Erdung wiederherstellen.

| Details prüfen                | Prüfmethode                                                                                                    | Wartungsintervall                                                                                                    |
|-------------------------------|----------------------------------------------------------------------------------------------------|----------------------------------------------------------------------------------------------------|
| Sauberkeit des<br>Systems     | Überprüfen Sie den Kühlkörper auf<br>Fremdstoffe oder den Gesamtzustand des<br>SUN2000.                                                                                              | Jährlich oder jedes Mal,<br>wenn eine Auffälligkeit<br>erkannt wird                                                                                                 |
| Betriebsstatus<br>des Systems | SUN2000 auf Beschädigung oder<br>Verformung prüfen.                                                                                                    | Jährlich                                                                                                    |
| Elektrische<br>Anschlüsse     | <ul> <li>Kabel sind fest verbunden.</li> <li>Kabel sind intakt, insbesondere die Teile,<br/>die mit metallischen Oberflächen in<br/>Kontakt kommen, sind nicht zerkratzt.</li> </ul> | Die erste Überprüfung<br>muss sechs Monate<br>nach der ersten<br>Inbetriebnahme<br>erfolgen. Von da an<br>kann das Intervall sechs<br>bis zwölf Monate<br>betragen. |
| Zuverlässigkeit<br>der Erdung | Stellen Sie sicher, dass die Erdungsklemme<br>und das Erdungskabel sicher angeschlossen<br>sind.                                                                                     | Jährlich                                                                                                    |
| Abdichtung                    | Prüfen, ob alle Klemmen und Anschlüsse ordnungsgemäß abgedichtet sind.                                                                                                    | Jährlich                                                                                                    |

# 8.3 Fehlerbehebung

Alarmschwergrade sind wie folgt definiert:

- Schwerwiegend: Der SUN2000 ist defekt. Als Konsequenz nimmt die Ausgangsleistung ab oder die netzgekoppelte Stromerzeugung wird unterbrochen.
- Geringfügig: Einige Komponenten weisen Fehler auf, ohne dass die netzgekoppelte Stromerzeugung beeinträchtigt wird.
- Warnung: Der SUN2000 funktioniert ordnungsgemäß. Die Ausgangsleistung nimmt ab oder einige Autorisierungsfunktionen schlagen aufgrund von externen Faktoren fehl.

| ID   | Bezeichn<br>ung                         | Schwere<br>grad   | Ursache                                                                                                    | Lösung                                                                                                    |
|------|-----------------------------------------|-------------------|----------------------------------------------------------------------------------------------------|----------------------------------------------------------------------------------------------------|
| 2001 | Hohe<br>String-<br>Eingangss<br>pannung | Schwerwi<br>egend | Das PV-Array ist nicht<br>ordnungsgemäß konfiguriert.<br>Übermäßig viele PV-Module<br>sind in Reihe mit dem PV-<br>String verbunden, daher<br>überschreitet die PV-String-<br>Leerlaufspannung die<br>maximale Betriebsspannung<br>des SUN2000.<br>Ursachen-ID 1 oder 2: PV-<br>String 1 und 2 | Senken Sie die Anzahl der mit den<br>PV-Strings in Reihe angeschlossenen<br>PV-Module, bis die<br>Leerlaufspannung gleich ist oder<br>weniger als die maximale<br>Betriebsspannung des SUN2000<br>beträgt. Nachdem die Konfiguration<br>des PV-Strings korrigiert wurde, hört<br>der Alarm auf. |
| 2002 | DC-<br>Störlichtbo<br>gen               | Schwerwi<br>egend | <ul> <li>Die PV-String-Stromkabel<br/>weisen einen Lichtbogen auf<br/>oder der Kontakt ist<br/>beeinträchtigt.</li> <li>Ursachen-ID 1 = PV1</li> <li>Ursachen-ID 2 = PV2</li> </ul>                                                                                                    | Überprüfen Sie, ob die PV-<br>Stringkabel einen Lichtbogen<br>aufweisen oder der Kontakt<br>beeinträchtigt ist.                                                                                                    |
| 2003 | DC-<br>Störlichtbo<br>gen               | Schwerwi<br>egend | <ul> <li>Die PV-String-Stromkabel<br/>weisen einen Lichtbogen auf<br/>oder der Kontakt ist<br/>beeinträchtigt.</li> <li>Ursachen-ID 1 = PV1</li> <li>Ursachen-ID 2 = PV2</li> </ul>                                                                                                    | Überprüfen Sie, ob die PV-<br>Stringkabel einen Lichtbogen<br>aufweisen oder der Kontakt<br>beeinträchtigt ist.                                                                                                    |
| 2011 | String-<br>Verpolung                    | Schwerwi<br>egend | <ul> <li>Die Polarität des PV-Strings ist<br/>umgekehrt.</li> <li>Ursachen-ID 1 = PV1</li> <li>Ursachen-ID 2 = PV2</li> </ul>                                                                                                    | Überprüfen Sie, ob der PV-String<br>verpolt am SUN2000 angeschlossen<br>ist. Falls ja, warten Sie, bis der PV-<br>String-Strom auf unter 0,5 A<br>zurückgeht. Schalten Sie<br>anschließend den DC-Schalter aus<br>und korrigieren Sie die Polarität des<br>PV-Strings.                          |

Tabelle 8-2 Liste der gängigen Fehleralarme

| ID   | Bezeichn<br>ung                              | Schwere<br>grad   | Ursache                                                                                                    | Lösung                                                                                                    |
|------|----------------------------------------------|-------------------|----------------------------------------------------------------------------------------------------|----------------------------------------------------------------------------------------------------|
| 2012 | String-<br>Rückspeis<br>ungsstrom            | Warnung           | <ul> <li>Die Anzahl der PV-Module,<br/>die in Reihe mit dem PV-String<br/>verbunden sind, ist<br/>unzureichend. Deshalb ist die<br/>Endspannung geringer als die<br/>der anderen Strings.</li> <li>Ursachen-ID 1 = PV1</li> <li>Ursachen-ID 2 = PV2</li> </ul> | <ol> <li>Überprüfen Sie, ob die Anzahl<br/>der am PV-String in Reihe<br/>geschalteten PV-Module geringer<br/>ist als die Anzahl der anderen PV-<br/>Strings, die parallel<br/>angeschlossen sind. Falls ja,<br/>warten Sie, bis der Strom des PV-<br/>Strings auf unter 0,5 A<br/>zurückgeht. Schalten Sie dann<br/>den DC-Schalter aus und passen<br/>Sie die Anzahl der PV-Module im<br/>PV-String an.</li> <li>Überprüfen Sie, ob der PV-String<br/>im Schatten liegt.</li> <li>Überprüfen Sie, ob die<br/>Leerlaufspannung des PV-Strings<br/>anormal ist.</li> </ol> |
| 2021 | Fehler bei<br>AFCI-<br>Selbstüber<br>prüfung | Schwerwi<br>egend | Ursachen-ID = 1, 2<br>Die AFCI-Selbstüberprüfung<br>ist fehlgeschlagen.                                                                                                    | Schalten Sie dann den AC-<br>Ausgangsschalter und den DC-<br>Eingangsschalter aus und nach 5<br>Minuten wieder ein. Sollte der Alarm<br>weiterhin bestehen, wenden Sie sich<br>an Ihren Händler oder an den<br>technischen Kundendienst von<br>Huawei.                                                                                                    |
| 2031 | Phasendra<br>ht mit<br>Kurzschlu<br>ss an PE | Schwerwi<br>egend | Ursachen-ID = 1<br>Die Impedanz des<br>Ausgangsphasenleiters zur<br>Schutzerdung ist niedrig oder<br>der Ausgangsphasenleiter ist<br>mit der Schutzerdung<br>kurzgeschlossen.                                                                                  | Überprüfen Sie die Impedanz des<br>Ausgangsphasenleiters zur<br>Schutzerdung, lokalisieren Sie die<br>Stelle mit niedriger Impedanz und<br>beheben Sie den Fehler.                                                                                                    |
| 2032 | Netzverlus<br>t                              | Schwerwi<br>egend | <ul> <li>Ursachen-ID = 1</li> <li>Es kommt zu einem Ausfall<br/>des Stromnetzes.</li> <li>Der Wechselstromkreis ist<br/>nicht angeschlossen oder<br/>der AC-Switch ist aus.</li> </ul>                                                                         | <ol> <li>Der Alarm wird automatisch<br/>gelöscht, sobald das Stromnetz<br/>wiederhergestellt ist.</li> <li>Überprüfen Sie, ob der<br/>Wechselstromkreis angeschlossen<br/>oder der AC-Schalter aus ist.</li> </ol>                                                                                                    |

| ID   | Bezeichn<br>ung       | Schwere<br>grad   | Ursache                                                                                                    | Lösung                                                                                                    |
|------|-----------------------|-------------------|----------------------------------------------------------------------------------------------------|----------------------------------------------------------------------------------------------------|
| 2033 | Netzunters<br>pannung | Schwerwi<br>egend | Ursachen-ID = 1<br>Die Netzspannung liegt<br>unterhalb des unteren<br>Schwellenwerts oder die<br>Niederspannung hat länger<br>gedauert als der von LVRT<br>(Low Voltage Ride-Through,<br>Niederspannungs-<br>Durchfahren) angegebene | <ol> <li>Wenn gelegentlich der Alarm<br/>auftritt, kann das Stromnetz<br/>vorübergehend ein<br/>ungewöhnliches Verhalten<br/>aufweisen. Der SUN2000 nimmt<br/>automatisch wieder den Betrieb<br/>auf, nachdem er eine<br/>Normalisierung des Stromnetzes<br/>erkannt hat.</li> </ol>                                                                                                    |
|      |                       |                   | Wert.                                                                                                    | 2. Sollte der Alarm weiterhin<br>bestehen, überprüfen Sie, ob die<br>Spannung des Stromnetzes im<br>zulässigen Bereich liegt. Wenn<br>dies nicht der Fall ist, wenden Sie<br>sich an den lokalen<br>Stromnetzbetreiber. Ist dies der<br>Fall, ändern Sie mit der<br>Einwilligung des lokalen<br>Stromnetzbetreibers über die<br>Mobiltelefon-App, SmartLogger<br>oder das Netzmanagementsystem<br>(NMS) den Schwellenwert für<br>den Unterspannungsschutz des<br>Netzes. |
|      |                       |                   |                                                                                                    | <ol> <li>Sollte der Alarm über einen<br/>längeren Zeitraum bestehen,<br/>überprüfen Sie die Verbindung<br/>zwischen dem AC-<br/>Leistungsschalter und dem<br/>Ausgangsstromkabel.</li> </ol>                                                                                                    |

| ID   | Bezeichn<br>ung      | Schwere<br>grad   | Ursache                                                                                                    | Lösung                                                                                                    |
|------|----------------------|-------------------|----------------------------------------------------------------------------------------------------|----------------------------------------------------------------------------------------------------|
| 2034 | Netzübers<br>pannung | Schwerwi<br>egend | Ursachen-ID = 1<br>Die Netzspannung liegt<br>oberhalb des oberen<br>Schwellenwerts oder die<br>Hochspannung hat länger<br>gedauert als der von HVRT<br>(High Voltage Ride-Through,<br>Hochspannungs-Durchfahren)<br>angegebene Wert. | <ol> <li>Wenn gelegentlich der Alarm<br/>auftritt, kann das Stromnetz<br/>vorübergehend ein<br/>ungewöhnliches Verhalten<br/>aufweisen. Der SUN2000 nimmt<br/>automatisch wieder den Betrieb<br/>auf, nachdem er eine<br/>Normalisierung des Stromnetzes<br/>erkannt hat.</li> </ol>                                                                                                    |
|      |                      |                   |                                                                                                    | <ol> <li>Sollte der Alarm weiterhin<br/>bestehen, überprüfen Sie, ob die<br/>Spannung des Stromnetzes im<br/>zulässigen Bereich liegt. Wenn<br/>dies nicht der Fall ist, wenden Sie<br/>sich an den lokalen<br/>Stromnetzbetreiber. Ist dies der<br/>Fall, ändern Sie mit der<br/>Einwilligung des lokalen<br/>Stromnetzbetreibers über die<br/>Mobiltelefon-App, SmartLogger<br/>oder NMS den Schwellenwert für<br/>den Überspannungsschutz des<br/>Netzes.</li> </ol> |
|      |                      |                   |                                                                                                    | <ol> <li>Prüfen Sie, ob die<br/>Spitzenspannung des Stromnetzes<br/>zu hoch ist. Bleibt der Alarm über<br/>einen längeren Zeitraum bestehen<br/>und kann nicht behoben werden,<br/>wenden Sie sich an den<br/>Netzanbieter.</li> </ol>                                                                                                    |

| ID   | Bezeichn<br>ung                                    | Schwere<br>grad                                                                                                    | Ursache                                                                                                    | Lösung                                                                                                    |
|------|----------------------------------------------------|----------------------------------------------------------------------------------------------------|----------------------------------------------------------------------------------------------------|----------------------------------------------------------------------------------------------------|
| 2035 | Netzspann Schwerwi<br>ung. egend<br>Asymmetr<br>ie | bann<br>metrSchwerwi<br>egendUrsachen-ID = 1<br>Der Unterschied zwischen<br>Netzphasenspannungen<br>überschreitet den oberen<br>Schwellenwert. | 1. Wenn gelegentlich der Alarm<br>auftritt, kann das Stromnetz<br>vorübergehend ein<br>ungewöhnliches Verhalten<br>aufweisen. Der SUN2000 nimmt<br>automatisch wieder den Betrieb<br>auf, nachdem er eine<br>Normalisierung des Stromnetzes<br>erkannt hat. |                                                                                                    |
|      |                                                    |                                                                                                    |                                                                                                    | 2. Sollte der Alarm weiterhin<br>bestehen, überprüfen Sie, ob die<br>Spannung des Stromnetzes im<br>zulässigen Bereich liegt. Wenn<br>dies nicht der Fall ist, wenden Sie<br>sich an den lokalen<br>Stromnetzbetreiber.      |
|      |                                                    |                                                                                                    |                                                                                                    | 3. Bleibt der Alarm über einen<br>längeren Zeitraum bestehen,<br>überprüfen Sie den Anschluss des<br>AC-Ausgangsstromkabels.                                                                                                 |
|      |                                                    |                                                                                                    |                                                                                                    | 4. Wenn das AC-Ausgangsstromka-<br>bel korrekt angeschlossen ist, der<br>Alarm aber weiterhin auftritt und<br>sich auf den Energieertrag der<br>PV-Anlage auswirkt, wenden Sie<br>sich an den lokalen<br>Stromnetzbetreiber. |

| ID   | Bezeichn<br>ung       | Schwere<br>grad   | Ursache                                                                                                    | Lösung                                                                                                    |
|------|-----------------------|-------------------|----------------------------------------------------------------------------------------------------|----------------------------------------------------------------------------------------------------|
| 2036 | Netzüberfr<br>equenz  | Schwerwi<br>egend | Ursachen-ID = 1<br>Ausnahmezustand des<br>Stromnetzes: Die tatsächliche<br>Stromnetzfrequenz ist höher<br>als die Standardanforderungen<br>für den lokalen Stromnetzcode.        | <ol> <li>Wenn gelegentlich der Alarm<br/>auftritt, kann das Stromnetz<br/>vorübergehend ein<br/>ungewöhnliches Verhalten<br/>aufweisen. Der SUN2000 nimmt<br/>automatisch wieder den Betrieb<br/>auf, nachdem er eine<br/>Normalisierung des Stromnetzes<br/>erkannt hat.</li> <li>Sollte der Alarm weiterhin</li> </ol>                                                                                                    |
|      |                       |                   |                                                                                                    | 2. Sonte der Atami weiterinn<br>bestehen, überprüfen Sie, ob die<br>Frequenz des Stromnetzes im<br>zulässigen Bereich liegt. Wenn<br>dies nicht der Fall ist, wenden Sie<br>sich an den lokalen<br>Stromnetzbetreiber. Falls ja,<br>ändern Sie mit der Einwilligung<br>des lokalen Stromnetzbetreibers<br>über die App, SmartLogger oder<br>NMS den Schwellenwert für den<br>Überfrequenzschutz des Netzes.                               |
| 2037 | Netzunterf<br>requenz | Schwerwi<br>egend | Ursachen-ID = 1<br>Ausnahmezustand des<br>Stromnetzes: Die tatsächliche<br>Stromnetzfrequenz ist<br>niedriger als die<br>Standardanforderungen für den<br>lokalen Stromnetzcode. | 1. Wenn gelegentlich der Alarm<br>auftritt, kann das Stromnetz<br>vorübergehend ein<br>ungewöhnliches Verhalten<br>aufweisen. Der SUN2000 nimmt<br>automatisch wieder den Betrieb<br>auf, nachdem er eine<br>Normalisierung des Stromnetzes<br>erkannt hat.                                                                                                    |
|      |                       |                   |                                                                                                    | 2. Sollte der Alarm weiterhin<br>bestehen, überprüfen Sie, ob die<br>Frequenz des Stromnetzes im<br>zulässigen Bereich liegt. Wenn<br>dies nicht der Fall ist, wenden Sie<br>sich an den lokalen<br>Stromnetzbetreiber. Ist dies der<br>Fall, ändern Sie mit der<br>Einwilligung des lokalen<br>Stromnetzbetreibers über die<br>Mobiltelefon-App, SmartLogger<br>oder NMS den Schwellenwert für<br>den Unterfrequenzschutz des<br>Netzes. |

| ID   | Bezeichn<br>ung                                | Schwere<br>grad   | Ursache                                                                                                    | Lösung                                                                                                    |
|------|------------------------------------------------|-------------------|----------------------------------------------------------------------------------------------------|----------------------------------------------------------------------------------------------------|
| 2038 | Instabile<br>Netzfreque<br>nz                  | Schwerwi<br>egend | Ursachen-ID = 1<br>Ausnahmezustand des<br>Stromnetzes: Die tatsächliche<br>Änderungsrate der<br>Stromnetzfrequenz entspricht<br>nicht den Standardanforderun-<br>gen für den lokalen<br>Stromnetzcode.                                                      | <ol> <li>Wenn gelegentlich der Alarm<br/>auftritt, kann das Stromnetz<br/>vorübergehend ein<br/>ungewöhnliches Verhalten<br/>aufweisen. Der SUN2000 nimmt<br/>automatisch wieder den Betrieb<br/>auf, nachdem er eine<br/>Normalisierung des Stromnetzes<br/>erkannt hat.</li> <li>Sollte der Alarm weiterhin</li> </ol>                                                                                                    |
|      |                                                |                   |                                                                                                    | bestehen, überprüfen Sie, ob die<br>Frequenz des Stromnetzes im<br>zulässigen Bereich liegt. Wenn<br>dies nicht der Fall ist, wenden Sie<br>sich an den lokalen<br>Stromnetzbetreiber.                                                                                                    |
| 2039 | Ausgangsü<br>berstrom                          | Schwerwi<br>egend | Ursachen-ID = 1<br>Die Spannung des Stromnetzes<br>fällt erheblich ab oder das<br>Stromnetz ist kurzgeschlossen.<br>Die Folge ist, dass der<br>transiente Ausgangsstrom des<br>SUN2000 den oberen<br>Schwellenwert überschreitet<br>und den Schutz auslöst. | <ol> <li>Der SUN2000 überwacht die<br/>externen Betriebsbedingungen in<br/>Echtzeit und nimmt den Betrieb<br/>nach Behebung des Fehlers<br/>automatisch wieder auf.</li> <li>Sollte der Alarm weiterhin<br/>bestehen und sich auf den<br/>Energieertrag der Stromanlage<br/>auswirken, überprüfen Sie, ob der<br/>Ausgang kurzgeschlossen ist.<br/>Sollte der Fehler weiterhin<br/>bestehen, wenden Sie sich an<br/>Ihren Händler oder den<br/>technischen Kundendienst von<br/>Huawei.</li> </ol> |
| 2040 | Zu hohe<br>DC-<br>Komponen<br>te am<br>Ausgang | Schwerwi<br>egend | Ursachen-ID = 1<br>Die DC-Komponente im<br>Netzstrom überschreitet den<br>oberen Schwellenwert.                                                                                                    | <ol> <li>Der SUN2000 überwacht die<br/>externen Betriebsbedingungen in<br/>Echtzeit und nimmt den Betrieb<br/>nach Behebung des Fehlers<br/>automatisch wieder auf.</li> <li>Sollte der Alarm weiterhin<br/>bestehen, wenden Sie sich an<br/>Ihren Händler oder an den<br/>technischen Kundendienst von<br/>Huawei.</li> </ol>                                                                                                    |

| ID   | Bezeichn<br>ung              | Schwere<br>grad   | Ursache                                                                                                    | Lösung                                                                                                    |
|------|------------------------------|-------------------|----------------------------------------------------------------------------------------------------|----------------------------------------------------------------------------------------------------|
| 2051 | Anormaler<br>Fehlerstro<br>m | Schwerwi<br>egend | Ursachen-ID = 1<br>Die Isolationsimpedanz des<br>Eingangs gegen Erde hat sich<br>während des Betriebs des<br>SUN2000 verringert.                                                                                                    | <ol> <li>Wenn der Alarm zufällig auftritt,<br/>weist das externe<br/>Starkstromkabel möglicherweise<br/>vorübergehend ein anormales<br/>Verhalten auf. Der SUN2000<br/>nimmt den Betrieb nach<br/>Behebung des Fehlers<br/>automatisch wieder auf.</li> <li>Sollte der Alarm weiterhin oder<br/>über einen längeren Zeitraum<br/>bestehen, überprüfen Sie, ob die<br/>Impedanz zwischen dem PV-<br/>String und Erde zu niedrig ist.</li> </ol>                                                                                                    |
| 2061 | Anormale<br>Erdung           | Schwerwi<br>egend | <ul> <li>Ursachen-ID = 1</li> <li>Der Neutralleiter oder das<br/>PE-Kabel des<br/>Wechselrichters ist nicht<br/>angeschlossen.</li> <li>Der für den Wechselrichter<br/>eingestellte Ausgabemodus<br/>ist nicht mit dem<br/>Kabelverbindungsmodus<br/>vereinbar.</li> </ul> | <ul> <li>Schalten Sie den Wechselrichter aus<br/>(Schalten Sie den AC-<br/>Ausgangsschalter und den DC-<br/>Eingangsschalter aus und warten Sie<br/>eine gewisse Zeit. Einzelheiten zur<br/>Wartezeit finden Sie in der<br/>Aufschrift auf dem<br/>Sicherheitswarnschild des Geräts.)<br/>und führen Sie anschließend die<br/>folgenden Schritte aus:</li> <li>Überprüfen Sie, ob das PE-Kabel<br/>für den Wechselrichter<br/>ordnungsgemäß angeschlossen<br/>ist.</li> <li>Wenn der Wechselrichter an ein<br/>TN-Netz angeschlossen ist,<br/>überprüfen Sie, ob der<br/>Neutralleiter ordnungsgemäß<br/>angeschlossen ist und ob die<br/>Spannung des Neutralleiters zu<br/>Erde normal ist.</li> <li>Überprüfen Sie nach dem<br/>Einschalten des Wechselrichters,<br/>ob der für den Wechselrichter<br/>eingestellte Ausgabemodus mit<br/>dem Verbindungsmodus des</li> </ul> |

| ID   | Bezeichn<br>ung                   | Schwere<br>grad   | Ursache                                                                                                    | Lösung                                                                                                    |
|------|-----------------------------------|-------------------|----------------------------------------------------------------------------------------------------|----------------------------------------------------------------------------------------------------|
| 2062 | Geringer<br>Isolierwid<br>erstand | Schwerwi<br>egend | <ul> <li>Ursachen-ID = 1</li> <li>Zwischen dem PV-Array<br/>und der Erde besteht ein<br/>Kurzschluss.</li> <li>Das PV-Array befindet sich<br/>in einer feuchten<br/>Umgebung und der<br/>Stromkreislauf ist nicht gut<br/>gegen den Boden isoliert.</li> </ul> | <ol> <li>Überprüfen Sie die Impedanz<br/>zwischen dem Ausgang des PV-<br/>Arrays und der Masse. Tritt ein<br/>Kurzschluss auf oder ist die<br/>Isolierung unzureichend, beheben<br/>Sie den Fehler.</li> <li>Prüfen Sie, ob das PE-Kabel des<br/>SUN2000 ordnungsgemäß<br/>angeschlossen ist.</li> <li>Wenn Sie bestätigt haben, dass<br/>die Impedanz unter dem<br/>voreingestellten<br/>Schutzschwellenwert in einer<br/>bewölkten oder regnerischen<br/>Umgebung liegt, melden Sie sich<br/>bei der App, beim SmartLogger<br/>oder beim NMS an und legen Sie<br/>die Isolationswiderstand-<br/>Schutzpunkt fest.</li> </ol> |
| 2063 | Schranküb<br>ertemperat<br>ur     | Geringfü<br>gig   | <ul> <li>Ursachen-ID = 1</li> <li>Der SUN2000 ist an einem<br/>Ort mit schlechter<br/>Belüftung montiert.</li> <li>Die Umgebungstemperatur<br/>übersteigt den oberen<br/>Schwellenwert.</li> <li>Der SUN2000 funktioniert<br/>nicht korrekt.</li> </ul>        | <ul> <li>Überprüfen Sie die Belüftung und<br/>die Umgebungstemperatur an der<br/>Position, an der der SUN2000<br/>montiert ist.</li> <li>Wenn die Belüftung schlecht ist<br/>oder die Umgebungstemperatur<br/>den oberen Schwellenwert<br/>überschreitet, sorgen Sie für eine<br/>bessere Belüftung und<br/>Wärmeableitung.</li> <li>Wenn die Belüftung und die<br/>Umgebungstemperatur normal<br/>sind, wenden Sie sich an Ihren<br/>Händler oder an den technischen<br/>Kundendienst von Huawei.</li> </ul>                                                                                                    |
| 2064 | Gerätefehl<br>er                  | Schwerwi<br>egend | Ursachen-ID = 1-12<br>Ein irreparabler Fehler tritt in<br>einem Schaltkreis im<br>SUN2000 auf.                                                                                                    | Schalten Sie dann den AC-<br>Ausgangsschalter und den DC-<br>Eingangsschalter aus und nach 5<br>Minuten wieder ein. Sollte der Alarm<br>weiterhin bestehen, wenden Sie sich<br>an Ihren Händler oder an den<br>technischen Kundendienst von<br>Huawei.                                                                                                    |

| ID    | Bezeichn<br>ung                                              | Schwere<br>grad | Ursache                                                                                                    | Lösung                                                                                                    |
|-------|--------------------------------------------------------------|-----------------|----------------------------------------------------------------------------------------------------|----------------------------------------------------------------------------------------------------|
| 2065  | Upgrade<br>fehlgeschl<br>agen oder<br>Versionsab<br>weichung | Geringfü<br>gig | Ursachen-ID = 1-6<br>Das Upgrade wurde nicht<br>normal abgeschlossen.                                                                                                    | <ol> <li>Führen Sie erneut ein Upgrade<br/>durch.</li> <li>Wenn das Upgrade mehrmals<br/>fehlschlägt, wenden Sie sich an<br/>Ihren Händler oder an den<br/>technischen Kundendienst von<br/>Huawei.</li> </ol>                                                                                                    |
| 2068  | Akku<br>anormal                                              | Geringfü<br>gig | <ul> <li>Ursachen-ID = 1 - 4</li> <li>Der Akku ist defekt.</li> <li>Der Akku ist abgeklemmt.</li> <li>Bei laufendem Betrieb des<br/>Wechselrichters wird der<br/>Akkuschalter ausgelöst.</li> </ul> | <ol> <li>Wenn die Fehleranzeige des<br/>Akkus aufleuchtet oder blinkt,<br/>kontaktieren Sie den Händler des<br/>Akkus.</li> <li>Überprüfen Sie, ob die<br/>Akkuaktivierungs-,<br/>Energieversorgungs- und<br/>Kommunikationskabel richtig<br/>angeschlossen sind und ob die<br/>Kommunikationsparameter mit<br/>denen der RS485-<br/>Konfigurationen des<br/>Wechselrichters übereinstimmen.</li> <li>Überprüfen Sie, ob die<br/>zusätzliche Stromversorgung des<br/>Akkus eingeschaltet ist.</li> </ol> |
| 61440 | Fehlerhaft<br>e<br>Überwach<br>ungseinhei<br>t               | Geringfü<br>gig | <ul> <li>Ursachen-ID = 1</li> <li>Der Flashspeicher ist<br/>unzureichend.</li> <li>Der Flashspeicher hat<br/>defekte Sektoren.</li> </ul>                                                           | Schalten Sie dann den AC-<br>Ausgangsschalter und den DC-<br>Eingangsschalter aus und nach 5<br>Minuten wieder ein. Sollte der Alarm<br>weiterhin bestehen, ersetzen Sie die<br>Überwachungskonsole oder wenden<br>Sie sich an Ihren Händler oder an<br>den technischen Kundendienst von<br>Huawei.                                                                                                    |

| ID   | Bezeichn<br>ung                               | Schwere<br>grad   | Ursache                                                                                                    | Lösung                                                                                                    |
|------|-----------------------------------------------|-------------------|----------------------------------------------------------------------------------------------------|----------------------------------------------------------------------------------------------------|
| 2072 | Vorüberge<br>hende AC-<br>Überspann<br>ung    | Schwerwi<br>egend | Ursachen-ID = 1<br>Der SUN2000 erkennt, dass<br>die Phasenspannung den<br>Schwellenwert für den<br>vorübergehenden<br>Überspannungsschutz<br>überschreitet. | <ol> <li>Sollte die Spannung am<br/>Netzanschlusspunkt zu hoch sein,<br/>wenden Sie sich an den örtlichen<br/>Stromnetzbetreiber.</li> <li>Wenn Sie bestätigt haben, dass<br/>die Spannung am<br/>Netzanschlusspunkt den oberen<br/>Schwellenwert überschreitet, und<br/>Sie die Zustimmung des lokalen<br/>Stromnetzbetreibers eingeholt<br/>haben, ändern Sie den<br/>Schwellenwert für den<br/>Überspannungsschutz.</li> <li>Überprüfen Sie, ob die<br/>Spitzenspannung des Stromnetzes<br/>den oberen Schwellenwert<br/>überschreitet.</li> </ol> |
| 2077 | Netzentko<br>ppelter<br>Ausgang<br>überlastet | Schwerwi<br>egend | Ursachen-ID = 1, 2<br>Der Ausgang ist überlastet<br>oder kurzgeschlossen.                                                                                   | <ol> <li>Überprüfen Sie, ob der Ausgang<br/>des Geräts kurzgeschlossen<br/>wurde.</li> <li>Überprüfen Sie, ob die<br/>Lastkonfiguration des Geräts den<br/>Nennwert überschreitet.</li> </ol>                                                                                                    |

| ID   | Bezeichn<br>ung                                    | Schwere<br>grad   | Ursache                                                                                                    | Lösung                                                                                                    |
|------|----------------------------------------------------|-------------------|----------------------------------------------------------------------------------------------------|----------------------------------------------------------------------------------------------------|
| 2080 | Anormale<br>Konfigurat<br>ion des<br>PV-<br>Moduls | Schwerwi<br>egend | <ul> <li>Ursachen-ID = 1<br/>Die Anzahl der mit dem<br/>Wechselrichter<br/>verbundenen Optimierer<br/>übersteigt die Obergrenze.</li> <li>Ursachen-ID = 2<br/>Die PV-String-Leistung<br/>überschreitet den oberen<br/>Schwellenwert oder die<br/>Anzahl der in einem PV-<br/>String in Reihe<br/>verbundenen Optimierer<br/>übersteigt die Obergrenze.</li> <li>Ursachen-ID = 3<br/>Die Anzahl der in einem<br/>PV-String in Reihe<br/>verbundenen Optimierer<br/>liegt unter der Untergrenze,<br/>der PV-String-Ausgang ist<br/>umgekehrt verbunden oder<br/>der Ausgang einiger<br/>Optimierer im PV-String ist<br/>umgekehrt verbunden.</li> <li>Ursachen-ID = 4<br/>Die Anzahl der mit dem<br/>Wechselrichter<br/>verbundenen PV-Strings<br/>übersteigt die Obergrenze.</li> <li>Ursachen-ID = 5<br/>Der Ausgang des PV-<br/>Strings ist umgekehrt<br/>verbunden oder der<br/>Ausgang des PV-Strings<br/>wurde kurzgeschlossen.</li> <li>Ursachen-ID = 6<br/>Bei demselben MPPT ist<br/>die Anzahl der in Reihe<br/>verbundenen Optimierer in<br/>parallel verbunden.</li> <li>Ursachen-ID = 7<br/>Die Installationsposition<br/>des Optimierers wurde<br/>verändert oder PV-Strings ist</li> </ul> | <ul> <li>Überprüfen Sie, ob die Gesamtzahl<br/>der PV-Module, die Anzahl der PV-<br/>Module in einem String und die<br/>Anzahl der PV-Strings die<br/>Anforderungen erfüllen und ob der<br/>PV-Modul-Ausgang umgekehrt<br/>angeschlossen ist.</li> <li>Ursachen-ID 1: Überprüfen Sie,<br/>ob die Gesamtzahl der Optimierer<br/>die Obergrenze überschreitet.</li> <li>Ursachen-ID 2: Überprüfen Sie,<br/>ob die PV-String-Leistung den<br/>oberen Schwellenwert<br/>überschreitet oder die Anzahl der<br/>in Reihe angeschlossenen PV-<br/>Strings die Obergrenze übersteigt.</li> <li>Ursachen-ID 3: <ol> <li>Überprüfen Sie, ob die Anzahl<br/>der in Reihe angeschlossenen PV-<br/>Strings die Obergrenze übersteigt.</li> <li>Ursachen-ID 3: <ol> <li>Überprüfen Sie, ob der PV-<br/>String-Ausgang umgekehrt<br/>angeschlossen wurde.</li> <li>Überprüfen Sie, ob die<br/>Verbindung des PV-String-<br/>Ausgangs getrennt wurde.</li> </ol> </li> <li>Überprüfen Sie, ob dia<br/>Ausgangserweiterungskabel<br/>des Optimierers korrekt<br/>angeschlossen ist (positiver<br/>Steckverbinder an einem Ende<br/>und negativer Steckverbinder<br/>am anderen).</li> <li>Ursachen-ID 4: Überprüfen Sie,<br/>ob die Anzahl an PV-Strings die<br/>Obergrenze übersteigt.</li> </ol> </li> <li>Ursachen-ID 5: Überprüfen Sie,<br/>ob der Ausgang des PV-Strings<br/>umgekehrt verbunden oder<br/>kurzgeschlossen wurde.</li> <li>Ursachen-ID 6: <ol> <li>Überprüfen Sie, ob die Anzahl<br/>der in Reihe angeschlossenen<br/>Optimierer in den PV-Strings</li> </ol> </li> </ul> |

| ID   | Bezeichn<br>ung | Schwere<br>grad | Ursache                                                                                                    | Lösung                                                                                                    |
|------|-----------------|-----------------|----------------------------------------------------------------------------------------------------|----------------------------------------------------------------------------------------------------|
|      |                 |                 | <ul> <li>wurden kombiniert oder<br/>ausgetauscht.</li> <li>Ursachen-ID = 8<br/>Die Sonneneinstrahlung ist<br/>schwach oder verändert<br/>sich ungewöhnlich.</li> <li>Ursachen-ID = 9<br/>In partiellen<br/>Konfigurationsszenarien<br/>überschreitet die PV-<br/>Stringspannung die<br/>Eingangsspannungsspezifi-<br/>kationen des<br/>Wechselrichters.</li> </ul> | <ul> <li>die parallel im gleichen MPPT<br/>angeschlossen sind,<br/>übereinstimmt.</li> <li>2. Überprüfen Sie, ob das<br/>Ausgangserweiterungskabel<br/>des Optimierers korrekt<br/>angeschlossen ist (positiver<br/>Steckverbinder an einem Ende<br/>und negativer Steckverbinder<br/>am anderen).</li> <li>Ursachen-ID 7: Führen Sie die<br/>Optimierer-Suchfunktion bei<br/>normalem Sonnenlicht erneut<br/>aus.</li> <li>Ursachen-ID 8: Führen Sie die<br/>Optimierer-Suchfunktion bei<br/>normalem Sonnenlicht erneut<br/>aus.</li> <li>Ursachen-ID 9: Berechnen Sie<br/>die PV-Stringspannung basierend<br/>auf der Anzahl der PV-Module im<br/>String und überprüfen Sie, ob die<br/>Stringspannung den oberen<br/>Schwellenwert der<br/>Eingangsspannung des<br/>Wechselrichters überschreitet.</li> </ul> |
| 2081 | fehler          | Warnung         | Ursachen-ID = 1<br>Der Optimierer ist offline oder defekt.                                                                                                    | Gehen Sie zum Bildschirm mit den<br>Optimierer-Informationen, um die<br>Fehlerdetails anzuzeigen.                                                                                                    |

| ID   | Bezeichn<br>ung                                                         | Schwere<br>grad   | Ursache                                                                                                    | Lösung                                                                                                    |
|------|-------------------------------------------------------------------------|-------------------|----------------------------------------------------------------------------------------------------|----------------------------------------------------------------------------------------------------|
| 2082 | Controller<br>für<br>netzabhän<br>gig/<br>netzunabh<br>ängig<br>anormal | Schwerwi<br>egend | Ursachen-ID = 1<br>Der Wechselrichter kann nicht<br>mit dem On-Grid/Off-Grid-<br>Controller kommunizieren.<br>Ursachen-ID = 2<br>Ein irreparabler Fehler ist in<br>einem Schaltkreis im On-Grid/<br>Off-Grid-Controller<br>aufgetreten. | <ol> <li>Senden Sie den Befehl zum<br/>Herunterfahren über die App.<br/>Schalten Sie den AC-<br/>Ausgangsschalter, den DC-<br/>Eingangsschalter und den<br/>Akkuschalter aus.</li> <li>Überprüfen Sie, ob das<br/>Stromkabel und das RS485-Kabel<br/>zwischen dem On-Grid/Off-Grid-<br/>Controller und dem<br/>Wechselrichter normal sind.</li> <li>Schalten Sie nach 5 Minuten den<br/>Akkuschalter, die AC-<br/>Ausgangsseite, den AC-<br/>Ausgangsschalter und den DC-<br/>Eingangsschalter ein.</li> <li>Sollte der Alarm weiterhin<br/>bestehen, wenden Sie sich an<br/>Ihren Händler oder an den<br/>technischen Kundendienst von<br/>Huawei.</li> </ol> |

#### ANMERKUNG

Wenn alle oben aufgeführten Verfahren zur Fehlerbehebung abgeschlossen sind und die Störung weiterhin besteht, wenden Sie sich an Ihren Händler oder an den technischen Kundendienst von Huawei.

# **9** Handhabung des Wechselrichters

# 9.1 Entfernen des SUN2000

#### HINWEIS

Bevor Sie den SUN2000 entfernen, schalten Sie den AC und DC aus (Akkus).

Führen Sie zum Entfernen des SUN2000 die folgenden Schritte aus:

- 1. Ziehen Sie alle Kabel vom SUN2000 ab, einschließlich der RS485-Kommunikationskabel, der DC-Eingangsstromkabel, AC-Ausgangsstromkabel und Erdungskabel (PGND).
- 2. Entfernen Sie den SUN2000 von der Montagehalterung.
- 3. Entfernen Sie die Montagehalterung.

# 9.2 Verpacken des SUN2000

- Wenn die Original-Verpackungsmaterialien verfügbar sind, verwenden Sie diese zum Einpacken des SUN2000. Dichten Sie die Verpackung mit Klebeband ab.
- Sind die Original-Verpackungsmaterialien nicht verfügbar, legen Sie den SUN2000 in einen geeigneten stabilen Karton. Dichten Sie ihn ordnungsgemäß ab.

# 9.3 Entsorgen des SUN2000

Wenn die Lebensdauer des SUN2000 beendet ist, entsorgen Sie den SUN2000 gemäß den lokalen Bestimmungen zur Entsorgung von elektronischen Altgeräten.

# **10** Technische Vorgaben

# 10.1 Technische Spezifikationen des SUN2000

### Effizienz

| Technische<br>Vorgaben           | SUN2000-3<br>KTL-M1 | SUN2000-4<br>KTL-M1 | SUN2000-5<br>KTL-M1 | SUN2000-6<br>KTL-M1 | SUN2000-8<br>KTL-M1 | SUN2000-1<br>0KTL-M1 |
|----------------------------------|---------------------|---------------------|---------------------|---------------------|---------------------|----------------------|
| Maximaler<br>Wirkungsgra<br>d    | 98,2 %              | 98,3 %              | 98,4 %              | 98,6 %              | 98,6 %              | 98,6 %               |
| Europäischer<br>Wirkungsgra<br>d | 96,7 %              | 97,1 %              | 97,5 %              | 97,7 %              | 98,0 %              | 98,1 %               |

## Eingang

| Technische<br>Vorgaben                        | SUN2000-3<br>KTL-M1 | SUN2000-4<br>KTL-M1 | SUN2000-5<br>KTL-M1 | SUN2000-6<br>KTL-M1 | SUN2000-8<br>KTL-M1 | SUN2000-1<br>0KTL-M1 |
|-----------------------------------------------|---------------------|---------------------|---------------------|---------------------|---------------------|----------------------|
| Maximale<br>Eingangsspa<br>nnung <sup>a</sup> | 1100 V              |                     |                     |                     |                     |                      |
| Maximaler<br>Eingangsstro<br>m (pro<br>MPPT)  | 11 A/13.5 A (A      | Abhängig vom Ty     | ypenschild des P    | rodukts)            |                     |                      |

| Technische<br>Vorgaben                          | SUN2000-3<br>KTL-M1                         | SUN2000-4<br>KTL-M1                                 | SUN2000-5<br>KTL-M1                | SUN2000-6<br>KTL-M1                | SUN2000-8<br>KTL-M1                 | SUN2000-1<br>0KTL-M1  |  |  |  |
|-------------------------------------------------|---------------------------------------------|-----------------------------------------------------|------------------------------------|------------------------------------|-------------------------------------|-----------------------|--|--|--|
| Max.<br>Kurzschlusss<br>trom (pro<br>MPPT)      | 15 A/19.5 A (A                              | 15 A/19.5 A (Abhängig vom Typenschild des Produkts) |                                    |                                    |                                     |                       |  |  |  |
| Mindestanfan<br>gsspannung                      | 200 V                                       |                                                     |                                    |                                    |                                     |                       |  |  |  |
| MPP-<br>Spannungsbe<br>reich                    | 140 - 980 V                                 |                                                     |                                    |                                    |                                     |                       |  |  |  |
| MPPT-<br>Spannungsbe<br>reich bei<br>Volllast   | 140-850 V<br>DC                             | 190-850 V<br>DC                                     | 240-850 V<br>DC                    | 285-850 V<br>DC                    | 380-850 V<br>DC                     | 470-850 V<br>DC       |  |  |  |
| Nenneingang<br>sspannung                        | 600 V                                       |                                                     |                                    |                                    |                                     |                       |  |  |  |
| Max. Anzahl<br>an Eingängen                     | 2                                           |                                                     |                                    |                                    |                                     |                       |  |  |  |
| Anzahl von<br>MPPTs                             | 2                                           |                                                     |                                    |                                    |                                     |                       |  |  |  |
| Normale<br>Akkuspannu<br>ng                     | 600 Vdc                                     |                                                     |                                    |                                    |                                     |                       |  |  |  |
| Akkuspannu<br>ngsbereich                        | 600-1000 Vdc                                |                                                     |                                    |                                    |                                     |                       |  |  |  |
| Maximale<br>Stromstärke<br>des Akkus            | 16.7 A                                      |                                                     |                                    |                                    |                                     |                       |  |  |  |
| Akkutyp                                         | Li-ion                                      |                                                     |                                    |                                    |                                     |                       |  |  |  |
| Anmerkung a:<br>der SUN2000 s<br>beschädigt wei | Die maximale E<br>standhalten kann<br>rden. | ingangsspannun<br>1. Überschreitet d                | g ist der obere Solie Eingangsspan | chwellenwert der<br>nung diesen We | r DC-Eingangssp<br>rt, kann der SUN | bannung, der<br>V2000 |  |  |  |

# Ausgang

| Technische               | SUN2000-3 | SUN2000-4 | SUN2000-5 | SUN2000-6 | SUN2000-8 | SUN2000-1 |
|--------------------------|-----------|-----------|-----------|-----------|-----------|-----------|
| Vorgaben                 | KTL-M1    | KTL-M1    | KTL-M1    | KTL-M1    | KTL-M1    | 0KTL-M1   |
| Nennausgang<br>sleistung | 3000 W    | 4000 W    | 5000 W    | 6000 W    | 8000 W    | 10.000 W  |

| Technische<br>Vorgaben                                      | SUN2000-3<br>KTL-M1             | SUN2000-4<br>KTL-M1          | SUN2000-5<br>KTL-M1 | SUN2000-6<br>KTL-M1 | SUN2000-8<br>KTL-M1 | SUN2000-1<br>0KTL-M1 |  |  |
|-------------------------------------------------------------|---------------------------------|------------------------------|---------------------|---------------------|---------------------|----------------------|--|--|
| Maximale<br>Scheinleistun<br>g                              | 3300 VA                         | 4400 VA                      | 5500 VA             | 6600 VA             | 8800 VA             | 11.000 VA            |  |  |
| Maximale<br>Wirkleistung<br>$(\cos \varphi = 1)$            | 3300 W                          | 4400 W                       | 5500 W              | 6600 W              | 8800 W              | 11.000 W             |  |  |
| Nennausgang<br>sspannung                                    | 220 V/380 V, 2                  | 230 V/400 V, 3 V             | V+N+PE              |                     |                     |                      |  |  |
| Maximale<br>Ausgangsspa<br>nnung bei<br>längerem<br>Betrieb | Siehe Standard                  | lwerte des lokale            | n Stromnetzes.      |                     |                     |                      |  |  |
| Nennausgang<br>sstrom                                       | 4,6 A (380<br>V)/               | 6,1 A (380<br>V)             | 7,6 A (380<br>V)/   | 9,1 A (380<br>V)/   | 12,2 A (380<br>V)   | 15,2 A (380<br>V)/   |  |  |
|                                                             | 4,4 A (400<br>V)                | /5,8 A (400<br>V)            | 7,3 A (400<br>V)    | 8,7 A (400<br>V)    | /11,6 A (400<br>V)  | 14,5 A (400<br>V)    |  |  |
| Maximaler<br>Ausgangsstro<br>m                              | 5,1 A                           | 6,8 A                        | 8,5 A               | 10,1 A              | 13,5 A              | 16,9 A               |  |  |
| Scheinnennle<br>istung                                      | 3 kVA                           | 4 kVA                        | 5 kVA               | 6 kVA               | 8 kVA               | 10 kVA               |  |  |
| Einschaltstro<br>m                                          | 5.1 A                           | 6.8 A                        | 8.5 A               | 10.1 A              | 13.5 A              | 16.9 A               |  |  |
| Max.<br>Ausgangsfehl<br>erstrom                             | 15.06 A                         | 20.08 A                      | 25.1 A              | 30.12 A             | 40.16 A             | 50.2 A               |  |  |
| Max.<br>Ausgangsübe<br>rstromschutz                         | 31.8 A                          | 31.8 A                       | 31.8 A              | 31.8 A              | 31.8 A              | 31.8 A               |  |  |
| Ausgangsspa<br>nnungsfreque<br>nz                           | 50 Hz/60 Hz                     |                              |                     |                     |                     |                      |  |  |
| Leistungsfakt<br>or                                         | 0,8 voreilend–                  | 0,8 voreilend–0,8 nacheilend |                     |                     |                     |                      |  |  |
| Maximaler<br>Gesamtklirrf<br>aktor (THD)<br>AC THDi         | < 3 % unter Ne<br>Anforderunger | ennbedingungen.<br>1.        | Einzelne Harmo      | onische entsprich   | nt den VDE4105      | -                    |  |  |

# Ausgang (netzentkoppelt)

| Technische<br>Vorgaben         | SUN2000-3<br>KTL-M1 | SUN2000-4<br>KTL-M1 | SUN2000-5<br>KTL-M1 | SUN2000-6<br>KTL-M1 | SUN2000-8<br>KTL-M1 | SUN2000-1<br>0KTL-M1 |
|--------------------------------|---------------------|---------------------|---------------------|---------------------|---------------------|----------------------|
| Maximale<br>Scheinleistun<br>g | 3000 VA             | 3300 VA             | 3300 VA             | 3300 VA             | 3300 VA             | 3300 VA              |
| Spitzenschei<br>nleistung      | 110%, 10 s          |                     |                     |                     |                     |                      |

# Schutz

| Technische<br>Vorgaben                       | SUN2000-3<br>KTL-M1 | SUN2000-4<br>KTL-M1 | SUN2000-5<br>KTL-M1 | SUN2000-6<br>KTL-M1 | SUN2000-8<br>KTL-M1 | SUN2000-10<br>KTL-M1 |
|----------------------------------------------|---------------------|---------------------|---------------------|---------------------|---------------------|----------------------|
| Überspannun<br>gskategorie                   | PV II/AC III        |                     |                     |                     |                     |                      |
| Eingang des<br>DC-Schalters                  | Unterstützt         |                     |                     |                     |                     |                      |
| Schutz vor<br>Inselbildung                   | Unterstützt         |                     |                     |                     |                     |                      |
| Ausgangs-<br>Überstromsch<br>utz             | Unterstützt         |                     |                     |                     |                     |                      |
| Eingangs-<br>Verpolungssc<br>hutz            | Unterstützt         |                     |                     |                     |                     |                      |
| Fehlererkenn<br>ung der PV-<br>Strings       | Unterstützt         |                     |                     |                     |                     |                      |
| DC-<br>Überspannun<br>gsschutz               | DC-Gleichtakt       | betrieb: 10 kA      |                     |                     |                     |                      |
| AC-<br>Überspannun<br>gsschutz               | Gleichtaktbetr      | ieb: 5 kA; Differ   | enzbetrieb: 5 kA    |                     |                     |                      |
| Erkennung<br>von<br>Isolationswid<br>erstand | Unterstützt         |                     |                     |                     |                     |                      |

| Technische<br>Vorgaben                                     | SUN2000-3<br>KTL-M1 | SUN2000-4<br>KTL-M1 | SUN2000-5<br>KTL-M1 | SUN2000-6<br>KTL-M1 | SUN2000-8<br>KTL-M1 | SUN2000-10<br>KTL-M1 |
|------------------------------------------------------------|---------------------|---------------------|---------------------|---------------------|---------------------|----------------------|
| Fehlerstrom-<br>Überwachung<br>seinheit<br>(RCMU)          | Unterstützt         |                     |                     |                     |                     |                      |
| AFCI                                                       | Unterstützt         |                     |                     |                     |                     |                      |
| Sicheres<br>Abschalten<br>des PV-<br>Moduls,<br>Optimierer | Optional            |                     |                     |                     |                     |                      |
| PID-<br>Reparatur                                          | Optional            |                     |                     |                     |                     |                      |
| Aktive<br>Inselbildungs<br>schutzmethod<br>e               | AFD                 |                     |                     |                     |                     |                      |
| Schutzklasse                                               | Ι                   |                     |                     |                     |                     |                      |
| PV- und AC-<br>Anschluss                                   | DVCC                |                     |                     |                     |                     |                      |
| Kommunikati<br>onsanschluss                                | DVCA                |                     |                     |                     |                     |                      |

# Display und Kommunikation

| Technische<br>Vorgaben                              | SUN2000-3<br>KTL-M1      | SUN2000-4<br>KTL-M1 | SUN2000-5<br>KTL-M1 | SUN2000-6<br>KTL-M1 | SUN2000-8<br>KTL-M1 | SUN2000-1<br>0KTL-M1 |
|-----------------------------------------------------|--------------------------|---------------------|---------------------|---------------------|---------------------|----------------------|
| Bildschirm                                          | LED und WLA              | LED und WLAN+-App   |                     |                     |                     |                      |
| RS485                                               | Unterstützt              | Unterstützt         |                     |                     |                     |                      |
| Externes<br>Kommunikat<br>ionserweiteru<br>ngsmodul | Unterstützt WLAN und 4G. |                     |                     |                     |                     |                      |
| Fern-<br>Rundsteueru<br>ng                          | Unterstützt              |                     |                     |                     |                     |                      |

## Allgemeine Vorgaben

| Technische<br>Vorgaben                | SUN2000-3<br>KTL-M1                                   | SUN2000-4<br>KTL-M1                                                         | SUN2000-5<br>KTL-M1 | SUN2000-6<br>KTL-M1 | SUN2000-8<br>KTL-M1 | SUN2000-1<br>0KTL-M1 |  |
|---------------------------------------|-------------------------------------------------------|-----------------------------------------------------------------------------|---------------------|---------------------|---------------------|----------------------|--|
| Maße (H x B<br>x T, mm)               | 525 x 470 x 16                                        | 525 x 470 x 166 (nur einschließlich des hinteren Montagesatzes des SUN2000) |                     |                     |                     |                      |  |
| Gewicht                               | 17 kg (nur eins                                       | chließlich des hi                                                           | interen Montages    | satzes des SUN2     | 000)                |                      |  |
| Rauschen                              | 29 dB (A) (typ                                        | ische Betriebsbe                                                            | dingungen)          |                     |                     |                      |  |
| Betriebstemp<br>eratur                | - 25 °C bis +6                                        | 0 °C (herabgese                                                             | tzt, wenn die Ter   | nperatur höher a    | ls 45 °C ist)       |                      |  |
| Betriebsfeuc<br>hte                   | 0 - 100 % r. F.                                       | 0 - 100 % r. F.                                                             |                     |                     |                     |                      |  |
| Kühlmodus                             | Natürliche Kor                                        | Natürliche Konvektion                                                       |                     |                     |                     |                      |  |
| Maximale<br>Betriebshöhe<br>über N.N. | 4.000 m (Reduziert ab einer Höhe von mehr als 3000 m) |                                                                             |                     |                     |                     |                      |  |
| Lagertemper<br>atur                   | -40 °C bis +70 °C                                     |                                                                             |                     |                     |                     |                      |  |
| Lagerungsfeu<br>chte                  | 5 - 95 % r. F. (nicht kondensierend)                  |                                                                             |                     |                     |                     |                      |  |
| Eingangskle<br>mme                    | Staubli MC4                                           |                                                                             |                     |                     |                     |                      |  |
| Ausgangskle<br>mme                    | Wasserdichter Schnellverbinder                        |                                                                             |                     |                     |                     |                      |  |
| IP-Schutzart                          | IP65                                                  |                                                                             |                     |                     |                     |                      |  |
| Topologie                             | Transformatorlos                                      |                                                                             |                     |                     |                     |                      |  |
| Umweltschut<br>zanforderung<br>en     | RoHS 6                                                |                                                                             |                     |                     |                     |                      |  |

# 10.2 Technische Spezifikationen des Optimierers

# Effizienz

| Technische<br>Vorgaben    | SUN2000-450W-P |
|---------------------------|----------------|
| Maximaler<br>Wirkungsgrad | 99,5 %         |

| Technische<br>Vorgaben                      | SUN2000-450W-P |
|---------------------------------------------|----------------|
| Europäischer<br>gewichteter<br>Wirkungsgrad | 99,0 %         |

# Eingang

| Technische<br>Vorgaben             | SUN2000-450W-P |
|------------------------------------|----------------|
| Nennleistung der PV-<br>Module     | 450 W          |
| Maximale Leistung<br>der PV-Module | 472,5 W        |
| Maximale<br>Eingangsspannung       | 80 V           |
| MPPT-<br>Spannungsbereich          | 8-80 V         |
| Maximaler<br>Kurzschlussstrom      | 13 A           |
| Überspannungsebene                 | II             |

## Ausgang

| Technische<br>Vorgaben                               | SUN2000-450W-P   |
|------------------------------------------------------|------------------|
| Nennausgangsleistung                                 | 450 W            |
| Ausgangsspannung                                     | 4-80 V           |
| Maximaler<br>Ausgangsstrom                           | 15 A             |
| Ausgangs-Bypass                                      | Ja               |
| Ausgangsspannung/<br>Impedanz beim<br>Herunterfahren | 0 V/1 kΩ (±10 %) |

### **Allgemeine Parameter**

| Technische<br>Vorgaben                | SUN2000-450W-P                                                                       |
|---------------------------------------|--------------------------------------------------------------------------------------|
| Maße (H x B x T)                      | 71 mm x 138 mm x 25 mm                                                               |
| Nettogewicht                          | $\leq$ 550 g                                                                         |
| DC-Ein- und -<br>Ausgangsklemmen      | Staubli MC4                                                                          |
| Betriebstemperatur                    | -40 °C bis +85 °C                                                                    |
| Lagertemperatur                       | -40 °C bis +70 °C                                                                    |
| Betriebsfeuchte                       | 0-100 % RH                                                                           |
| Maximale<br>Betriebshöhe über<br>N.N. | 4000 m                                                                               |
| IP-Schutzart                          | IP68                                                                                 |
| Installationsmodus                    | <ul> <li>Montage des PV-Modulträgers</li> <li>Montage des PV-Modulrahmens</li> </ul> |

# Langes String-Design (vollständige Optimierer-Konfiguration)

| Technische<br>Vorgaben                            | SUN2000-3<br>KTL-M1 | SUN2000-4<br>KTL-M1 | SUN2000-5<br>KTL-M1 | SUN2000-6<br>KTL-M1 | SUN2000-8<br>KTL-M1 | SUN2000-1<br>0KTL-M1 |
|---------------------------------------------------|---------------------|---------------------|---------------------|---------------------|---------------------|----------------------|
| Mindestanza<br>hl der<br>Optimierer<br>pro String | 6                   |                     |                     |                     |                     |                      |
| Höchstanzahl<br>der<br>Optimierer<br>pro String   | 50                  |                     |                     |                     |                     |                      |
| Maximale<br>Gleichstroml<br>eistung pro<br>String | 10.000 W            |                     |                     |                     |                     |                      |

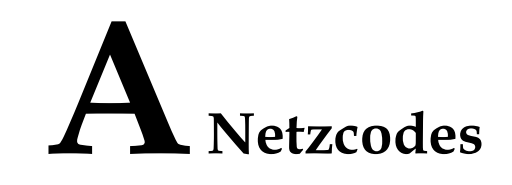

#### ANMERKUNG

Die Netzcodes können sich ändern. Die aufgeführten Codes dienen nur als Referenz.

| Nr. | Netzcodes                 | Bemerkungen                                       |
|-----|---------------------------|---------------------------------------------------|
| 1   | VDE-AR-N-4105             | Niederspannungsnetz (NS) in Deutschland           |
| 2   | UTE C 15-712-1(A)         | Stromnetz auf dem französischen Festland          |
| 3   | UTE C 15-712-1(B)         | Stromnetz auf den französischen Inseln            |
| 4   | UTE C 15-712-1(C)         | Stromnetz auf den französischen Inseln            |
| 5   | EN50438-CZ                | Stromnetz in der Tschechischen Republik           |
| 6   | RD1699/661                | Niederspannungsnetz (NS) in Spanien               |
| 7   | EN50438-NL                | Stromnetz in den Niederlanden                     |
| 8   | C10/11                    | Stromnetz in Belgien                              |
| 9   | IEC61727                  | IEC61727-Niederspannungsnetz (50 Hz)              |
| 10  | Benutzerdefiniert (50 Hz) | Reserviert                                        |
| 11  | Benutzerdefiniert (60 Hz) | Reserviert                                        |
| 12  | TAI-PEA                   | Netzgekoppeltes Standard-Stromnetz in<br>Thailand |
| 13  | TAI-MEA                   | Netzgekoppeltes Standard-Stromnetz in<br>Thailand |
| 14  | EN50438-TR                | Niederspannungsnetz in der Türkei                 |
| 15  | IEC61727-60Hz             | IEC61727-Niederspannungsnetz (60 Hz)              |
| 16  | EN50438_IE                | Niederspannungsnetz in Irland                     |

| Nr. | Netzcodes                         | Bemerkungen                                         |
|-----|-----------------------------------|-----------------------------------------------------|
| 17  | PO12.3                            | Niederspannungsnetz (NS) in Spanien                 |
| 18  | EN50549-LV                        | Stromnetz in Irland                                 |
| 19  | ABNT NBR 16149                    | Stromnetz in Brasilien                              |
| 20  | DUBAI                             | Niederspannungsnetz in Dubai                        |
| 21  | TAIPOWER                          | Niederspannungsnetz in Taiwan                       |
| 22  | EN50438-SE                        | Niederspannungsnetz in Schweden                     |
| 23  | Austria                           | Stromnetz in Österreich                             |
| 24  | G98                               | G98-Stromnetz im Vereinigten Königreich             |
| 25  | G99-TYPEA-LV                      | G99_TypeA_LV-Stromnetz im<br>Vereinigten Königreich |
| 26  | SINGAPORE                         | Niederspannungsnetz in Singapur                     |
| 27  | HONGKONG                          | Niederspannungsnetz in Hongkong                     |
| 28  | EN50549-SE                        | Niederspannungsnetz in Schweden                     |
| 29  | AUSTRALIA-AS4777_A-LV230          | Stromnetz in Australien                             |
| 30  | AUSTRALIA-AS4777_B-LV230          | Stromnetz in Australien                             |
| 31  | AUSTRALIA-AS4777_C-LV230          | Stromnetz in Australien                             |
| 32  | AUSTRALIA-AS4777_NZ-LV230         | Stromnetz in Australien                             |
| 33  | EN50549-PL                        | Stromnetz in Polen                                  |
| 34  | CEI0-21                           | Niederspannungsnetz in Italien                      |
| 35  | SWITZERLAND-NA/EEA:2020-<br>LV230 | Stromnetz in der Schweiz                            |
| 36  | DENMARK-EN50549-DK1-LV230         | Stromnetz in Dänemark                               |
| 37  | DENMARK-EN50549-DK2-LV230         | Stromnetz in Dänemark                               |
| 38  | Pakistan                          | Stromnetz in Pakistan                               |
| 39  | OMAN                              | Niederspannungsnetz in Oman                         |

# **B** Inbetriebnahme des Geräts

Schritt 1 Rufen Sie den Bildschirm Inbetriebnahme des Geräts auf.

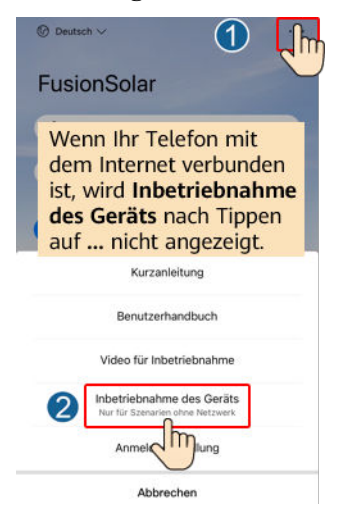

Abbildung B-1 Methode 1: Vor der Anmeldung (keine Verbindung zum Internet)

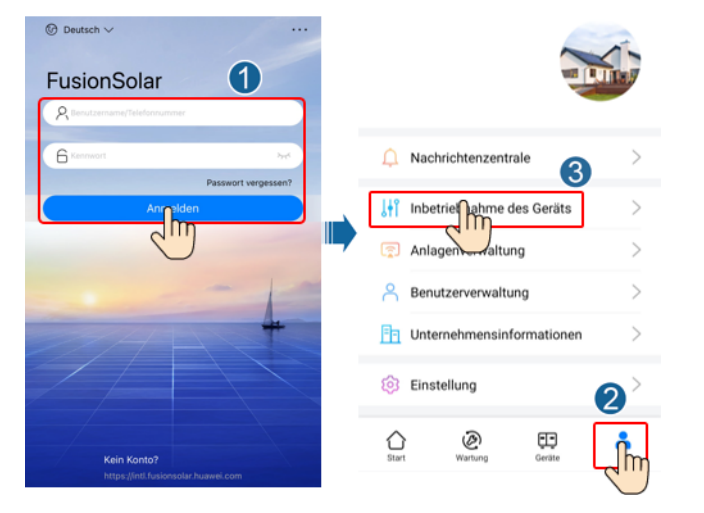

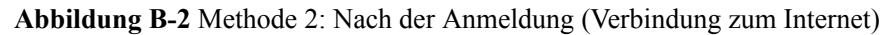

Schritt 2 Stellen Sie eine Verbindung zum WLAN des Wechselrichters her und melden Sie sich beim Bildschirm "Inbetriebnahme des Geräts" als Installer-Benutzer an.

#### HINWEIS

- Wenn Sie sich direkt über Ihr Mobiltelefon mit dem SUN2000 verbinden, bleiben Sie mit dem Mobiltelefon innerhalb von 3 Metern in Sichtkontakt mit dem SUN2000, um die Kommunikationsqualität zwischen der App und dem SUN2000 zu gewährleisten. Die Distanz ist nur ein Referenzwert und kann sich je nach Mobiltelefon und Abschirmungsbedingungen unterscheiden.
- Wenn Sie den SUN2000 über einen Router mit dem WLAN verbinden, stellen Sie sicher, dass sich das Mobiltelefon und der SUN2000 im WLAN-Abdeckungsbereich des Routers befinden und der SUN2000 mit dem Router verbunden ist.
- Der Router unterstützt WLAN (IEEE 802.11 b/g/n, 2,4 GHz) und der SUN2000 befindet sich in Reichweite des WLAN-Signals.
- Für Router wird der WPA-, WPA2- oder WPA/WPA2-Verschlüsselungsmodus empfohlen. Verschlüsselung auf Unternehmensebene wird nicht unterstützt (beispielsweise öffentliche Hotspots, die eine Authentifizierung erfordern, wie WLAN an Flughäfen). WEP- und WPA TKIP werden nicht empfohlen, da diese beiden Verschlüsselungsmodi schwerwiegende Sicherheitsbedenken haben. Falls der Zugriff im WEP-Modus fehlschlägt, melden Sie sich am Router an und ändern Sie den Verschlüsselungsmodus des Routers in WPA2 oder WPA/WPA2.

#### ANMERKUNG

- Beschaffen Sie sich das Anfangskennwort für die Verbindung zum WLAN des Wechselrichters. Dieses ist auf dem Etikett an der Seite des Wechselrichters zu finden.
- Verwenden Sie beim ersten Einschalten das Anfangskennwort und ändern Sie dieses sofort nach der Anmeldung. Um die Sicherheit des Kontos zu gewährleisten, ändern Sie das Kennwort in regelmäßigen Abständen und merken Sie sich das neue Kennwort. Wenn das Anfangskennwort nicht geändert wird, kann dies dazu führen, dass es bekannt wird. Wird ein Kennwort längere Zeit nicht geändert, kann es gestohlen oder geknackt werden. Wenn Sie das Kennwort vergessen, ist kein Zugriff auf das Gerät mehr möglich. In diesen Fällen ist der Benutzer für etwaige Verluste der PV-Anlage verantwortlich.
- Wenn Sie zum ersten Mal den Bildschirm **Inbetriebnahme des Geräts** des SUN2000 aufrufen, müssen Sie das Anmeldekennwort manuell festlegen, da für den SUN2000 kein anfängliches Anmeldekennwort bereitgestellt wird.

#### Abbildung B-3 Schnelleinstellungen SUN2000-XXX-XXX Netzanschluss : Stromlimit • 1 .... Wirkleistung Energieausbeute am akt. Tag 0,00<sub>(kWh)</sub> 0,000<sub>(kw)</sub> Monatl. Energieausb. Gesamtenergieertrag 0,00(kwh) 0,00(kwh) B P Schnelleinstellunger Alarmverwaltung B Geräteüberwachung Wartung 63 t+t Einstellungen Leistungsanpassung

----Ende

#### Ausgabe 10 (2023-02-07)

# C Zurücksetzen des Kennworts

- Schritt 1 Stellen Sie sicher, dass der SUN2000 gleichzeitig mit der AC- und DC-Stromversorgung verbunden ist. Die Anzeige ➤ und ➡ leuchten grün oder blinken mehr als 3 Minuten in langen Abständen.
- Schritt 2 Führen Sie innerhalb von 4 Minuten die folgenden Schritte aus:
  - Schalten Sie den AC-Schalter aus und stellen Sie den DC-Schalter an der Unterseite des SUN2000 auf OFF. Wird der SUN2000 mit Akkus verbunden, schalten Sie den Akkuschalter aus. Warten Sie, bis alle LED-Anzeigen am SUN2000-Panel erloschen sind.
  - 2. Schalten Sie den AC-Schalter ein, stellen Sie den DC-Schalter auf ON und warten Sie etwa 90 Sekunden. dass die Anzeiger in langen Abständen grün blinkt.
  - 3. Schalten Sie den AC-Schalter aus und stellen Sie den DC-Schalter auf OFF. Warten Sie, bis alle LED-Anzeigen am SUN2000-Panel aus sind.
  - 4. Schalten Sie den AC-Schalter ein und stellen Sie den DC-Schalter auf ON. Stellen Sie sicher, Warten Sie, bis alle Anzeigen am Bedienfeld des Solarwechselrichters blinken und schalten Sie ihn dann 30 Sekunden später ab.
- Schritt 3 Setzen Sie das Passwort innerhalb von 10 Minuten zurück. (Wenn innerhalb von 10 Minuten kein Vorgang ausgeführt wird, bleiben alle Parameter des Wechselrichters unverändert.)
  - 1. Warten Sie, bis die Anzeige 🛒 in langen Abständen grün blinkt.
  - Entnehmen Sie dem Etikett an der Seite des SUN2000 den ursprünglichen Namen (SSID) und das ursprüngliche Passwort (PSW) des WLAN-Hotspots, und stellen Sie eine Verbindung zur App her.
  - 3. Legen Sie auf dem Anmeldebildschirm ein neues Anmeldepasswort fest und melden Sie sich in der App an.

#### Abbildung C-1 Festlegen des Kennworts

|                 | 44                            |              |
|-----------------|-------------------------------|--------------|
|                 |                               |              |
|                 |                               |              |
|                 |                               | 0            |
| SN: XXXXXX      | XXX                           |              |
| installer       |                               | ×,           |
| Beben Sie I     | hr Kennwort ein.              | 1            |
| Sicherheitsstuf | e.                            |              |
| Geben Sie d     | las Kennwart erneut ein.      | ~            |
| Legen Sie da    | as Kennwort bei der ersten Ar | nmeldung fes |
|                 |                               |              |

- Schritt 4 Stellen Sie die Parameter für Router und Managementsystem zur Implementierung der Fernverwaltung ein.
  - Festlegen der Router-Parameter

Melden Sie sich bei der FusionSolar-App an, wählen Sie Inbetriebnahme des Geräts > Einstellungen > Kommunikationskonfiguration > Einstellungen des mit dem Wechselrichter verbundenen Routers und legen Sie die Router-Parameter fest.

Abbildung C-2 Festlegen der Router-Parameter

| C Einstellungen               |   | Kommunikationskonfiguration                                  |   | <ul> <li>Einstellungen des mit dem<br/>Wechselrichter verbundenen</li> </ul> | Verbinden |
|-------------------------------|---|--------------------------------------------------------------|---|------------------------------------------------------------------------------|-----------|
| (2) Netzparameter             | > | 🛜 WLAN-Einstellungen des Wechselrichters                     | 2 |                                                                              | 4         |
| Schutzparameter               | > | Einstellungen des mit dem Wechselrichter verbundenen Routers | > |                                                                              | 3         |
| ② Funktionsparameter          | > | E RS485_1                                                    | > | WLAN                                                                         | Ň         |
| E Leistungsanpassung          | > | E Verwaltungssystemkonfiguration                             | > | Kennwort                                                                     | ~         |
| 🛞 Uhrzeiteinstellung 🚺        | > | Dongle-Parametereinstellungen                                | > | DHCP                                                                         | C         |
| 1 Kommunikationskonfiguration | > |                                                              |   | IP-Adresse                                                                   | 0         |
|                               |   |                                                              |   | Subnetzmaske                                                                 | 0         |

• Festlegen von Verwaltungssystemparametern

Melden Sie sich bei der FusionSolar-App an, wählen Sie Inbetriebnahme des Geräts > Einstellungen > Kommunikationskonfiguration > Verwaltungssystemkonfiguration und legen Sie die Verwaltungssystemparameter fest.

Abbildung C-3 Festlegen von Verwaltungssystemparametern

| K Einstellungen               | Kommunikationskonfiguration                                    | Verwaltungssystemkonfiguration Verbinden               |  |
|-------------------------------|----------------------------------------------------------------|--------------------------------------------------------|--|
| (B) Netzparameter >           |                                                                | Verbindung getrennt                                    |  |
| Schutzparameter >             | Einstellungen des mit dem Wechselrichter > verbundenen Routers |                                                        |  |
| ② Funktionsparameter >        |                                                                | Domänenname intl.fusionsolar.huawel.com >              |  |
| E Leistungsanpassung          | C Verwaltungssystemkonfiguration                               | Port                                                   |  |
| 🛞 Uhrzeiteinstellung 🌔 🔿      | Dongle-Parametereinstellungen                                  | SSL-Verschlüsselung                                    |  |
| 1 Kommunikationskonfiguration |                                                                | Registrierungscode                                     |  |
|                               |                                                                | Verschlüsselte ><br>Zertifikatverw.                    |  |
|                               |                                                                | SN                                                     |  |
| G Uhrzeiteinstellung          | Dongle-Parametereinstellungen                                  | Registrerungscode<br>Verschlüsselte<br>Zertifikatverw. |  |

#### • (Optional) Zurücksetzen des WLAN-Kennworts

Melden Sie sich bei der FusionSolar-App an, wählen Sie Inbetriebnahme des Geräts > Einstellungen > Kommunikationskonfiguration > WLAN-Einstellungen des Wechselrichters und setzen Sie das WLAN-Kennwort zurück.

Abbildung C-4 Zurücksetzen des WLAN-Kennworts

| < Einstellungen                        |   | Kommunikationskonfiguration                                  |   | < WLAN-Einstellungen des<br>Wechselrichters | Fertigstellen |
|----------------------------------------|---|--------------------------------------------------------------|---|---------------------------------------------|---------------|
| (2) Netzparameter                      | > | 🛜 WLAN-Einstellungen des Wechselrichters                     | > | Router-WLAN-Netzwerk                        |               |
| Schutzparameter                        | > | Cinstellungen des mit dem Wechselrichter verbundenen Routers | 2 | Verschlüsselt mit                           | 3             |
| <ul> <li>Funktionsparameter</li> </ul> | > | E RS485_1                                                    | > | Neues Kennwort                              | ~             |
|                                        | , |                                                              |   | Sicherheitsstufe:                           |               |
| Eistungsanpassung                      | > | Verwaltungssystemkonfiguration                               | > | Neues bestätigen                            | ~             |
| C Uhrzeiteinstellung                   | 1 | Dongle-Parametereinstellungen                                | > | Antennen-Switch-Modus                       | ×             |
| † Kommunikationskonfiguration          | > |                                                              |   | WLAN AP                                     | ~             |

----Ende

# D Schnelles Herunterfahren

#### ANMERKUNG

- Wenn für einige PV-Module Optimierer konfiguriert sind, wird die Funktion für schnelles Herunterfahren nicht unterstützt.
- Es wird empfohlen, in regelmäßigen Abständen zu prüfen, ob die Funktion "Schnelles Herunterfahren" normal funktioniert.

Wenn alle an den Solarwechselrichter angeschlossenen PV-Module mit Optimierern konfiguriert sind, fährt die PV-Anlage schnell herunter und reduziert die Ausgangsspannung des PV-Strings innerhalb von 30 Sekunden auf 30 V.

Gehen Sie wie folgt vor, um das schnelle Herunterfahren auszulösen:

- Methode 1: Um die Funktion f
  ür schnelles Herunterfahren zu aktivieren, m
  üssen Sie den Zugangsschalter an die Stifte 13 und 15 an der Kommunikationsklemme des SUN2000 anschließen. Der Schalter ist standardm
  äßig geschlossen. Das schnelle Herunterfahren wird ausgelöst, wenn der Schalter von geschlossen zu offen wechselt.
- Methode 2: Schalten Sie den AC-Schalter zwischen dem Solarwechselrichter und dem Stromnetz aus.
- Methode 3: Setzen Sie den DC-Schalter an der Unterseite des SUN2000 auf "OFF" (AUS). (Durch das Ausschalten eines zusätzlichen Schalters auf der DC-Seite des SUN2000 wird kein schnelles Herunterfahren ausgelöst. Der PV-String ist möglicherweise unter Spannung gesetzt.)
- Methode 4: Wenn AFCI aktiviert ist, erkennt der Wechselrichter automatisch Störlichtbögen und löst eine schnelle Abschaltung aus.
## E Lokalisieren von

### Isolationswiderstandsfehlern

Wenn der Erdungswiderstand eines an einen Solarwechselrichter angeschlossenen PV-Strings zu niedrig ist, erzeugt der Solarwechselrichter einen Alarm für Geringer Isolationswiderstand.

Folgende Ursachen sind möglich:

- Zwischen dem PV-Array und der Erde besteht ein Kurzschluss.
- Die Umgebungsluft des PV-Arrays ist feucht, und die Isolierung zwischen dem PV-Array und dem Boden ist schlecht.

Um den Fehler zu lokalisieren, schließen Sie jeden PV-String an einen Solarwechselrichter an, schalten Sie den Solarwechselrichter ein und überprüfen Sie ihn und machen Sie dann den Fehler anhand des von der FusionSolar-App ausgegebenen Alarms ausfindig. Wenn eine Anlage nicht mit Optimierern konfiguriert ist, überspringen Sie die entsprechenden Vorgänge. Um einen Isolationswiderstandsfehler ausfindig zu machen, führen Sie die folgenden Schritte aus:

#### HINWEIS

Wenn in einem einzelnen PV-String zwei oder mehr Isolationsfehler gegen die Erde auftreten, lässt sich der Fehler mit der folgenden Methode nicht lokalisieren. Sie müssen nacheinander alle PV-Module überprüfen.

- Schritt 1 Die AC-Stromversorgung ist verbunden. Schalten Sie den DC-Schalter an der Unterseite des Solarwechselrichters auf "OFF". Wird der Solarwechselrichter mit Akkus verbunden, warten Sie 1 Minute, und schalten Sie den Akkuschalter und dann den Hilfsnetzschalter der Akkus aus.
- Schritt 2 Verbinden Sie jeden einzelnen PV-String mit dem Solarwechselrichter und schalten Sie den DC-Schalter auf "ON". Lautet der Status des Wechselrichters auf Herunterfahren: Befehl, wählen Sie in der App Inbetriebnahme des Geräts > Wartung > WR EIN/AUS und senden Sie einen Befehl zum Starten.
- Schritt 3 Melden Sie sich bei der FusionSolar-App an und wählen Sie Mein > Inbetriebnahme des Geräts. Stellen Sie auf dem Bildschirm Inbetriebnahme des Geräts eine Verbindung zum Solarwechselrichter her und melden Sie sich bei dem Gerät an. Rufen Sie dann den

Bildschirm **Alarmverwaltung** auf. Prüfen Sie, ob der Alarm für **Geringer Isolationswiderstand** gemeldet ist.

- Wenn innerhalb von einer Minute nach Einschalten des DC-Stroms der Alarm für Geringer Isolationswiderstand nicht gemeldet wird, wählen Sie in der App Inbetriebnahme des Geräts > Wartung > WR EIN/AUS und senden Sie einen Befehl zum Herunterfahren. Schalten Sie den DC-Schalter auf "OFF" und fahren Sie mit Schritt 2 fort, um zur Überprüfung einen anderen PV-String mit dem Solarwechselrichter zu verbinden.
- Wenn eine Minute nach Einschalten des DC-Stroms trotzdem der Alarm für Geringer Isolationswiderstand gemeldet wird, überprüfen Sie auf der Seite Alarmdetails den Prozentsatz für mögliche Kurzschlusspositionen und fahren Sie mit Schritt 4 fort.

#### Abbildung E-1 Alarmdetails

| Alarminformationen                                                                                                    |     |  |
|----------------------------------------------------------------------------------------------------|-----|--|
| Alarmname                                                                                                    |     |  |
| Geringer isolationswiderstand                                                                                                    |     |  |
| Erstellungszeit des Alarms Alarmlöschzeit<br>28-Apr2020 09:23:36 28-Apr2020 09:28:53                                                                                                    |     |  |
| Alarm-ID Ursachen-ID<br>2062 1                                                                                                    |     |  |
| Alarmschweregrad                                                                                                    |     |  |
| Schwerwiegend                                                                                                    |     |  |
| Mögliche Ursache                                                                                                    |     |  |
| <ol> <li>Das PV-Array ist mit der Erde kurzgeschlossen;</li> <li>Das PV-Array befindet sich in einer feuchten Umgebung und<br/>das Netzkabel ist<br/>nicht gut gegen den Boden isoliert;</li> </ol>                                                                   |     |  |
| Empfehlung                                                                                                    |     |  |
| <ol> <li>Prüfen Sie die Impedanz zwischen dem PV-Array-Ausgang<br/>und PE und<br/>eliminieren Sie Kurzschlüsse und mangelhafte<br/>Isolationspunkte;</li> <li>Prüfen Sie, ob das PE-Kabel für den Wechselrichter</li> </ol>                                           |     |  |
| ordnungsgemäß<br>angeschlossen ist;<br>3. Wenn Sie sich sicher sind, dass die Impedanz weniger als<br>der Standardwert in                                                                                                    |     |  |
| einer bewölkten oder regnerischen Umgebung beträgt, melden<br>Sie sich bei der                                                                                                    |     |  |
| Smartphone-App, beim SmartLogger oder beim NMS an<br>setzen Sie die                                                                                                    | und |  |
| Schutzschwelle für die Isolationsimpedanz zurück;<br>Aktueller Isolationswiderstand: 0,0 MΩ, mögliche<br>Kurzschlussposition: 98,5%. Die Kurzschlussposition ist für einen<br>einzelnen PV-String gültig. Wenn es mehrere PV-Strings gibt,<br>prüfen Sie sie einzeln. |     |  |

#### ANMERKUNG

- Die Plus- und Minusklemmen eines PV-Strings werden an die Anschlüsse PV+ und PV- des Solarwechselrichters angeschlossen. Der Anschluss PV- steht für eine Wahrscheinlichkeit einer Kurzschlussposition von 0 % und der Anschluss PV+ steht für eine Wahrscheinlichkeit einer Kurzschlussposition von 100 %. Andere Prozentsätze weisen darauf hin, dass der Fehler bei einem PV-Modul oder Kabel im PV-String vorliegt.
- Mögliche Fehlerposition = Gesamtanzahl der PV-Module in einem PV-String x Prozentsatz der möglichen Kurzschlusspositionen. Beispiel: Wenn ein PV-String aus 14 PV-Modulen besteht und der Prozentsatz für eine mögliche Kurzschlussposition 34 % beträgt, ist die mögliche Fehlerposition 4,76 (14 x 34 %). Damit wird angegeben, dass der Fehler sich in der Nähe des PV-Moduls 4 befindet, einschließlich des vorherigen und nächsten PV-Moduls und der Kabel von PV-Modul 4. Die Erkennungspräzision des Solarwechselrichters liegt bei ±1 PV-Modul.

#### Abbildung E-2 Definition des Prozentsatzes für eine Kurzschlussposition

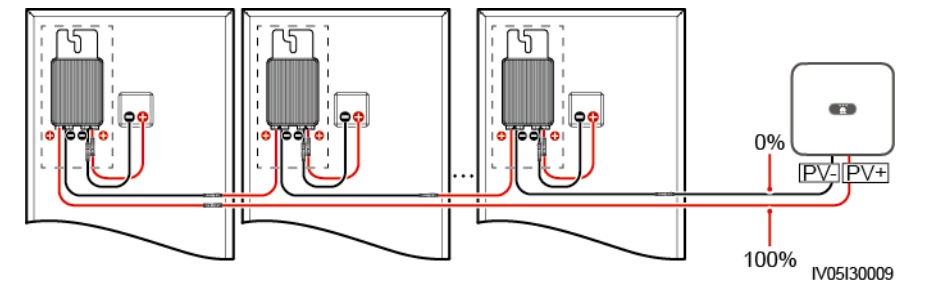

- Schritt 4 Schalten Sie den DC-Schalter auf "OFF" und überprüfen Sie, ob die Steckverbinder oder das DC-Kabel zwischen den möglichen defekten PV-Modulen und den entsprechenden Optimierern bzw. die Steckverbinder und das DC-Kabel zwischen den benachbarten PV-Modulen und den entsprechenden Optimierern beschädigt sind.
  - Wenn dies der Fall ist, tauschen Sie den beschädigten Steckverbinder bzw. das beschädigte DC-Kabel aus, schalten Sie den DC-Schalter auf "ON" und zeigen Sie die Alarminformationen an.
    - Wenn innerhalb von einer Minute nach Einschalten des DC-Stroms der Alarm für Geringer Isolationswiderstand nicht gemeldet wird, ist die Überprüfung des PV-Strings abgeschlossen. Wählen Sie in der App Inbetriebnahme des Geräts > Wartung > WR EIN/AUS und senden Sie einen Befehl zum Herunterfahren. Schalten Sie den DC-Schalter auf "OFF". Wechseln Sie zu Schritt 2, um andere PV-Strings zu überprüfen. Fahren Sie dann mit Schritt 8 fort.
    - Wenn innerhalb von einer Minute nach Einschalten des DC-Stroms trotzdem der Alarm f
      ür Geringer Isolationswiderstand gemeldet wird, fahren Sie mit Schritt 5 fort.
  - Falls nicht, fahren Sie mit Schritt 5 fort.
- Schritt 5 Schalten Sie den DC-Schalter auf "OFF", trennen Sie die möglichen defekten PV-Module und entsprechenden Optimierer vom PV-String und schließen Sie ein DC-Erweiterungskabel mit einem MC4-Steckverbinder an die benachbarten PV-Module bzw. Optimierer an. Schalten Sie den DC-Schalter auf "ON" und zeigen Sie die Alarminformationen an.
  - Wenn innerhalb von einer Minute nach Einschalten des DC-Stroms der Alarm für Geringer Isolationswiderstand nicht gemeldet wird, liegt der Fehler bei dem getrennten PV-Modul und Optimierer. Wählen Sie in der App Inbetriebnahme des Geräts > Wartung > WR EIN/AUS und senden Sie einen Befehl zum Herunterfahren. Fahren Sie mit Schritt 7 fort.

- Wenn eine Minute nach Einschalten des DC-Stroms trotzdem der Alarm für Geringer Isolationswiderstand gemeldet wird, liegt der Fehler nicht bei dem getrennten PV-Modul oder Optimierer. Fahren Sie mit Schritt 6 fort.
- Schritt 6 Schalten Sie den DC-Schalter auf "OFF", schließen Sie das entfernte PV-Modul und den Optimierer erneut an und wiederholen Sie Schritt 5, um die benachbarten PV-Module und Optimierer zu überprüfen.
- Schritt 7 Bestimmen Sie die Position des Isolationsfehlers gegen die Erde.
  - 1. Trennen Sie das mögliche defekte PV-Modul vom Optimierer.
  - 2. Schalten Sie den DC-Schalter auf "OFF".
  - 3. Schließen Sie den möglichen defekten Optimierer an den PV-String an.
  - Schalten Sie den DC-Schalter auf "ON". Prüfen Sie, ob der Alarm für Geringer Isolationswiderstand gemeldet ist. Lautet der Status des Wechselrichters auf Herunterfahren: Befehl, wählen Sie in der App Inbetriebnahme des Geräts > Wartung > WR EIN/AUS und senden Sie einen Befehl zum Starten.
    - Wenn innerhalb von einer Minute nach dem Einschalten des Solarwechselrichters der Alarm f
      ür Geringer Isolationswiderstand nicht gemeldet wird, ist das PV-Modul defekt. W
      ählen Sie in der App Inbetriebnahme des Ger
      äts > Wartung > WR EIN/AUS und senden Sie einen Befehl zum Herunterfahren.
    - Wenn eine Minute nach dem Einschalten des Solarwechselrichters trotzdem der Alarm f
      ür Geringer Isolationswiderstand gemeldet wird, ist der Optimierer defekt.
  - 5. Schalten Sie den DC-Schalter auf "OFF". Tauschen Sie die defekte Komponente aus, um den Isolationswiderstandsfehler zu beheben. Wechseln Sie zu Schritt 2, um andere PV-Strings zu überprüfen. Fahren Sie dann mit Schritt 8 fort.
- Schritt 8 Wird der Solarwechselrichter mit Akkus verbunden, schalten Sie Sie den Hilfsschalter der Akkus und dann den Akkuschalter ein. Schalten Sie den DC-Schalter auf "ON". Lautet der Status des Wechselrichters auf Herunterfahren: Befehl, wählen Sie in der App Inbetriebnahme des Geräts > Wartung > WR EIN/AUS und senden Sie einen Befehl zum Starten.

----Ende

## **F**<sub>KI Energiemanagementassistent (EMMA)</sub>

Der KI Energiemanagementassistent (EMMA) bietet intelligente Energieplanungs- und Managementfunktionen. Auf der Grundlage der Big-Data-Analysen werden die Stromerzeugungs- und -verbrauchskurven von Haushalten genau prognostiziert und der Strom intelligent gespeichert, eingekauft und verkauft, um eine optimale Systemleistung zu erzielen, die Nutzungsrate von Ökostrom zu verbessern und die finanziellen Vorteile zu maximieren.

• Methode 1: FusionSolar Smart PV Management System WebUI

Wenn das System feststellt, dass die Anlage die Bedingungen zum Aktivieren der EMMA Funktion erfüllt, wird das Dialogfenster **EMMA** angezeigt. Sie können die EMMA Funktion nach Aufforderung aktivieren. Wenn Sie **Nicht jetzt** auswählen,

können Sie neben **EMMA** klicken und die EMMA-Funktion nach Aufforderung aktivieren.

• Methode 2: FusionSolar App

Wenn das System feststellt, dass die Anlage die Bedingungen zum Aktivieren der

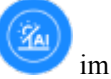

EMMA-Funktion erfüllt, wird auf dem Bildschirm **Überblick** im Energieflussdiagramm angezeigt. Sie können auf dieses Symbol tippen, um die EMMA-Funktion zu aktivieren. Tippen Sie alternativ oben rechts auf ... und dann auf **EMMA**.

#### 

- Nur Eigentümer haben die Berechtigung, die EMMA-Funktion zu aktivieren. Nachdem die EMMA-Funktion aktiviert wurde, können Eigentümer und Installateure die relevanten Ertrags- und Energieprognosen und -analysen anzeigen.
- Einzelheiten finden Sie in den Benutzerhandbüchern des FusionSolar Smart PV Managementsystem und der FusionSolar App.

# **G** Kurzwörter und Abkürzungen

| L    |                                                          |
|------|----------------------------------------------------------|
| LED  | Lichtemittierende Diode                                  |
| Μ    |                                                          |
| MPP  | Maximaler Leistungspunkt                                 |
| МРРТ | Verfolgung von mehreren<br>maximalen<br>Leistungspunkten |
| Р    |                                                          |
| PV   | Photovoltaik                                             |